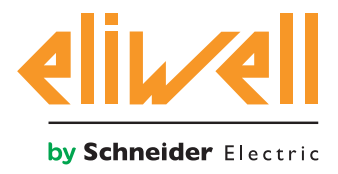

# **EWCM 400D PRO A-STD**

Digital scroll series compressor rack controllers

#### 12/2018

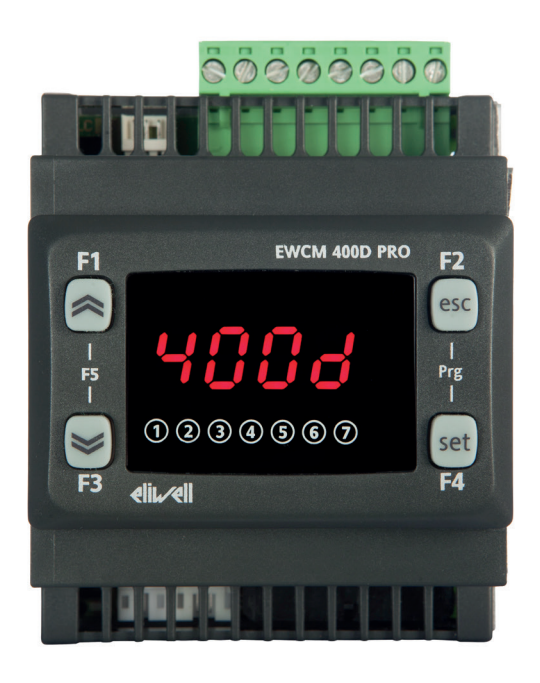

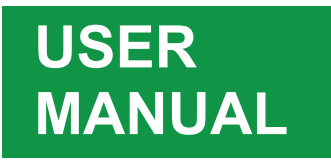

This document contains a general description and/or technical characteristics concerning the performance of the products mentioned herein. This document is not intended to determine the suitability or reliability of these products in relation to any users' specific applications, and must not be used as such. Every user or integration specialist must conduct their own appropriate and full risk analyses, and evaluate and test the products in terms of their intended use or specific application. Neither Schneider Electric nor Eliwell, nor any of their associates or branches, shall be held liable or prosecutable for the improper use of the information contained herein. Users may send us comments and suggestions to improve or correct this publication.

The user hereby accepts not to reproduce, other than for personal, non-commercial use, all or part of this document in any form without the written authorization of Schneider Electric or Eliwell. He/she also agrees to not create any hypertext links to this document or the relative contents.

Schneider Electric and Eliwell shall not grant any rights or license for personal and non-commercial use of the document and the relative contents, with the exception of a non-exclusive license to consult the material "as-is", at your own risk. All other rights are reserved.

During the installation and use of this product, you must comply with local, national and international safety laws. For safety reasons and to ensure compliance with the data of the documented system, component repairs must be performed exclusively by the manufacturer.

When the devices are used for applications with technical safety requirements, comply with the most relevant instructions.

Incorrect use of Eliwell software - or other approved software - with our hardware products may constitute a risk for personal safety or may damage the equipment.

Failure to comply with these instructions may constitute a risk for personal safety or may damage the equipment.

© 2018 Eliwell. All rights reserved.

## CONTENTS

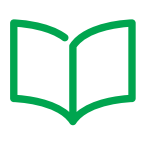

| CHAPTER | 1. Introduction                                                   | 11 |
|---------|-------------------------------------------------------------------|----|
|         | 1.1. Description                                                  | 11 |
|         | 1.1.1. Main functions                                             | 11 |
| CHAPTER | 2. Mechanical installation                                        | 12 |
|         | 2.1. Before starting                                              | 12 |
|         | 2.2. Disconnection from the power supply                          | 12 |
|         | 2.3. Operating environment                                        | 13 |
|         | 2.4. Comments concerning installation                             | 13 |
|         | 2.5. SKP 10 installation                                          | 14 |
|         | 2.6. EWCM 400D PRO A-STD installation                             | 15 |
| CHAPTER | 3. Electrical connections                                         | 18 |
|         | 3.1. Best wiring practices                                        | 18 |
|         | 3.1.1. Wiring guidelines                                          | 18 |
|         | 3.1.2. Rules for screw-type terminal boards                       | 19 |
|         | 3.1.3. Protecting the outputs from damage from inductive loads    | 20 |
|         | 3.1.4. Specific considerations for handling                       | 22 |
|         | 3.1.5. Analog inputs-probes                                       | 22 |
|         | 3.1.6. Serial connections                                         | 23 |
|         | 3.2. Electric diagrams                                            | 24 |
|         | 3.2.1. EWCM 436D PRO STD                                          | 24 |
|         | 3.2.2. EWCM 455D PRO STD / EXP 455D PRO / 455P PRO STD            | 26 |
|         | 3.2.3. Example of low voltage/low current input/output connection | 27 |
|         | 3.3. Example of SKP 10 connection                                 | 30 |
|         | 3.3.1. SKP 10                                                     |    |
| CHAPTER | 4. Technical data                                                 | 31 |
|         | 4.1. General Specifications                                       | 32 |
|         | 4.1.1. Technical data                                             | 32 |
|         | 4.2. I/O features                                                 | 33 |
|         | 4.2.1. EWCM 436D PRO STD                                          | 33 |
|         | 4.2.2. EWCM 455D PRO / EWCM 455P / EXP 455D PRO STD               |    |

|         | 4.3. Serial ports                               | 35 |
|---------|-------------------------------------------------|----|
|         | 4.3.1. Power supply                             | 35 |
|         | 4.4. Mechanical technical specifications        | 36 |
|         | 4.5. Mechanical dimensions                      | 37 |
| CHAPTER | 5. User Interface (folder PAR/UI)               | 38 |
|         | 5.1. Keys                                       | 38 |
|         | 5.2. LEDs and Display                           | 39 |
|         | 5.2.1. Display                                  |    |
|         | 5.2.2. LEDs                                     |    |
|         | 5.3. startup                                    | 40 |
|         | 5.4. Access to folders - Menu structure         | 40 |
|         | 5.5. BIOS menu                                  | 40 |
|         | 5.5.1. BIOS "Status" menu                       | 40 |
|         | 5.5.2. BIOS programming menu                    | 44 |
|         | 5.5.3. Functions (Par/FnC folder)               | 45 |
|         | 5.6. 400D STD Application menu                  | 46 |
|         | 5.6.1. 400D STD Status menu                     | 46 |
|         | 5.6.2. 400D STD Programming menu                | 48 |
| CHAPTER | 6. Physical I/O configuration (PAR/CLCE folder) | 49 |
|         | 6.1. CONTROLLER analog inputs                   | 49 |
|         | 6.2. EXPANSION analog inputs                    | 50 |
|         | 6.3. Digital inputs                             | 50 |
|         | 6.4. Digital outputs                            | 50 |
|         | 6.5. Analog outputs                             | 51 |
| CHAPTER | 7. Device configuration (PAR/CnFLEd folder)     | 52 |
|         | 7.1. Device configuration parameters            | 52 |
|         | 7.1.1. Type of refrigerant                      | 52 |
|         | 7.1.2. Compressor type and number of steps      | 53 |
|         | 7.1.3. Managing the digital and analog fans     | 53 |
|         | 7.1.4. Temperature probe enabling               | 53 |
|         | 7.2. I/O configuration parameters               | 54 |
|         | 7.2.1. Configuration of analog inputs           | 54 |
|         | 7.2.2. Configuration of analog outputs          | 54 |
|         | 7.2.3. Configuration of digital inputs          | 55 |

|         | 7.2.4. Digital output configuration                                        | 55      |
|---------|----------------------------------------------------------------------------|---------|
|         | 7.2.5. LED configuration                                                   | 55      |
| CHAPTER | 8. Compressors                                                             | 56      |
|         | 8.1. Type of compressors supported                                         |         |
|         | 8.1.1. SYSTEM CONFIGURATIONS SUPPORTED                                     |         |
|         | 8.1.2. Compressor partialization management                                | 57      |
|         | 8.2. Compressor regulation                                                 |         |
|         | 8.2.1. Proportional band regulation                                        |         |
|         | 8.2.2. Regulation in neutral area without modulating compressor            | 60      |
|         | 8.2.3. Regulation in neutral area with modulating compressor               | 61      |
| CHAPTER | 9. Fans (FAn)                                                              | 62      |
|         | 9.1. System configurations supported                                       |         |
|         | 9.1.1. Digital fans                                                        |         |
|         | 9.1.2. Analog fan                                                          | 63      |
|         | 9.2. Floating condensation                                                 |         |
|         | 9.2.1. Functioning conditions                                              | 64      |
|         | 9.2.2. Sub-cooling                                                         | 65      |
| CHAPTER | 10. General Regulator                                                      | 66      |
|         | 10.1. Digital output general regulator                                     | 66      |
|         | 10.2. Analog output general regulator                                      | 67      |
| CHAPTER | 11. Parameters (PAR)                                                       | 68      |
|         | 11.1. Parameters / visibility table, folder visibility table and client ta | able 68 |
|         | 11.1.1. BIOS / visibility parameters table                                 | 70      |
|         | 11.1.2. Folder visibility table                                            | 74      |
|         | 11.1.3. Application parameters table                                       | 75      |
|         | 11.1.4. Client Table                                                       |         |
| CHAPTER | 12. Alarms                                                                 | 91      |
| CHAPTER | 13. Updating the device                                                    | 92      |
|         | 13.1. Direct connection with Device Manager                                |         |
|         | 13.2. Connecting to UNICARD / MFK                                          |         |
|         | 13.3. Firmware updating                                                    |         |
| CHAPTER | 14. Monitoring                                                             | 94      |
|         | -<br>14.1. Configuration with Modbus RTU                                   |         |

| 14.1.1. Data format (RTU)                        | .94 |
|--------------------------------------------------|-----|
| 14.1.2. Modbus commands available and data areas | .95 |
| 14.2. device address                             | 95  |
| 14.2.1. List of parameter addresses              | .95 |
| 14.2.2. List of variable addresses / states      | .95 |

## **SAFETY INFORMATION**

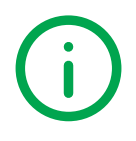

### Important information

Read these instructions carefully and visually inspect the equipment to familiarize yourself with the device before attempting to install it, put it into operation or service it. The following warning messages may appear anywhere in this documentation or on the equipment to warn of potential dangers or to call attention to information that can clarify or simplify a procedure.

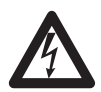

The addition of this symbol to a danger warning label indicates the existence of an electrical danger that could result in personal injury should the user fail to follow the instructions .

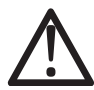

This is the safety warning symbol. It is used to warn the user of the potential dangers of personal injury. Observe all the safety warnings that follow this symbol to avoid the risk of serious injury or death.

## 

DANGER indicates a dangerous situation which, if not avoided, will result in death or serious injury.

## A WARNING

WARNING indicates a dangerous situation which, if not avoided, could result in death or serious injury.

## 

CAUTION indicates a potentially dangerous situation which, if not avoided, could result in minor or moderate injury.

## NOTICE

NOTICE used in reference to procedures not associated with physical injuries.

#### NOTE

Electrical equipment must only be installed, used and repaired by qualified technicians.

Neither Schneider Electric nor Eliwell accept any liability for any consequences arising from the use of this material. An authorized person is someone in possession of the skills and knowledge applicable to the structure, to the operation of the electrical equipment and to its installation, and who has received safety training in order to recognize and avoid the risks involved.

### **INFORMATION ABOUT...**

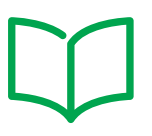

### Aim of the document

This document describes the **EWCM 400D PRO A-STD** controllers and the corresponding accessories, including information regarding installation and wiring.

**NOTE**: Read this document and all related documents carefully before installing, operating or servicing the controller.

### Note regarding validity

This document is valid for EWCM 400D PRO A-STD msk 704.

The technical characteristics of the devices described in this manual are also available online, through the Eliwell website. The characteristics illustrated in this manual should be identical to those which can be found online. In accordance with our policy of continuous improvement, the content of the documentation may be revised from time to time in order to improve its clarity and accuracy. If there are any differences between the manual and the online information, the online information takes priority.

### **Related documents**

| Document title                         | Reference document code |
|----------------------------------------|-------------------------|
| Instruction sheet EWCM 400D PRO /A STD | 91S54679                |

You can download these technical publications and other technical information from our website at: <u>www.eliwell.com</u>

### **Personnel qualifications**

Only personnel with suitable training and an in-depth knowledge and understanding of the contents of this manual and any other documentation relevant to the product are authorized to work on and with this product. Qualified personnel must be capable of identifying any dangers which may arise from the parameterization or changing of parameter values, and from the use of mechanical, electric and electronic equipment in general. Plus, they must be familiar with the personal safety laws, provisions and regulations which must be observed during system planning and implementation.

### **Permitted use**

This product is intended for controlling digital scroll compressor racks.

The device must be installed and used in accordance with the provided instructions and in particular, in normal conditions, dangerous energized parts must not be accessible.

The device must be suitably protected against water and dust based on its application and must also be accessible only with the use of a tool (with the exception of the front panel).

The device is also suitable for integration with equipment for domestic and commercial use and/or similar for refrigeration purposes and has been checked in relation to aspects regarding safety on the basis of the harmonized European standards of reference.

### **Prohibited use**

Any use other than that indicated in the above paragraph "Permitted use" is strictly prohibited.

The relay contacts supplied are electromechanical and are subject to wear. The protective devices specified by international or local standards, must be installed outside the instrument.

### Liability and residual risks

The liability of Schneider Electric and Eliwell is limited to the correct and professional use of the product according to the directives referred to herein and in the other supporting documents, and does not cover any damage (including but not limited to) the following causes:

- unspecified installation/use and, in particular, in contravention of the safety requirements of the legislation in force in the country of installation and/or specified in this document;
- use on equipment which does not provide adequate protection against electrocution, water and dust in the actual installation conditions;
- use on devices which allow access to dangerous parts without the aid of a keyed or tooled locking mechanism;
- product tampering and/or alteration;
- installation/use on equipment that does not comply with the regulations in force in the country of installation.

### Disposal

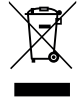

The equipment (or product) must be subjected to separate waste collection in compliance with local legislation regarding waste disposal.

## Product related information

## 

#### HAZARD OF ELECTRIC SHOCK, EXPLOSION OR ARC FLASH

- Disconnect all power from all equipment including connected devices prior to removing any covers or doors, or installing or removing any accessories, hardware, cables or wires.
- Always use a properly rated voltage sensing device to confirm the power is off where and when indicated.
- Replace and secure all covers, accessories, hardware, cables, and wires and confirm that a proper ground connection exists before applying power to the unit.

Use only the specified voltage when operating this equipment and any associated products.

Failure to follow these instructions will result in death or serious injury.

## A WARNING

#### LOSS OF CONTROL

- The control system designer must consider the potential failure modes of the control circuit and, for some critical control functions, provide a means for reaching a safe condition during and after a circuit failure. Examples of critical control functions are the emergency stop and end of travel stop, power supply cut-off and restart.
- · Separate or redundant control circuits must be provided for critical control functions.
- The system control circuits can include communication connections. Keep in mind the implications of transmission delays or sudden connection failures.
- Comply with all standards regarding accident prevention and local applicable safety directives.<sup>(1)</sup>
- Every implementation of this equipment must be tested individually and completely in order to check its proper operation before it is commissioned.

#### Failure to follow these instructions can result in death, serious injury, or equipment damage.

(1) For additional information, refer to the standards NEMA ICS 1.1 (latest edition), "Safety Guidelines for the Application, Installation, and Maintenance of Solid State Control" and NEMA ICS 7.1 (latest edition) "Safety Standards for Construction and Guide for Selection, Installation and Operation of Adjustable-Speed Drive Systems" or to equivalent standards that regulate your particular location.

## A WARNING

#### UNINTENDED EQUIPMENT OPERATION

- · Only use Eliwell-approved software in conjunction with this equipment.
- Update your application program every time you change the physical configuration of the hardware.

#### Failure to follow these instructions can result in death, serious injury, or equipment damage.

This equipment is designed to operate in non-hazardous locations and where applications which generate (or could potentially generate) hazardous environments have been isolated. Install this equipment only in areas and with applications known to be constantly free from hazardous atmospheres.

## 

#### POTENTIAL FOR EXPLOSION

- · Install and use this equipment in non-hazardous locations only.
- Do not install or use this equipment in applications which could generate hazardous atmospheres, such as applications which use flammable refrigerants.

#### Failure to follow these instructions will result in death or serious injury.

For information regarding the use of control equipment in applications capable of generating hazardous materials, please contact the relevant national regulatory bodies or certifying authorities.

### **CHAPTER 1**

### Introduction

### **1.1. DESCRIPTION**

The **EWCM 400D PRO A-STD** controller is a compact solution in the context of the **Eliwell** parametric controller platform, designed to manage digital scroll (DGS) compressor racks.

The EWCM 400D PRO A-STD range includes:

- Controller with built-in display;
- · Remote display;
- I/O expansion;

#### 1.1.1. Main functions

- · Suction pressure control via an Inverter or Digital Scroll compressor and up to max. 4 single compressors;
- · Discharge pressure control via digital fans or analog output for inverter control;
- Floating condensation;
- · Full diagnostics;
- · Parameter settings via keyboard or PC;
- MFK / UNICARD to upload and download parameter maps;
- Analog inputs which can be configured via NTC parameters, 0...20 mA, 4...20 mA, 0...1 V, 0...5 V, 0...10 V or digital inputs;
- RS-485 serial and Modbus RTU supervision protocol;
- Optional remote display (cable up to 10 m 32.8 ft) which may be connected up directly without a serial interface.

**NOTE:** The photos in this manual are purely indicative, to illustrate the **EWCM 400D PRO A-STD** product. The dimensions shown in the figures are not to scale.

### **CHAPTER 2**

### Mechanical installation

### 2.1. BEFORE STARTING

Read this manual carefully before installing the system.

In particular, ensure conformity with all safety indications, electrical requirements and current legislation for the machine or the process used with this equipment. The use and application of information contained herein requires experience in the design and programming of automated control systems. Only the machine user, integrator or manufacturer will be aware of all the conditions and factors affecting installation, configuration, operation and maintenance of the machine or process and can therefore identify the associated equipment and corresponding safety interlocks and systems that can be used appropriately and efficiently. When selecting automation and control equipment, other equipment and connected software for a particular application, all local, regional and national standards and/or legislation must be taken into account.

## **WARNING**

#### REGULATORY INCOMPATIBILITY

Make sure that all equipment used and systems designed comply with all applicable local, regional and national laws.

Failure to follow these instructions can result in death, serious injury, or equipment damage.

### 2.2. DISCONNECTION FROM THE POWER SUPPLY

All optional elements and modules must be assembled and installed before installing the control system on an assembly rail, panel door or other assembly surface. Before dismantling the equipment, remove the control systems from the assembly rail, plate or panel.

## 🛦 🛦 DANGER

#### HAZARD OF ELECTRIC SHOCK, EXPLOSION OR ARC FLASH

- Disconnect all power from all equipment including connected devices prior to removing any covers or doors, or
  installing or removing any accessories, hardware, cables or wires except under the specific conditions specified in
  this hardware guide.
- Always use a properly rated voltage sensing device to confirm the power is off where and when indicated.
- Replace and secure all covers, accessories, hardware, cables, and wires and confirm that a proper ground connection exists before applying power to the unit.
- · Use only the specified voltage when operating this equipment and any associated products.

#### Failure to follow these instructions will result in death or serious injury.

## 2.3. OPERATING ENVIRONMENT

This equipment is designed to operate in non-hazardous locations and where applications which generate (or could potentially generate) hazardous environments have been isolated. Install this equipment only in areas and with applications known to be constantly free from hazardous atmospheres.

## 

#### POTENTIAL FOR EXPLOSION

- Install and use this equipment in non-hazardous locations only.
- Do not install or use this equipment in applications which could generate hazardous atmospheres, such as applications which use flammable refrigerants.

#### Failure to follow these instructions will result in death or serious injury.

For information regarding the use of control equipment in applications capable of generating hazardous materials, please contact the relevant national regulatory bodies or certifying authorities.

## A WARNING

#### UNINTENDED EQUIPMENT OPERATION

Install and use the equipment in compliance with the conditions described in the general technical specifications.

Failure to follow these instructions can result in death, serious injury, or equipment damage.

### 2.4. COMMENTS CONCERNING INSTALLATION

## A WARNING

#### UNINTENDED EQUIPMENT OPERATION

- Use appropriate safety interlocks where personnel and/or equipment hazards exist.
- Install and operate this equipment in an enclosure appropriately rated for its intended environment and secured by a keyed or tooled locking mechanism.
- Power line and output circuits must be wired and fused in compliance with local and national regulatory requirements for the rated current and voltage of the particular equipment.
- Do not use this equipment in safety-critical machine functions unless the equipment is otherwise designated as functional safety equipment and conforming to applicable regulations and standards.
- Do not disassemble, repair, or modify this equipment.
- Do not connect wires to unused terminals and/or terminals indicated as "No Connection (N.C.)".
- · Avoid mounting the instruments in areas which are particularly humid and/or dirty.

#### Failure to follow these instructions can result in death, serious injury, or equipment damage.

For mechanical sizes see **4.5. Mechanical dimensions page 37**. **EWCM 400D PRO A-STD** controllers are designed for DIN rail or panel mounting.

When handling the equipment, take care to avoid damage caused by electrostatic discharge. In particular, the unshielded connectors and in certain cases the open circuit boards are extremely vulnerable to electrostatic discharge.

## **WARNING**

#### UNINTENDED EQUIPMENT OPERATION DUE TO ELECTROSTATIC DISCHARGE

- Keep the equipment in the protective packaging until ready for installation.
- The equipment must only be installed in type-approved casing and/or in points that prevent accidental access and provide protection from electrostatic discharge.
- When handling sensitive equipment, use an antistatic bracelet or equivalent earthed protective device against electrostatic discharge.
- Before handling the equipment, always discharge the static electricity from the body by touching an earthed surface or type-approved antistatic mat.

#### Failure to follow these instructions can result in death, serious injury, or equipment damage.

### 2.5. SKP 10 INSTALLATION

The instrument is designed for panel mounting (refer to Fig. 1 page 14),

- 1. Make a 71x29 mm hole (2.80x1.14 in.).
- 2. Insert the instrument.
- 3. Fix it using the brackets supplied.

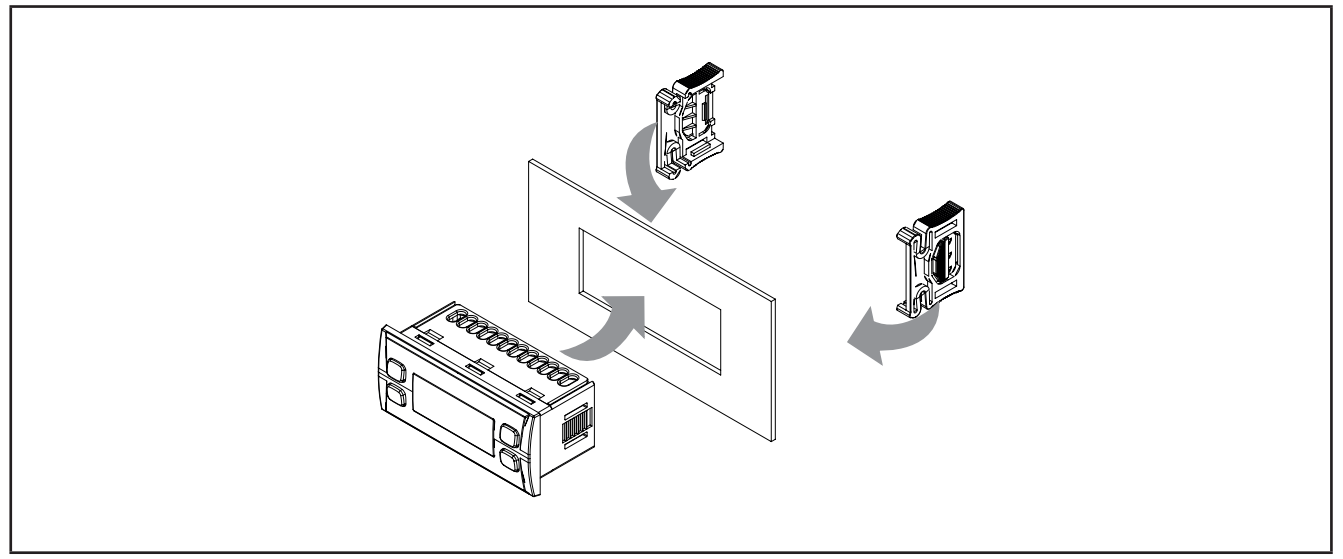

Fig. 1. Installation example

### 2.6. EWCM 400D PRO A-STD INSTALLATION

The instrument is designed for 4DIN rail mounting (refer to Fig. 2 page 15, Fig. 3 page 15, Fig. 4 page 16 and Fig. 5 page 16).

Follow the instructions below for installation on DIN rail:

- 1. Move the two spring docking devices to their standby position (use a screwdriver to press against the relative compartments);
- 2. Then install the instrument on the DIN rail:
- 3. Press on the "spring docking devices" to set them to the locked position.

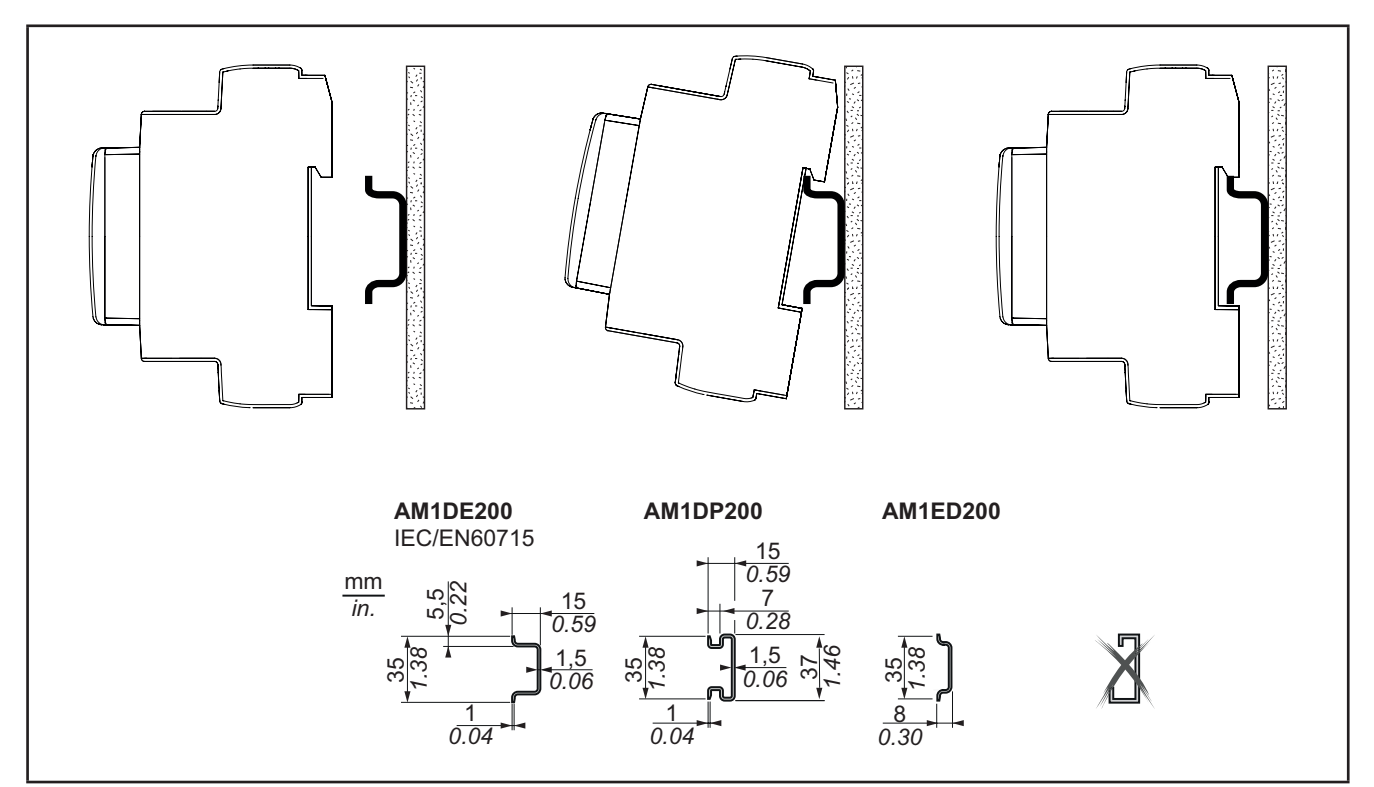

Fig. 2. DIN rail installation – side view

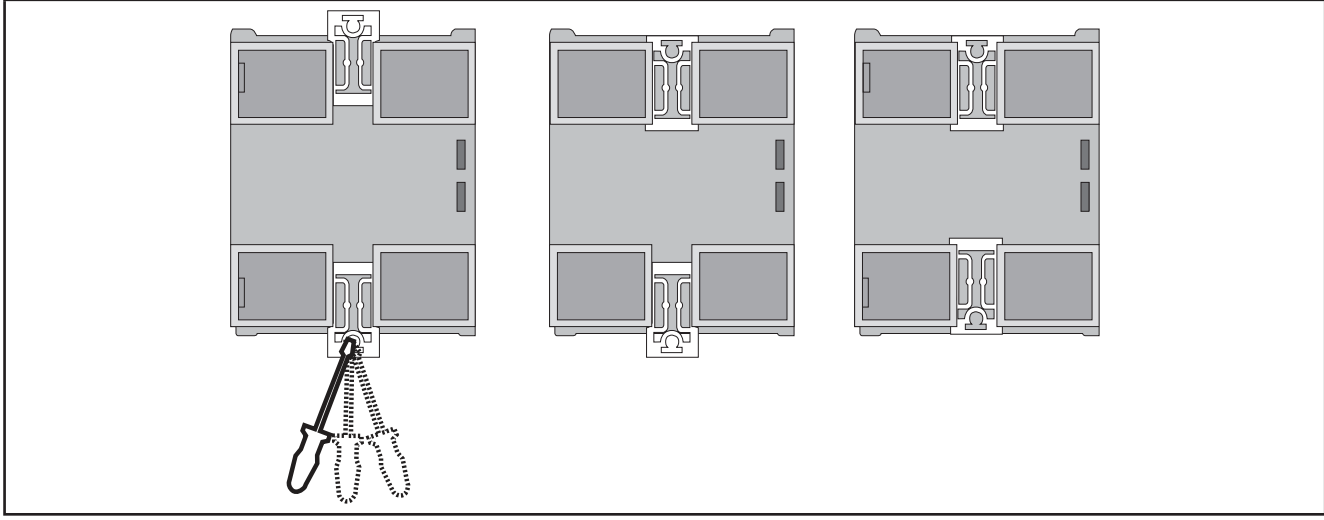

Fig. 3. DIN rail installation - rear view

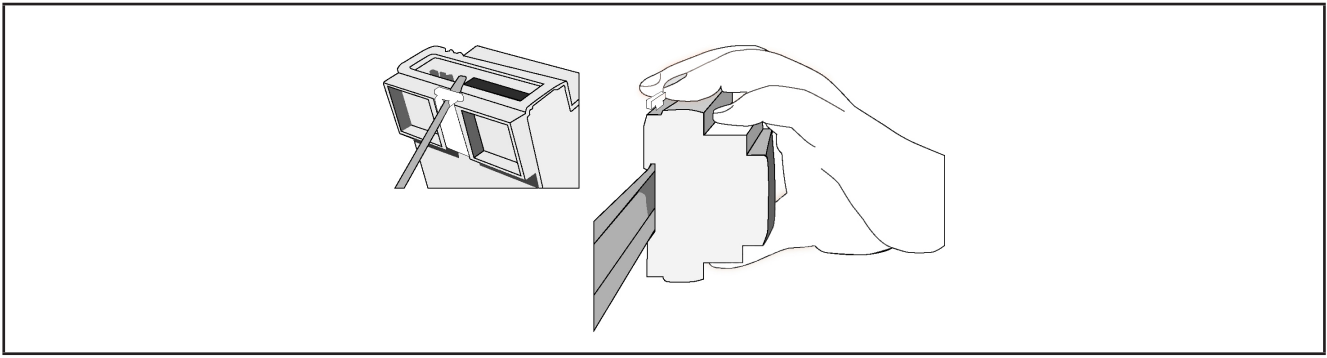

Fig. 4. DIN rail installation – <sup>3</sup>/<sub>4</sub> view

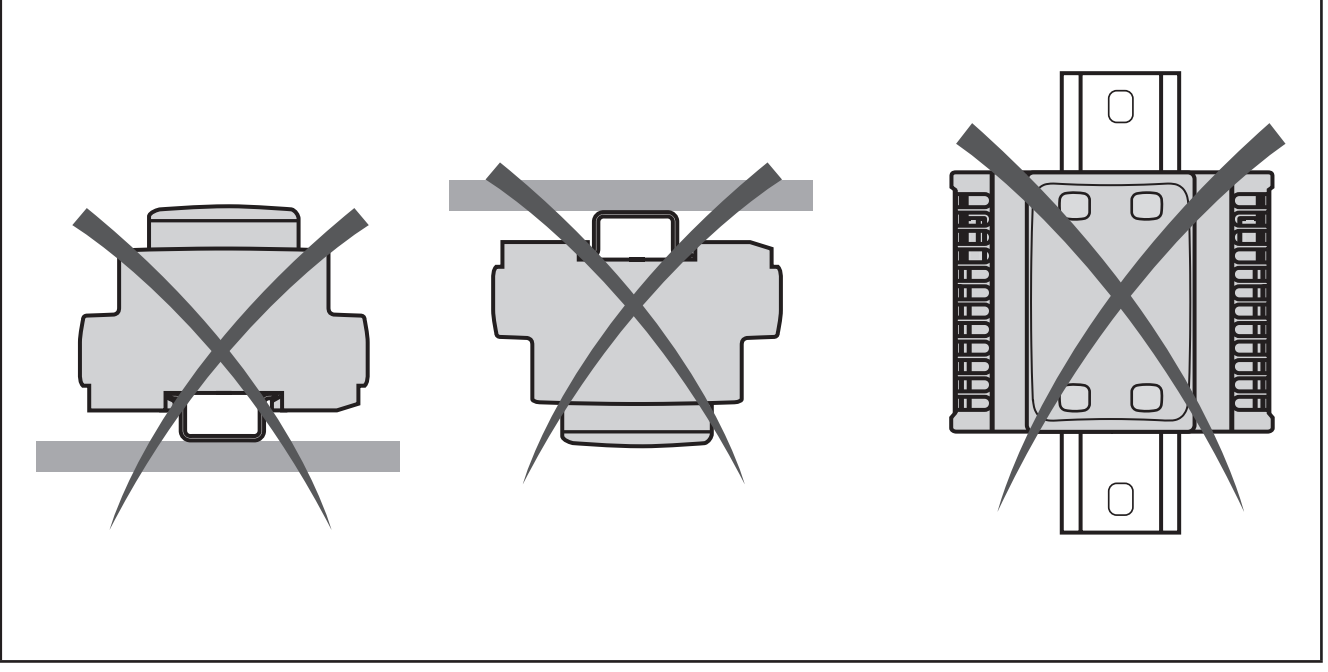

Fig. 5. DIN rail mount

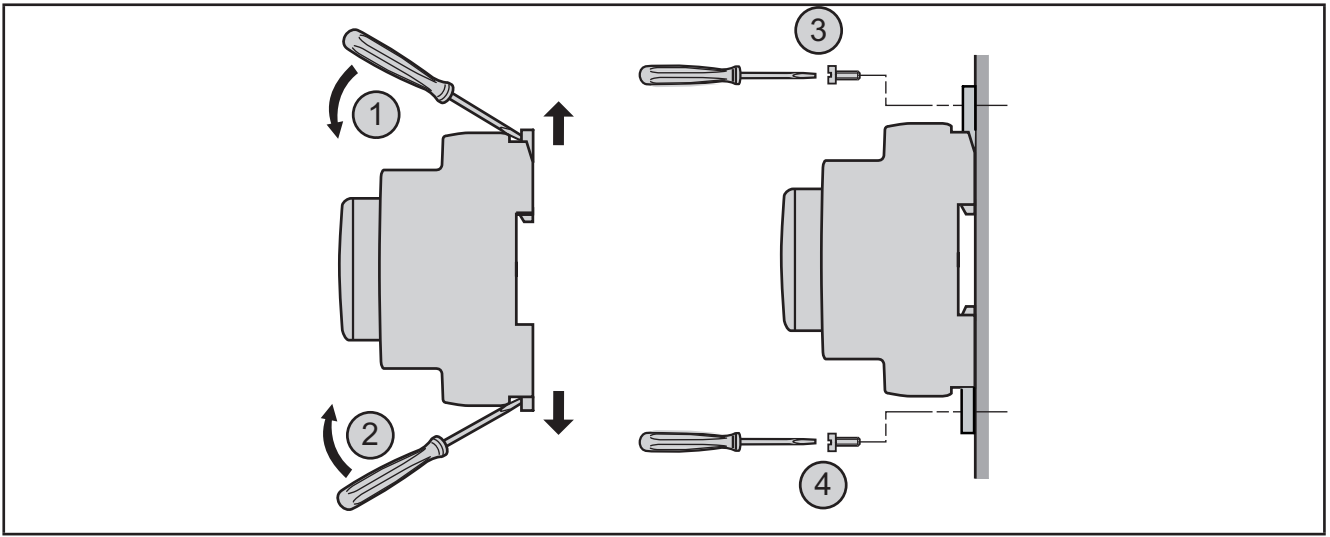

Fig. 6. Panel mount

2.7.

The **EWCM 400D PRO A-STD** controller is designed as a class IP20 product and should be installed in a cabinet suitably classified for its intended environment and protected by a key or locking mechanism. There are 3 types of distance to be observed, including:

- The EWCM 400D PRO A-STD controller and all sides of the cabinet (including the panel door).
- The terminal blocks for the **EWCM 400D PRO A-STD** controller and the wiring ducts. These distances reduce electromagnetic interference between the controller and the cable ducts.
- The EWCM 400D PRO A-STD controller and the other heat generating devices installed in the same cabinet.

## **WARNING**

#### UNINTENDED EQUIPMENT OPERATION

- · Place the devices dissipating the most heat at the top of the cabinet and ensure suitable ventilation.
- · Do not place this equipment near or above any devices which could cause overheating.
- Install the device in a point that guarantees the minimum distances from all structures and adjacent equipment as indicated in this document.
- Install all equipment in conformity with the technical specifications given in the corresponding documentation.

#### Failure to follow these instructions can result in death, serious injury, or equipment damage.

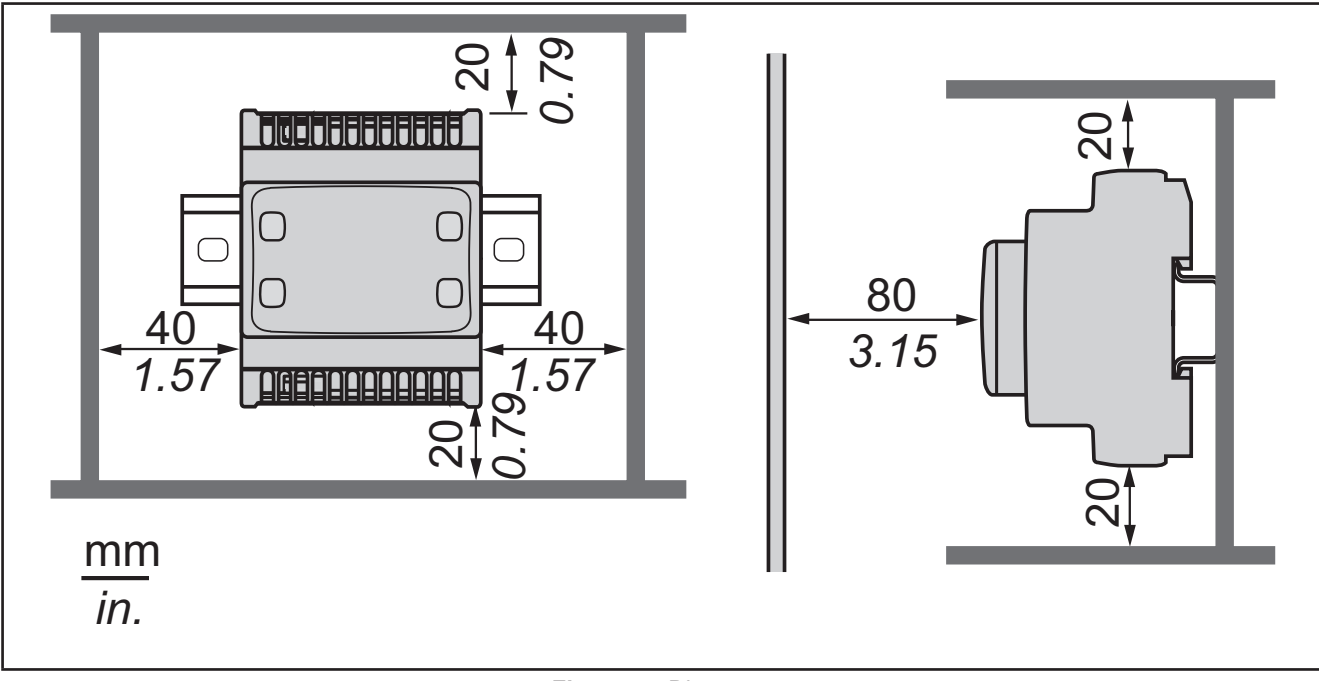

Fig. 7. Distances

### **CHAPTER 3**

### **Electrical connections**

### **3.1. BEST WIRING PRACTICES**

The following information describes the wiring guidelines and the best practices to follow when using the **EWCM 400D PRO A-STD** compressor rack controllers.

## A A DANGER

#### HAZARD OF ELECTRIC SHOCK, EXPLOSION OR ARC FLASH

- Disconnect all power from all equipment including connected devices prior to removing any covers or doors, or installing or removing any accessories, hardware, cables or wires.
- Always use a properly rated voltage sensing device to confirm the power is off where and when indicated.
- Replace and secure all covers, accessories, hardware, cables, and wires and confirm that a proper ground connection exists before applying power to the unit.
- · Use only the specified voltage when operating this equipment and any associated products.

#### Failure to follow these instructions will result in death or serious injury.

## 

#### LOSS OF CONTROL

- The control system designer must consider the potential failure modes of the control circuit and, for some critical control functions, provide a means for reaching a safe condition during and after a circuit failure. Examples of critical control functions are the emergency stop and end of travel stop, power supply cut-off and restart.
- Separate or redundant control circuits must be provided for critical control functions.
- The system control circuits can include communication connections. Keep in mind the implications of transmission delays or sudden connection failures.
- Comply with all standards regarding accident prevention and local applicable safety directives.<sup>(1)</sup>
- Every implementation of this equipment must be tested individually and completely in order to check its proper operation before it is commissioned.

#### Failure to follow these instructions can result in death, serious injury, or equipment damage.

<sup>(1)</sup> For additional information, refer to the standards NEMA ICS 1.1 (latest edition), "Safety Guidelines for the Application, Installation, and Maintenance of Solid State Control" and NEMA ICS 7.1 (latest edition) "Safety Standards for Construction and Guide for Selection, Installation and Operation of Adjustable-Speed Drive Systems" or to equivalent standards that regulate your particular location.

#### 3.1.1. Wiring guidelines

When wiring the controllers the following standards must be observed:

- The I/O and communication wiring must be kept separate from the electrical wiring. These two types of wiring must be kept in separate raceways.
- Make sure that the operating conditions and surroundings comply with the specification values.
- · Use wires of the correct diameter and suited to the voltage and current requirements.
- Use copper conductors (obligatory).
- Use twisted-pair shielded wires for analog and/or high-speed I/Os.
- Use twisted-pair shielded wires for networks and field buses.

Use correctly earthed shielded wires for all analog and high-speed inputs and outputs and communication connections. If shielded wires cannot be used for these connections, the electromagnetic interference may deteriorate the signal. Deteriorated signals can result in the controller, modules or attached equipment operating incorrectly.

## A WARNING

#### UNINTENDED EQUIPMENT OPERATION

- Use shielded wires for all high speed I/O, analog I/O and communication signals.
- Earth the wire shields for all analog I/O, high-speed I/O and communication signals in a single point (1).
- Lay the communication and I/O cables separately from the power cables.
- Reduce the length of the connections as much as possible and avoid winding them around electrically connected parts.

#### Failure to follow these instructions can result in death, serious injury, or equipment damage.

<sup>(1)</sup> Earthing in several points is permitted if the connections are made to an equipotential earth surface that is sized to avoid damage to the cable shields in the event of a short circuit in the power supply.

**NOTE**: Lay the main wiring (power wires) separately from the secondary wiring (very low voltage wire coming from intermediate power sources). Where this is not possible, double insulation is required in the form of cable recesses or raceways.

#### 3.1.2. Rules for screw-type terminal boards

The table below illustrates the types of cables and wire cross-sections for a screw-type terminal board with 5.00 mm spacing:

| mm 7<br>0.28 ↓ ▲                                       |        |        |         |         |          |            |           |            |
|--------------------------------------------------------|--------|--------|---------|---------|----------|------------|-----------|------------|
| mm <sup>2</sup>                                        | 0.22.5 | 0.22.5 | 0.252.5 | 0.252.5 | 2 x 0.21 | 2 x 0.21.5 | 2 x 0.251 | 2 x 0.51.5 |
| AWG                                                    | 2413   | 2413   | 2213    | 2213    | 2 x 2418 | 2 x 2416   | 2 x 2218  | 2 x 2016   |
| $\begin{array}{ c c c c c c c c c c c c c c c c c c c$ |        |        |         |         |          |            |           |            |

**Fig. 8.** Spacing 5.00 mm (0.197 in.)

Only use copper wires.

Г

## A A DANGER

#### LOOSE WIRING CAN RESULT IN ELECTRIC SHOCK

Tighten the connections in compliance with the technical specifications for torque values.

Failure to follow these instructions will result in death or serious injury.

## A DANGER

#### **FIRE HAZARD**

- Use only the recommended wire cross-sections for the current capacity of the I/O channels and the electrical power.
- For wiring a 2 A relay output, use conductors with a cross-section of at least 0.5 mm<sup>2</sup> (AWG 20) with a nominal temperature value of at least 80°C (176°F).

#### Failure to follow these instructions will result in death or serious injury.

### 3.1.3. Protecting the outputs from damage from inductive loads

Depending on the load a protection circuit may be required for controller outputs and certain modules. Inductive load switching may create voltage impulses that damage or short circuit or reduce the life of the output devices.

## **A** CAUTION

#### DAMAGE TO OUTPUT CIRCUITS DUE TO INDUCTIVE LOADS

Use an external protective device or circuit able to reduce the risks caused by voltage impulses in the switching of inductive loads.

#### Failure to follow these instructions can result in injury or equipment damage.

If the controller or module has relay outputs, these types of outputs can cope with up to 240 Vac. Damage from inductive loads to these types of outputs can cause the contacts to weld and lead to the loss of control. Each inductive load must include a protective device such as a peak limiter, an RC circuit or a flyback diode. These relays do not support capacitive loads.

## A WARNING

#### **RELAY OUTPUTS WELDED TO CLOSED POSITION**

- Always protect the relay outputs from damage resulting from alternating current inductive loads using a suitable external protective device or circuit.
- · Do not connect the relay outputs to capacitive loads.

Failure to follow these instructions can result in death, serious injury, or equipment damage.

Protection circuit A: this protection circuit can be used for both direct and alternating current load circuits.

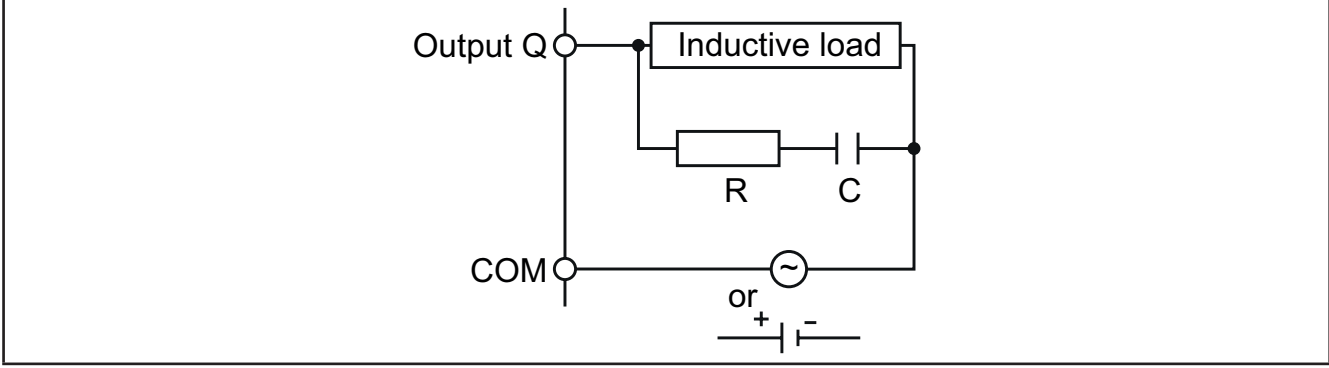

Fig. 9. Protection circuit A

#### $\boldsymbol{C}$ Value from 0.1 to 1 $\mu F$

**R** Resistor with approximately the same load resistance value

Protection circuit B: this protection circuit can be used for direct current load circuits.

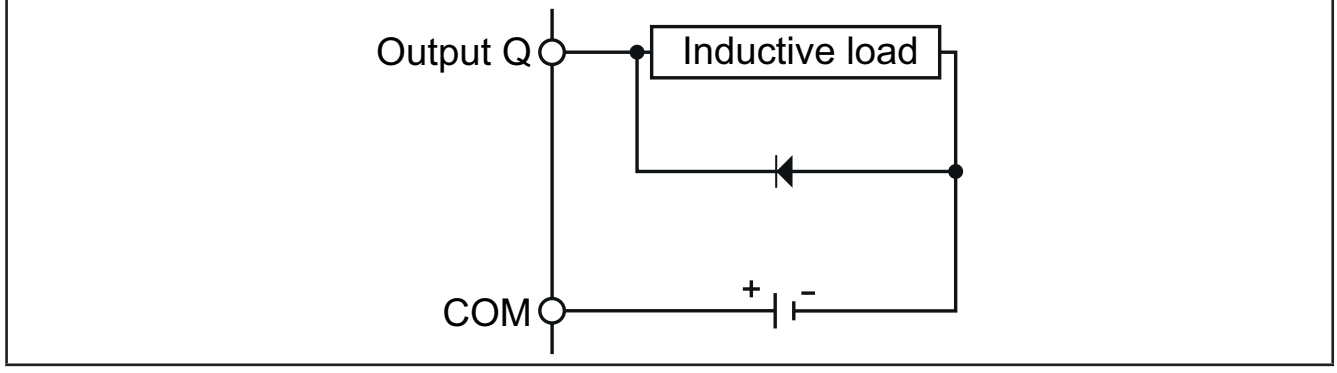

Fig. 10. Protection circuit B

Use a diode with the following nominal characteristics:

- Maximum inverse voltage: load circuit voltage x 10.
- Direct current: greater than the load current.

Protection circuit C: this protection circuit can be used for both direct and alternating current load circuits.

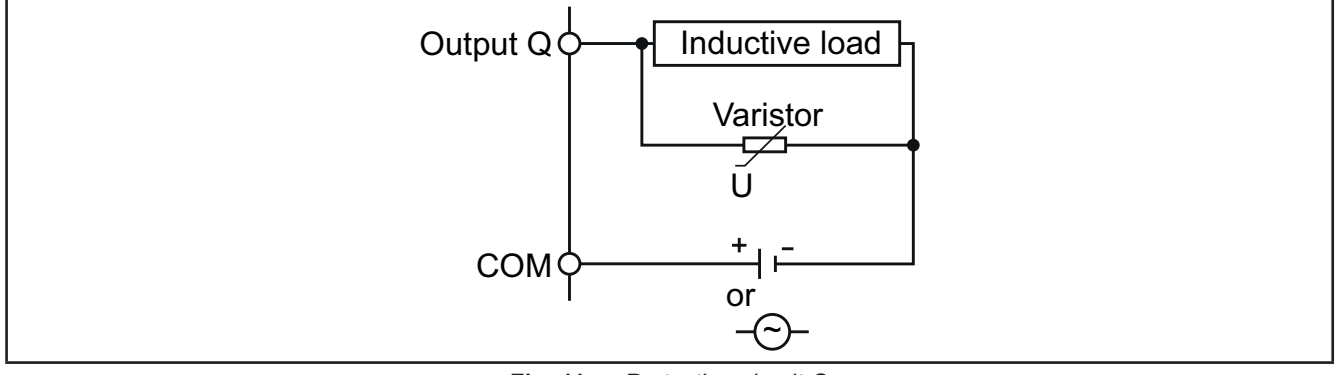

Fig. 11. Protection circuit C

In applications in which the inductive load is frequently and/or rapidly switched on and off, check that the maximum continuous energy (J) of the varistor is 20% or more higher than the peak load energy.

NOTE: Place the protection devices as close as possible to the load.

### 3.1.4. Specific considerations for handling

When handling the equipment, take care to avoid damage caused by electrostatic discharge. In particular, the unshielded connectors and in certain cases the open circuit boards are extremely vulnerable to electrostatic discharge.

## A WARNING

#### UNINTENDED EQUIPMENT OPERATION DUE TO ELECTROSTATIC DISCHARGE

- Keep the equipment in the protective packaging until ready for installation.
- The equipment must only be installed in type-approved casing and/or in points that prevent accidental access and provide protection from electrostatic discharge.
- When handling sensitive equipment, use an antistatic bracelet or equivalent earthed protective device against electrostatic discharge.
- Before handling the equipment, always discharge the static electricity from the body by touching an earthed surface or type-approved antistatic mat.

#### Failure to follow these instructions can result in death, serious injury, or equipment damage.

### 3.1.5. Analog inputs-probes

Probes have no connection polarity and can be extended using normal bipolar cable (note that the extension of the probes influences the instrument's EMC electromagnetic compatibility: take great care with the wiring).

## 

#### UNINTENDED EQUIPMENT OPERATION

The device's signal cables (probes, digital inputs, communication and relative power supplies), must be laid separately from the power cables.

#### Failure to follow these instructions can result in death, serious injury, or equipment damage.

## NOTICE

#### **INOPERABLE DEVICE**

- Before switching on the electrical power, check all the wiring connections.
- Do not insert more than one wire per terminal board connector unless you are using the lugs (ferrules) specified above.

#### Failure to follow these instructions can result in equipment damage.

**NOTE:** apply the electrical power supply to all externally powered devices after applying the electrical power to the **EWCM 400D PRO A-STD** controllers.

### 3.1.6. Serial connections

#### TTL

Use a 5-wire TTL cable with a maximum length of 3 m (9.84 in.).

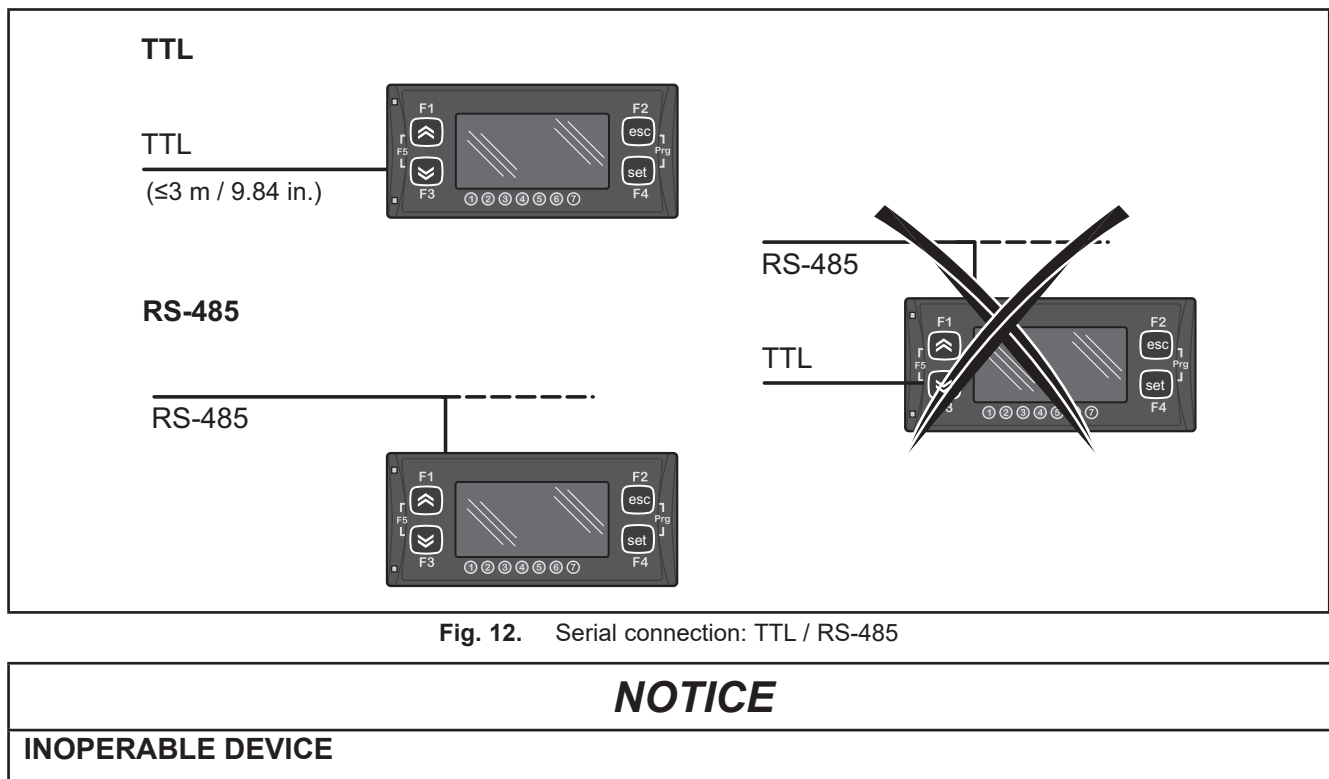

Only connect the RS-485 serial or the TTL (for UNICARD/DMI/MFK).

Failure to follow these instructions can result in equipment damage.

## **3.2. ELECTRIC DIAGRAMS**

Incorrect wiring will cause irreversible damage to the controllers.

### NOTICE

#### **INOPERABLE DEVICE**

Before switching on the electrical power, check all the connections.

Failure to follow these instructions can result in equipment damage.

#### 3.2.1. EWCM 436D PRO STD

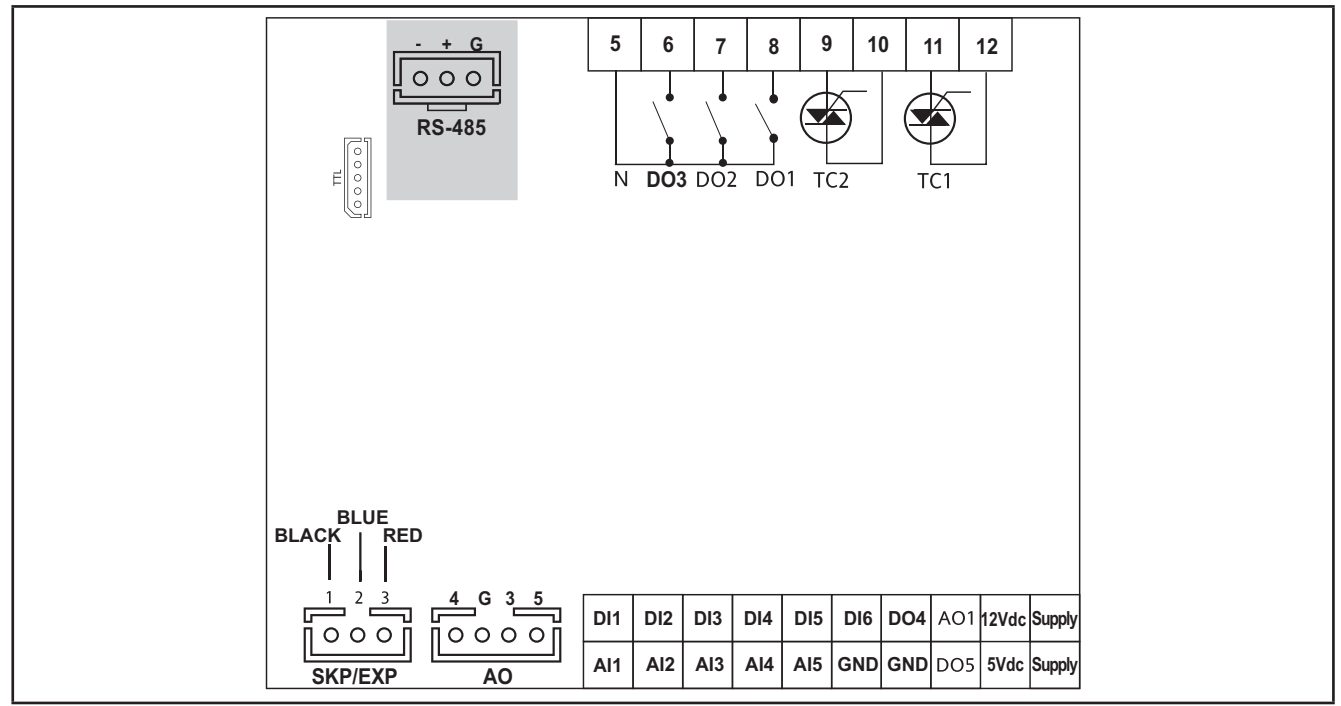

Fig. 13. EWCM 436D PRO STD

| 3 digital outputs with hazardous voltage 2 A max. 240 Vac max. | [DO1, DO2, DO3]                                                                                                    |
|----------------------------------------------------------------|----------------------------------------------------------------------------------------------------|
|                                                                | 2 analog outputs with hazardous voltage 2 A 240 Vac [TC1, TC2]                                                                                    |
|                                                                | 1 Open Collector PPM/PWM low voltage analog output (SELV (§)) [AO1]                                                                               |
| 6 analog outputs                                               | <ul> <li>3 low voltage (SELV (§)) analog outputs [AO3-4-5]:</li> <li>2 x 010 V [AO3-4] outputs</li> <li>1 x 420 mA/020 mA output [AO5]</li> </ul> |
| 6 digital inputs                                               | [DI1DI6]                                                                                                    |
| 3 NTC* / Digital*** inputs                                     | [AI1, AI2, AI5]                                                                                                    |
| 2 NTC / voltage, current** / Digital***<br>inputs              | [AI3, AI4]                                                                                                    |
| 2 low voltage Open Collector outputs<br>(SELV (§))             | [DO4] [DO5]                                                                                                    |

\*Type SEMITEC 103AT (10 k $\Omega$  at 25°C) \*\*0 20 mA (4 20 mA current input or 0 5 V (0 10 V (6

\*\*0...20 mA / 4...20 mA current input or 0...5 V / 0...10 V / 0...1 V voltage input

\*\*\*voltage-free digital input

(°) closing current for 0.5 mA ground

(§) SELV: (SAFETY EXTRA LOW VOLTAGE)

| POWER SUPPLY | 1224 Vac - 6 VA                                     |
|--------------|-----------------------------------------------------|
| 5 Vdc        | Auxiliary power supply 5 Vdc 20 mA max.             |
| 12 Vdc       | Auxiliary power supply 12 Vdc 70 mA max.            |
| Ν            | Neutral                                             |
| SKP/EXP      | <b>SKP 10</b> (max. 10 m - 32.8 ft)                 |
| TTL          | TTL serial for MFK / UNICARD connection             |
| RTC          | RTC supplied as standard                            |
| RS-485       | RS-485 serial on board for connection to supervisor |

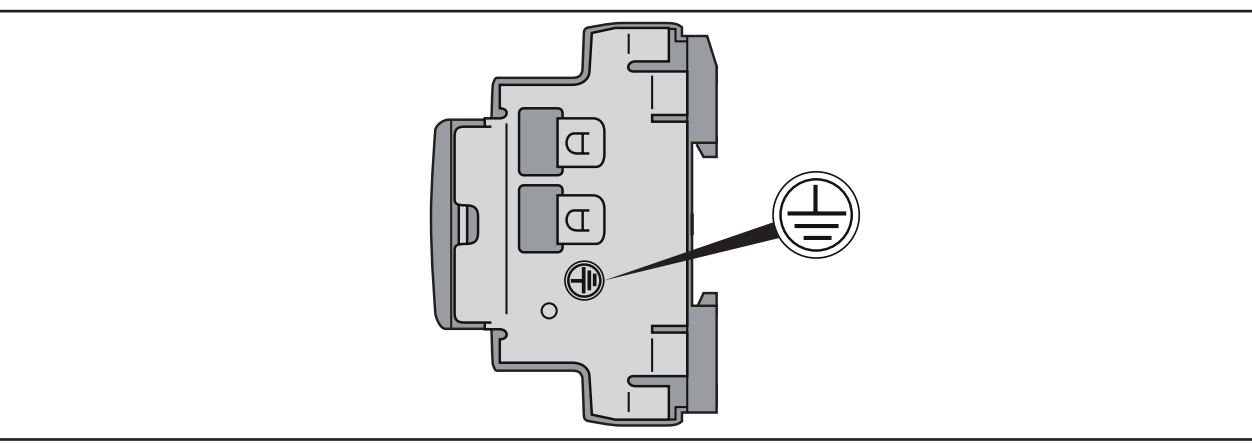

Fig. 14. EWCM 436D PRO STD ground

## A A DANGER

#### **RISK OF ELECTRIC SHOCK**

Always use the ground connection on the side of the device to create a safety grounding system. Failure to follow these instructions will result in death or serious injury.

## NOTICE

#### **INOPERABLE DEVICE**

Power the device only with alternating current.

Failure to follow these instructions can result in equipment damage.

**NOTE**: the connection diagrams illustrated below are presented in conformity with the technical documentation from the respective manufacturers listed in the boxes. Manufacturer specifications are subject to change without notice.

#### 3.2.2. EWCM 455D PRO STD / EXP 455D PRO / 455P PRO STD

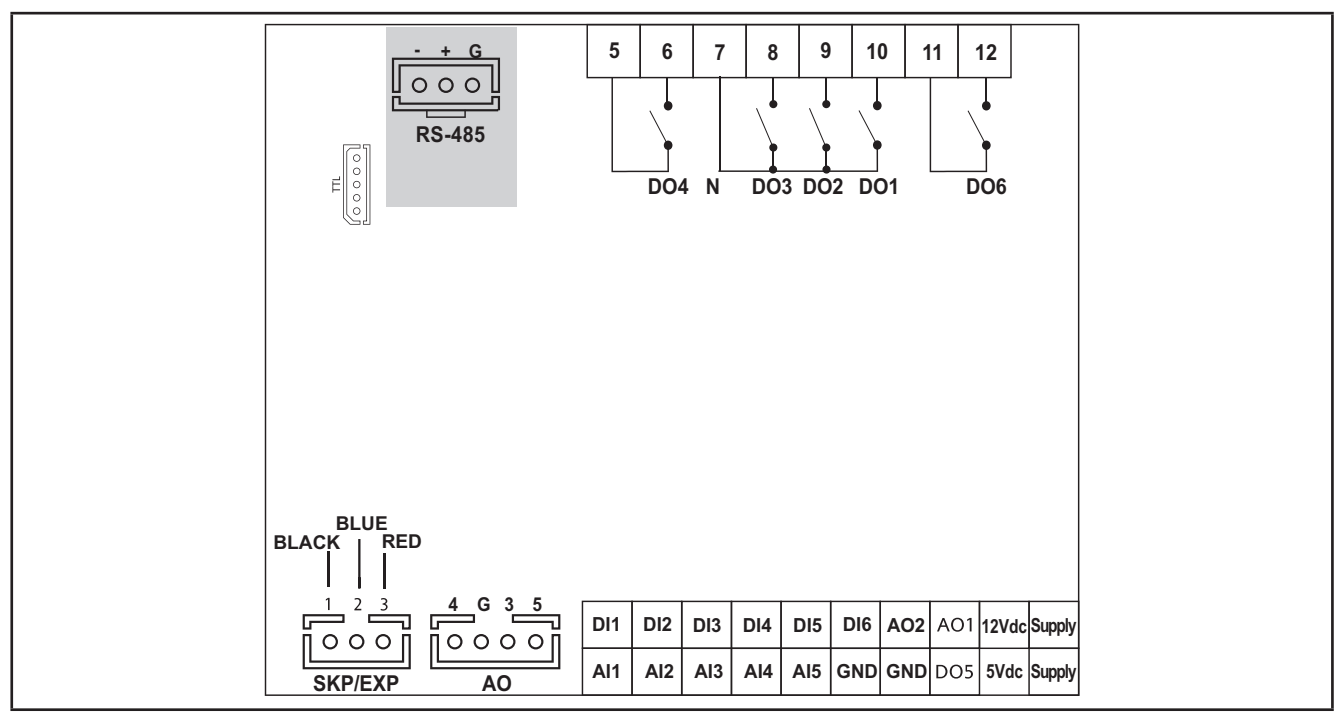

Fig. 15. EWCM 455D PRO STD / EXP 455D PRO

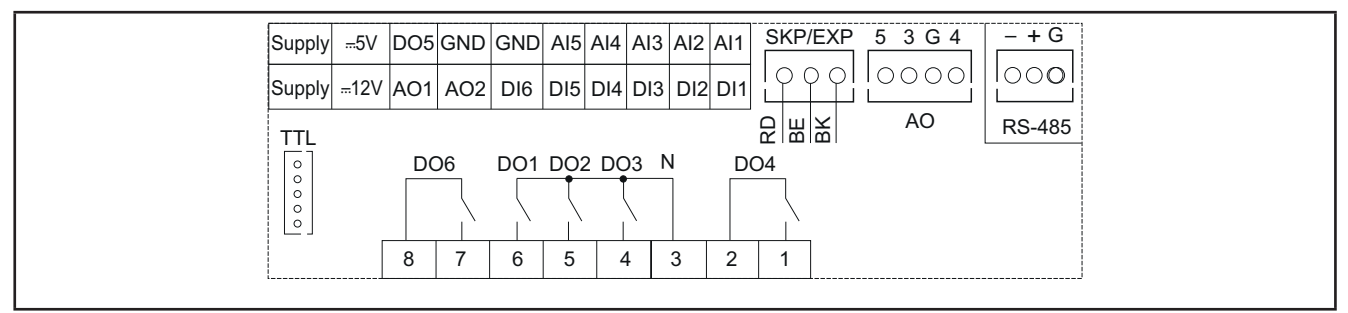

Fig. 16. EWCM 455P PRO STD

| 5 digital outputs with hazardous voltage 2 A max 240 Vac max. | [DO1, DO2, DO3, DO4, DO6]                                                 |
|---------------------------------------------------------------|---------------------------------------------------------------------------|
| 5 analog autouta                                              | 2 Open Collector PPM/PWM low voltage analog outputs (SELV (§)) [AO1, AO2] |
|                                                               | 3 low voltage (SELV (§)) analog outputs [AO3-4-5]                         |
| 6 digital inputs                                              | [DI1DI6]                                                                  |
| 3 NTC* / Digital*** inputs                                    | [AI1, AI2, AI5]                                                           |
| 2 NTC / voltage, current** / Digital***<br>inputs             | [AI3, AI4]                                                                |
| 1 low voltage Open Collector output<br>(SELV (§))             | [DO5]                                                                     |

\*Type SEMITEC 103AT (10 kΩ at 25°C)

\*\*0...20 mA / 4...20 mA current input or 0...5 V / 0...10 V / 0...1 V voltage input

\*\*\*voltage-free digital input

(°) closing current for 0.5 mA ground

(§) SELV: (SAFETY EXTRA LOW VOLTAGE)

| POWER SUPPLY | 1224 Vac - 6 VA<br>24 Vdc - 4 W                                                   |
|--------------|-----------------------------------------------------------------------------------|
| 5 Vdc        | Auxiliary power supply 5 Vdc 20 mA max.                                           |
| 12 Vdc       | Auxiliary power supply 12 Vdc 70 mA max.                                          |
| Ν            | Neutral                                                                           |
| SKP/EXP      | <b>SKP 10</b> (max. 10 m - 32.8 ft)                                               |
| TTL          | TTL serial for <b>MFK</b> , <b>UNICARD</b> connection                             |
| RTC          | RTC supplied as standard                                                          |
| RS-485       | On-board RS-485 serial port for connection to supervisor (EWCM 455D PRO STD only) |

### 3.2.3. Example of low voltage/low current input/output connection

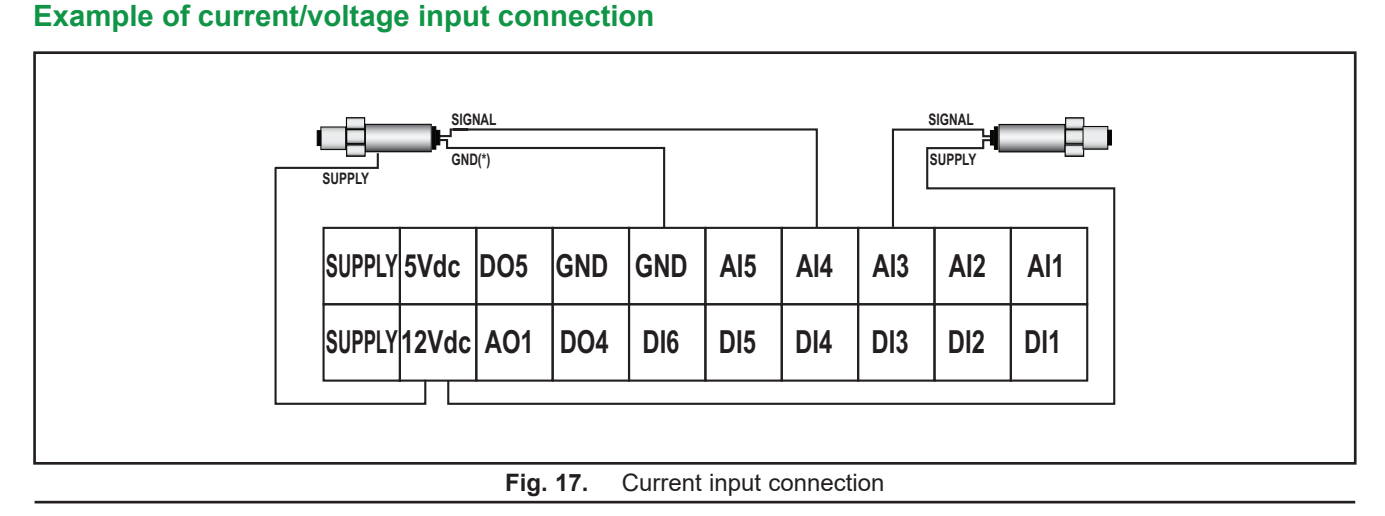

(\*) NOTE: Only in 3-wire models.

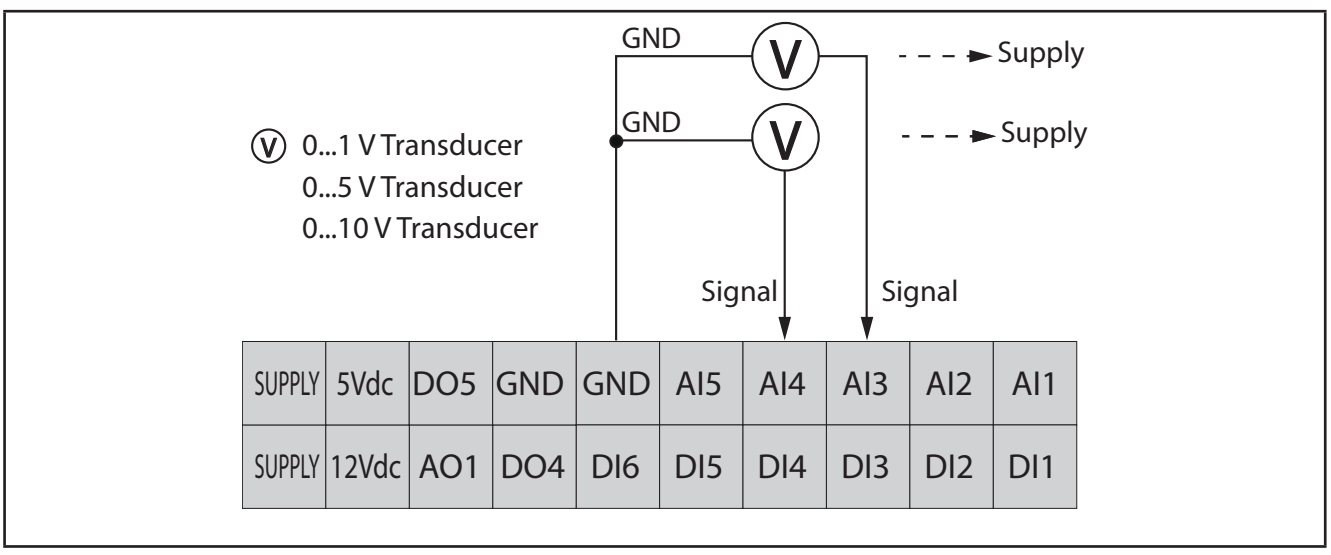

Fig. 18. Voltage input connection

**NOTE:** In **Fig. 18 page 27**, Supply: transducer power supply from **EWCM 400D PRO A-STD** (5 Vdc or 12 Vdc). For more information refer to the transducer technical data sheet.

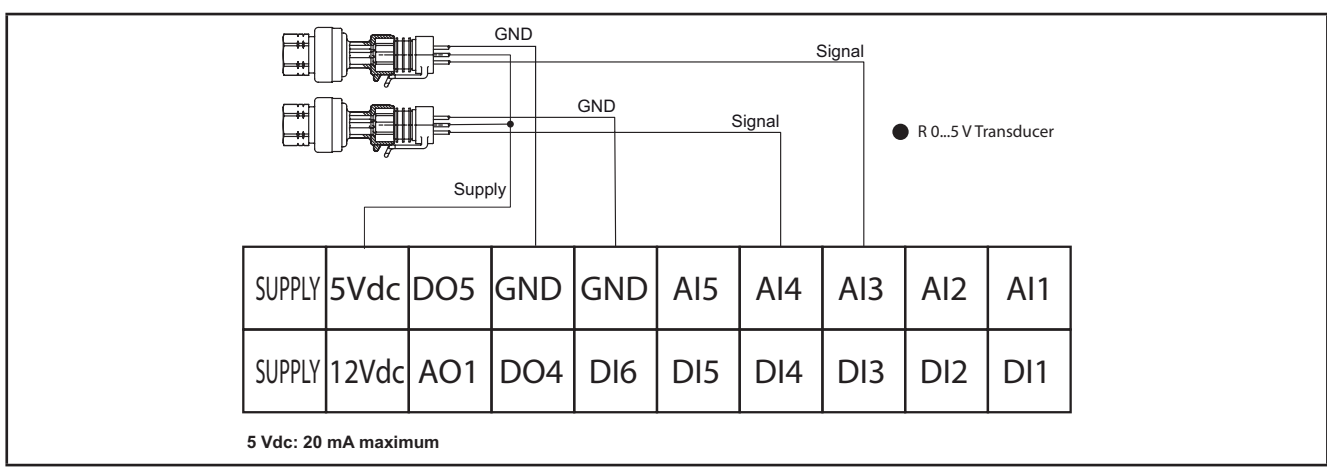

**Fig. 19.** Voltage connection of ratiometric inputs 0...5 V

#### Example of analog/digital input connection

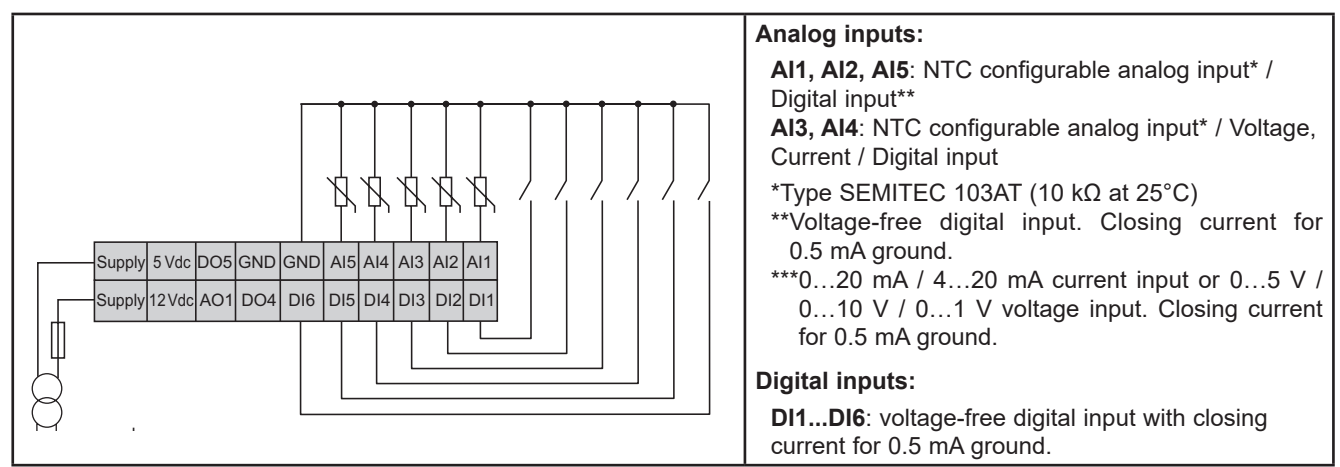

Fig. 20. Example of analog/digital input connection

#### Example of AO1 connection

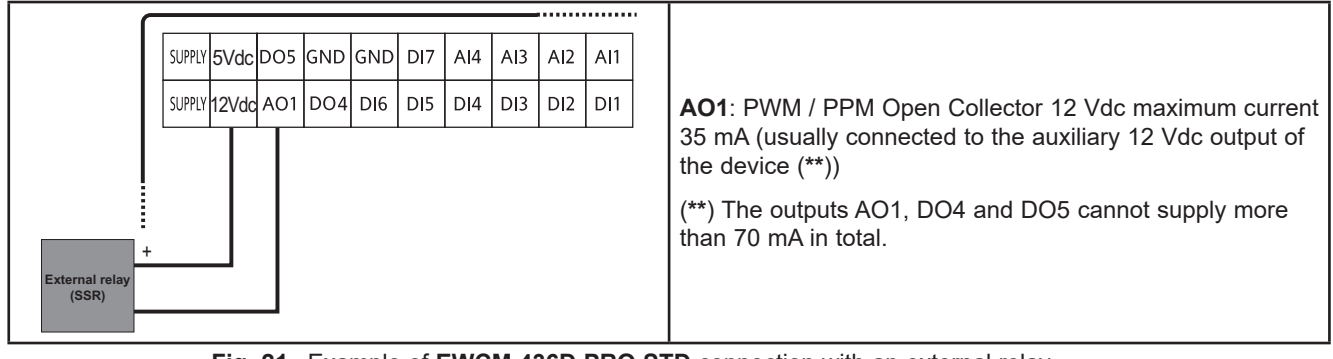

Fig. 21. Example of EWCM 436D PRO STD connection with an external relay

For versions **EWCM 455D PRO** and **EWCM 455P PRO**, **AO1** or **AO2** can be connected to an external SSR to control the solenoid valve for the Copeland digital scroll compressors.

We recommend the use of p/n SSM1A16BD (Schneider Electric). For further information, please visit the website: <u>www.schneider-electric.com</u>.

#### Example of AO3-AO4 / AO5 connection

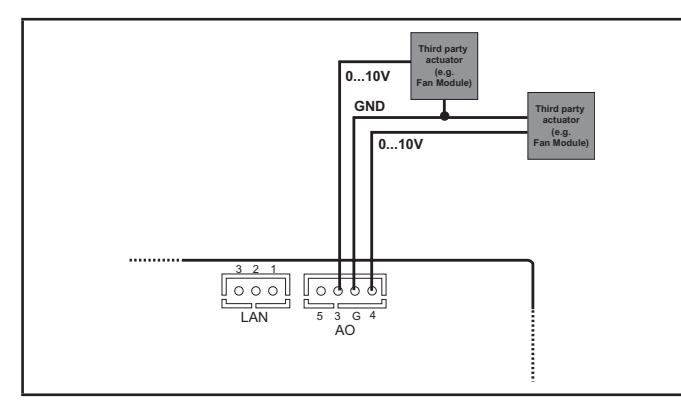

**Fig. 22.** Example of **EWCM 400D PRO A-STD** (AO3-AO4) connection with 1 x 0...10 V fan module

## 

(AO5) connection with 1 x 0...20 mA / 4...20 mA fan module

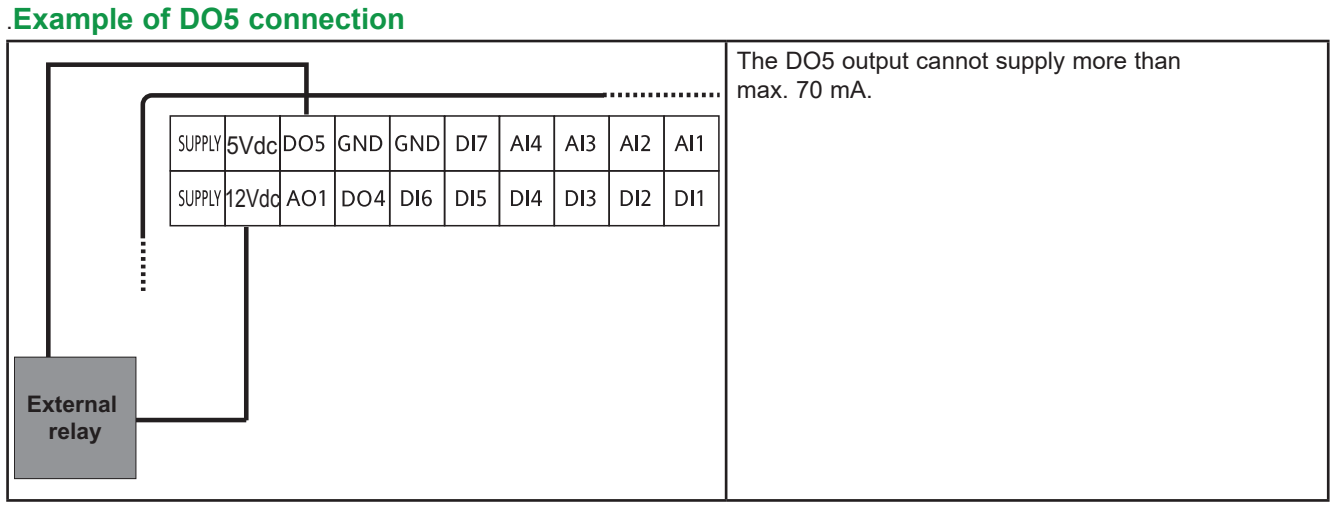

Fig. 24. Example of EWCM 436D PRO STD connection with an external relay

### 3.3. EXAMPLE OF SKP 10 CONNECTION

NOTE: The maximum distance of the wiring is 10 m (32.8 ft.).

#### 3.3.1. SKP 10

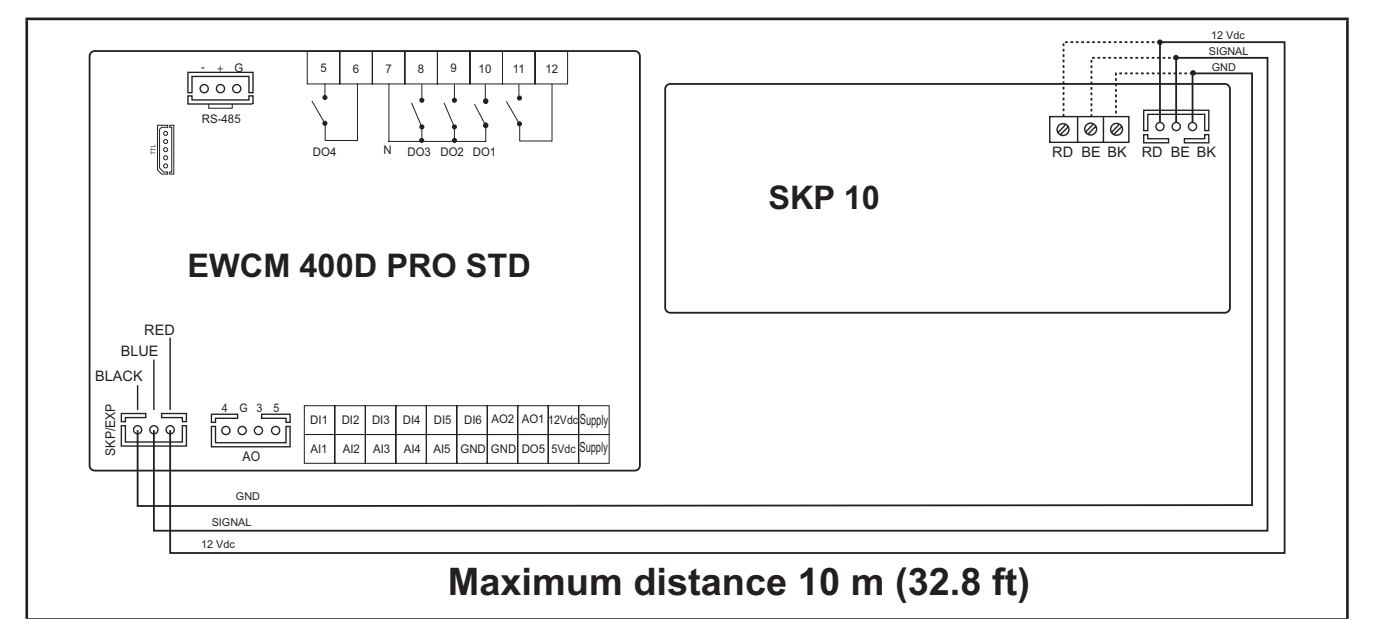

Fig. 25. Connection of EWCM 400D PRO / SKP 10

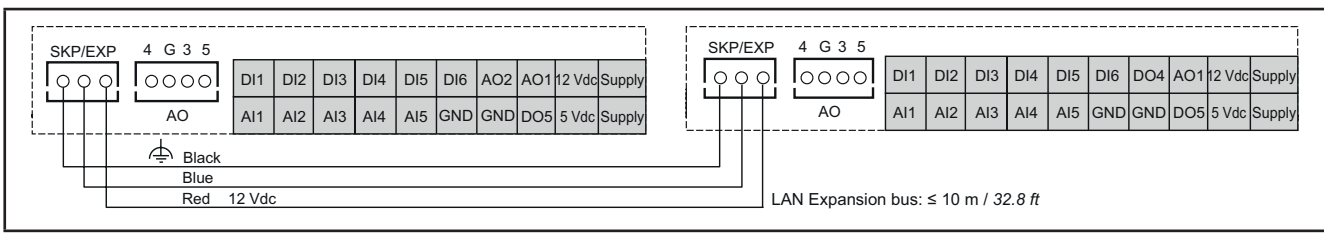

Fig. 26. Connection of EWCM 400D PRO / EXP

## CHAPTER 4 Technical data

All components in the **EWCM 400D PRO A-STD** controllers system meet the European Community (CE) requirements for open devices. They must be installed in a casing or other designated place to suit the environmental conditions and minimize the risk of involuntary contact with high voltages. Use metal casings to improve the immunity of the **EWCM 400D PRO A-STD** system to electromagnetic fields. This equipment meets the CE requirements indicated in the table below.

## A WARNING

#### UNINTENDED EQUIPMENT OPERATION

Do not exceed any of the nominal values specified in this chapter.

Failure to follow these instructions can result in death, serious injury, or equipment damage.

The application of incorrect current or voltage values at the analog inputs and outputs could damage the electronic circuits. Moreover, connection of a current input device to an analog input configured for voltage and vice-versa will also damage the electronic circuits.

## NOTICE

#### INOPERABLE DEVICE

- Do not apply voltages above 11 Vdc to the analog inputs on the controller or the inputs/outputs expansion module when the analog input is configured as a 0...10 V input.
- Do not apply currents over 30 mA to the controller analog inputs or the input/output expansion module when the analog input is configured as an input 0...20 mA or 4...20 mA.
- Make sure that the signal applied corresponds to the analog input configuration.

Failure to follow these instructions can result in equipment damage.

## 4.1. GENERAL SPECIFICATIONS

### 4.1.1. Technical data

| Max. power absorbed                                                                                                | 6 VA / 4 W                                                                                                    |
|----------------------------------------------------------------------------------------------------|----------------------------------------------------------------------------------------------------|
| Software class                                                                                                    | A                                                                                                    |
| Overvoltage category                                                                                               | П                                                                                                    |
| Insulating material class                                                                                          | Illa                                                                                                    |
| Front panel environmental protection                                                                               | Open type                                                                                                    |
| Rated voltage                                                                                                    | 12 24 Vac 50/60 Hz / 24 Vdc (±10%)<br>EPDT:· 12 24 Vac (±10%) 50/60 Hz                                                                                                    |
| Control device purpose                                                                                             | Operating control (not safety) device                                                                                                    |
| Control device construction                                                                                        | Built-in electronic control device                                                                                                    |
| Type of load and rated current                                                                                     | EPDT:: D01D03: maximum 2 A, maximum 240 Vac resistive<br>EPDT:: TC1, TC2: 2 A, 240 Vac resistive<br>EP5:/EPD0:: D01D03, D04, D06: maximum 2 A, maximum<br>240 Vac resistive<br>EPE:: D01D03, D04, D06: 2 A, 240 Vac resistive |
| Protection rating provided by outer casing                                                                         | IP20                                                                                                    |
| Terminals that can be connected to external wires, indicating whether they are suitable for phase, neutral or both | See "Rules for screw-type terminal boards"                                                                                                    |
| Environmental operating conditions                                                                                 | EPD0 <sup>.</sup> /EPE <sup>.</sup> : -20 55°C (-4 131°F) 10 90% RH<br>EPDT <sup>.</sup> : -20 65°C (-4 149°F); 10 90% RH                                                                                                    |
| Assembly surface temperature limits                                                                                | 90°C (194°F)                                                                                                    |
| Electric shock protection                                                                                          | Class II control designed for use in class I equipment                                                                                                    |
| Mounting method                                                                                                    | EPD·/EP5·: DIN rail mount.<br>EPE·: Panel mount                                                                                                    |
| Control device grounding method                                                                                    | See box                                                                                                    |
| Transportation and storage conditions                                                                              | -40 85°C (-22 185°F)<br>10 90% RH                                                                                                    |
| Type of Action                                                                                                    | 1.C                                                                                                    |
| Electrical stress period for insulating parts                                                                      | Long period (IEC/EN60730 / UL60730)                                                                                                    |
| Pollution class                                                                                                    | 2                                                                                                    |
| Nominal pulse voltage                                                                                              | 2500 V                                                                                                    |

### 4.2. I/O FEATURES

#### 4.2.1. EWCM 436D PRO STD

| Type and Label                                                  | Description                                                                                                    |
|-----------------------------------------------------------------|----------------------------------------------------------------------------------------------------|
| Digital inputs<br>DI1 DI6                                       | 6 voltage-free digital inputs<br>Closure current for ground: 0.5 mA.                                                                                                    |
| Hazardous voltage digital outputs DO1 DO3                       | 3 relays maximum 2 A 240 Vac resistive maximum;                                                                                                    |
| TC1, TC2                                                        | TRIAC 2 A 240 Vac resistive<br>Resolution: 1%<br>Remote control switches downstream of the TRIAC are NOT permitted                                                                                 |
| Low voltage analog outputs (SELV)<br>PWM/PPM OC AO1             | Open collector PWM/PPM outputs<br>Accuracy: 2%<br>Nominal range 016.9 Vdc (12 Vac rectified) Closure at 12 Vdc<br>* Maximum current 35 mA*<br>(min. load 340 Ω at 12 Vdc)                          |
| Low voltage (SELV)<br>analog outputs<br>AO3, AO4                | 010 V outputs maximum 28 mA** at 10 V<br>(minimum load resistance 360 Ω)<br>Precision 2% of integral scale<br>Resolution: 1%                                                                       |
| AO5                                                             | <ul> <li>1 x 0 10 V or 420 mA / 020 mA output</li> <li>Precision 2% of integral scale</li> <li>Resolution: 1%</li> <li>0/420 mA output, max. load (max. load resistance <b>350</b> Ω)**</li> </ul> |
| Analog inputs<br>Al1 Al5                                        | See tables<br>(Analog inputs)                                                                                                    |
| Open Collector low voltage (SELV)<br>digital output<br>DO4, DO5 | 2 Open Collector outputs<br>* Max. current 35 mA* at 12 Vdc                                                                                                    |

\*The outputs AO1 and DO5 (usually connected to the device's auxiliary 12 Vdc output) cannot deliver more than 70 mA in total. Also consider any other loads connected to the same 12 Vdc auxiliary output.

If the SKP 10 keypad is connected to the device, the current becomes 55 mA.

\*\*Outputs AO3, AO4 and AO5 cannot deliver more than 40 mA total.

### 4.2.2. EWCM 455D PRO / EWCM 455P / EXP 455D PRO STD

| Type and Label                                             | Description                                                                                                    |  |
|------------------------------------------------------------|----------------------------------------------------------------------------------------------------|--|
| Digital inputs<br>DI1 DI6                                  | 6 voltage-free digital inputs<br>Closure current for ground: 0.5 mA.                                                                                                    |  |
| Hazardous voltage digital outputs<br>DO1 DO3, DO4, DO6     | 5 relays maximum 2 A 240 Vac maximum resistive;                                                                                                    |  |
| Low voltage analog outputs (SELV)<br>PWM/PPM OC AO1, AO2   | Open collector PWM/PPM outputs<br>Accuracy: 2%<br>Nominal range 016.9 Vdc (12 Vac rectified) Closure at 12 Vdc<br>* Maximum current 35 mA*<br>(min. load 340 Ω at 12 Vdc) |  |
| Low voltage (SELV)<br>analog outputs<br>AO3, AO4, AO5      | 010 V outputs maximum 28 mA** at 10 V<br>(minimum load resistance 360 Ω)<br>Precision 2% of integral scale<br>Resolution: 1%                                              |  |
| Analog inputs<br>Al1 Al5                                   | See tables<br>(Analog inputs)                                                                                                    |  |
| Open Collector low voltage (SELV)<br>digital output<br>DO5 | 1 Open Collector output<br>* Max. current 35 mA* at 12 Vdc                                                                                                    |  |

#### **Analog inputs**

|                    | NTC (103AT)<br>10 kΩ at 25°C<br>BETA 3435 | Current<br>020 mA<br>420 mA | Voltage<br>010 V  | Voltage<br>05 V   | Voltage<br>01 V   | DI           |
|--------------------|-------------------------------------------|-----------------------------|-------------------|-------------------|-------------------|--------------|
| Al1                | $\checkmark$                              | -                           | -                 | -                 | -                 | $\checkmark$ |
| AI2                | $\checkmark$                              | -                           | -                 | -                 | -                 | $\checkmark$ |
| AI3                | $\checkmark$                              | $\checkmark$                | $\checkmark$      | $\checkmark$      | $\checkmark$      | $\checkmark$ |
| AI4                | $\checkmark$                              | $\checkmark$                | $\checkmark$      | $\checkmark$      | $\checkmark$      | $\checkmark$ |
| AI5                | $\checkmark$                              | -                           | -                 | -                 | -                 | $\checkmark$ |
| Range              | -50100°C<br>(-58212°F)                    | -                           | -                 | -                 | -                 | -            |
| Accuracy           | 1% integral scale                         | 1% integral scale           | 1% integral scale | 1% integral scale | 2% integral scale |              |
| Resolution         | 0.1°C                                     | 0.1                         | 0.1               | 0.1               | 0.1               |              |
| Input<br>impedance | 10 kΩ                                     | 100 Ω                       | 21 kΩ             | 110 kΩ            | 110 kΩ            |              |

## NOTE: DI: Digital input with voltage-free contact. Probes NOT included - contact the Eliwell Sales Office for accessories.

\*The outputs AO1 and DO5 (usually connected to the device's auxiliary 12 Vdc output) cannot deliver more than 70 mA in total. Also consider any other loads connected to the same 12 Vdc auxiliary output.

If the SKP 10 keypad is connected to the device, the current becomes 55 mA.

### 4.3. SERIAL PORTS

|                    | Label  | Description                                                                                                    |
|--------------------|--------|----------------------------------------------------------------------------------------------------|
| Serial ports RS-48 | TTL    | 1 TTL serial for connection to programming key ( <b>MFK / UNICARD</b> ) or Personal Computer via suitable interface module ( <b>DMI</b> ) |
|                    | RS-485 | Opto-isolated RS-485 serial port (functional insulation)                                                                                  |
|                    | LAN    | 1 LAN serial port for SKP10 connection                                                                                                    |

### 4.3.1. Power supply

The electrical power supplies must be classified Safety Extra Low Voltage (SELV) according to IEC 61140. These electrical power sources are isolated between the input and output electrical circuits of the power supply and are separated by ground (earth), PELV systems and other SELV systems.

## 🛦 🛦 DANGER

#### **GROUND RING CAUSING ELECTRIC SHOCK AND/OR EQUIPMENT MALFUNCTION**

- Do not connect the connection to 0 V on the power supply/transformer powering this equipment to an external earth connection (ground).
- Do not connect the connection to 0 V or earth (ground) on the sensors and actuators connected to this device to an external ground connection.
- If necessary, use separate power supplies/transformers to power the sensors and actuators isolated from this equipment.

#### Failure to follow these instructions will result in death or serious injury.

In any case, if the specified voltage field is not maintained, the products may not work as intended. Use suitable safety interlocks and voltage monitoring circuits.

## **WARNING**

#### **RISK OF OVERHEATING AND FIRE**

- Do not connect the equipment directly to line voltage.
- Only use Class 2 transformers/power supplies with SELV isolated voltage for supplying power to the equipment.

Failure to follow these instructions can result in death, serious injury, or equipment damage.

## 4.4. MECHANICAL TECHNICAL SPECIFICATIONS

|                   | Description                                                                                    |
|-------------------|------------------------------------------------------------------------------------------------|
|                   | Terminals and connectors                                                                       |
| Hazardous voltage | 1 x 8-way high voltage male connector<br>Use in combination with the female connector supplied |
|                   | 1 low voltage snap-on 20 way connector<br>Use with <b>COLV0000E0100</b>                        |
| Low voltage       | 1 x 4-way connector<br>Use with <b>COLV000042100</b>                                           |
| RS-485 serial     | 1 x 3-way connector<br>Use with <b>COLV000035100</b>                                           |
# 4.5. MECHANICAL DIMENSIONS

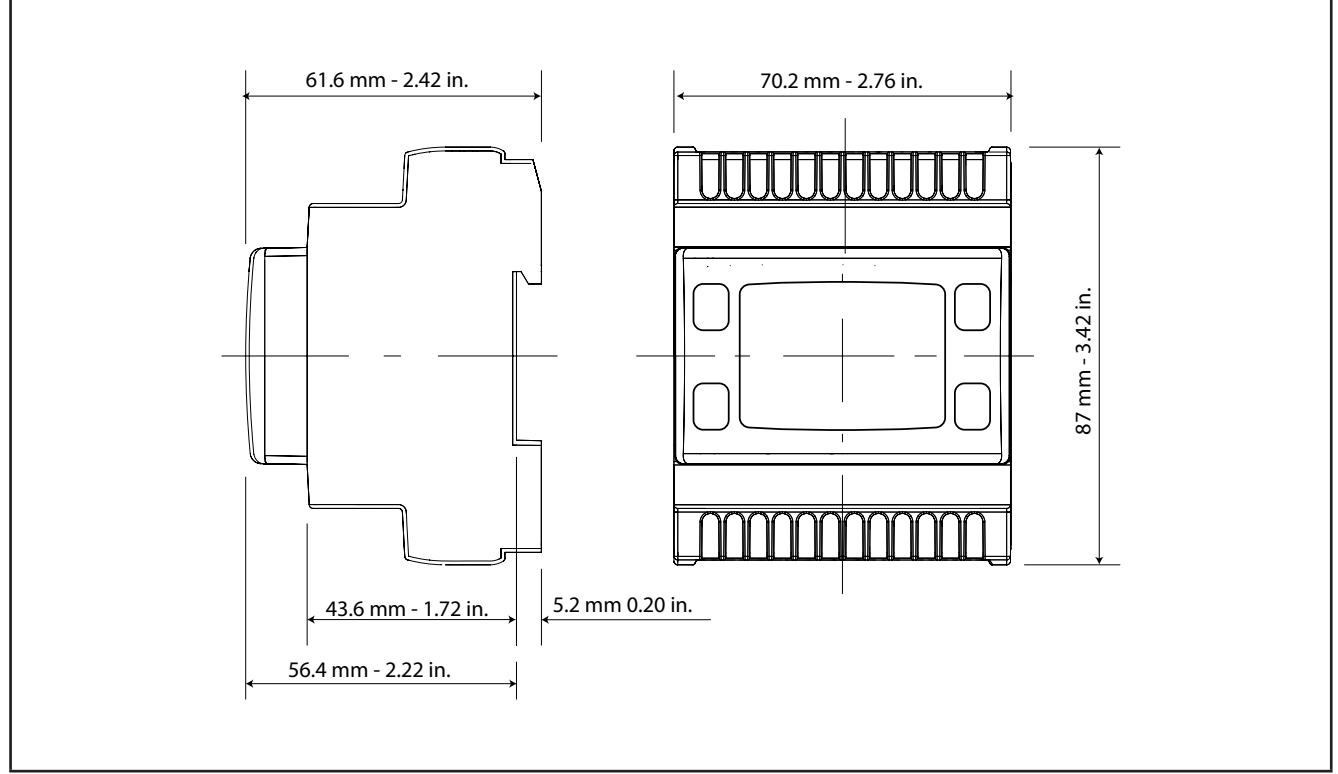

#### Fig. 27. EWCM 436D PRO / 455D PRO / EXP 455D PRO

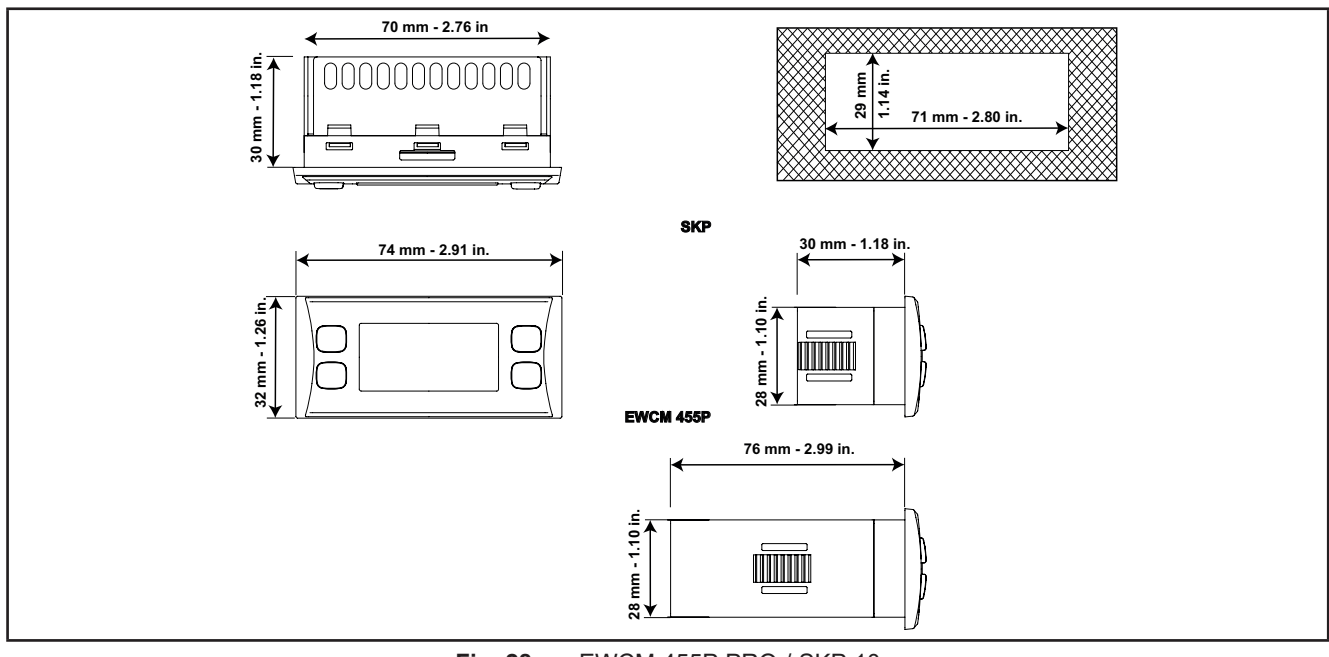

Fig. 28. EWCM 455P PRO / SKP 10

# CHAPTER 5 User Interface (folder PAR/UI)

The interface, comprising the front cover of the controller, allows you to perform all operations needed to use the device.

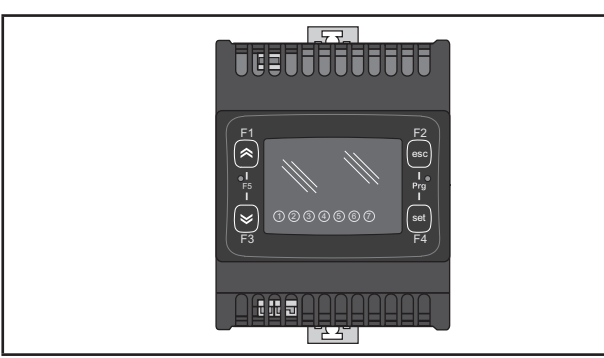

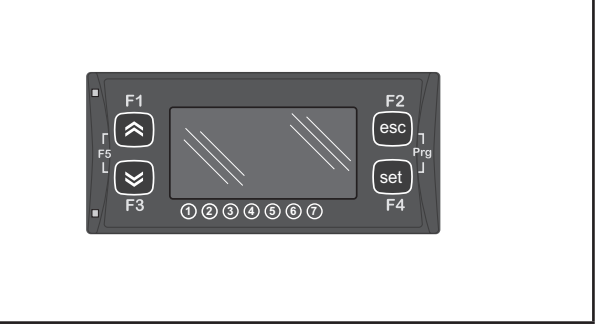

Fig. 29. EWCM 400D PRO A-STD

Fig. 30. EWCM 455P PRO A-STD

# 5.1. KEYS

| Кеу     | Single press<br>(press and release)                                                                                                    | Function key                                   |
|---------|----------------------------------------------------------------------------------------------------|------------------------------------------------|
| UP      | <ul> <li>Increase a value</li> <li>Go to next label</li> <li>Changes the display from suction to discharge on the main screen</li> </ul>                        | F1<br>Press and hold to reset the<br>alarm log |
| DOWN    | <ul> <li>Decrease a value</li> <li>Go to previous label</li> <li>Changes the display from suction to discharge on the main screen</li> </ul>                    | F3                                             |
| esc     | <ul> <li>Exit without saving new settings</li> <li>Go back to previous level</li> <li>Changes the display from °C to Bar on the main screen</li> </ul>          | F2 (*)                                         |
| set     | <ul> <li>Confirm value / exit and save new settings</li> <li>Move to next level (open folder, subfolder, parameter, value)</li> <li>Open Status Menu</li> </ul> | F4                                             |
| [F1+F3] | Allows switching between the main BIOS menu display<br>and the main <b>400D STD</b> application menu display and<br>vice-versa                                  | F5                                             |
| [F2+F4] | Open programming menu                                                                                                    | Prg                                            |

(\*) The display on the main screen can also be switched between °C and bar from SKP 10 by pressing the esc key (F2) on the keypad for at least 3 seconds.

### 5.2. LEDS AND DISPLAY

The display has 18 icons (LEDs) split into 3 categories:

- Statuses and Operating Modes
- Values and Units of Measure
- Utilities

### 5.2.1. Display

The display shows the value/resource set for the "main display". Values of up to 4 digits or 3 digits plus sign can be displayed.

### 5.2.2. LEDs

| Status and Operating Mode LEDs                  | lcons      | Description                                         | Color |
|-------------------------------------------------|------------|-----------------------------------------------------|-------|
|                                                 | $\wedge$   | Alarm                                               | Red   |
|                                                 | *          | Main display of values read by the discharge probe. |       |
| 8.8:8.8 S                                       | *          | Main display of values read by the suction probe.   |       |
|                                                 | Ċ          | Stand-by                                            | Green |
| If there is an alarm, the Alarm icon lights up. | *          | Not used                                            |       |
|                                                 | $\bigcirc$ | Floating condensation enabled                       |       |

| Unit of measure LED | Icons        | Description                                      | Color |
|---------------------|--------------|--------------------------------------------------|-------|
|                     | $\bigotimes$ | Clock (RTC)                                      |       |
|                     | Ŧ            | Temperature (°C)                                 |       |
| <b>88:88</b> §      | Ŷ            | Pressure (Bar)                                   | Red   |
|                     | %            | Relative humidity RH% or % of<br>analogue output |       |
|                     | ABC          | Menu (ABC)                                       |       |

| Utilities LED | lcons | Description | Configuration                          | Color           |
|---------------|-------|-------------|----------------------------------------|-----------------|
|               |       |             | ① Configured via parameter <b>01u</b>  |                 |
|               |       |             | ② Configured via parameter <b>02u</b>  |                 |
|               |       |             | ③ Configured via parameter <b>03u</b>  |                 |
| 8.8.8.8       | -     | Utility     | ④ Configured via parameter <b>04u</b>  | Amber<br>yellow |
|               |       |             | 5 Configured via parameter <b>05</b> u |                 |
|               |       |             | 6 Configured via parameter <b>06u</b>  |                 |
|               |       |             | ⑦ Configured via parameter <b>07u</b>  |                 |

### 5.3. STARTUP

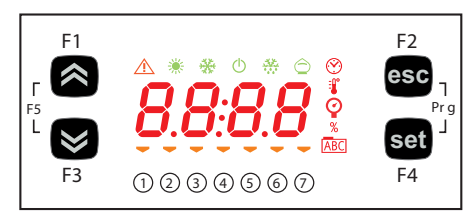

When switched on, the controller performs a lamp test to check its condition and make sure it is working properly.

The Lamp Test takes a few seconds. In this short time interval, all the LEDs and digits on the display will flash at once.

When the controller is switched on the adjustment is always active. On the main screen the device presents the suction probe value in "bar". The user can edit the main screen; see 5.1. Keys page 38 If the instrument is in stand-by it will show "OFF".

### 5.4. ACCESS TO FOLDERS - MENU STRUCTURE

Folders are organized into menus.

Access is defined by the keys on the front cover (see **5.1. Keys page 38**).

The method for accessing the different menus is described below (or in the chapters indicated).

The device has two programming menus:

- o BIOS menu, for the "native" configuration of the controller (I/O, various peripherals)
  - o Probe configuration parameters
  - o Communication parameters
  - o Input and output statuses
- o 400D STD application menu

F1+F3: Allows switching between the BIOS menu display and the 400D STD application menu display and vice-versa. F2+F4: Open programming menu

### 5.5. BIOS MENU

EWCM 400D PRO A-STD has a BIOS menu to manage the "Status" and "Programming" menus.

### 5.5.1. BIOS "Status" menu

The resource values can be viewed in the status menu.

| Label | ]    |      |      |      |      | Description | Edit            |     |
|-------|------|------|------|------|------|-------------|-----------------|-----|
| A :   | AiL1 | AiL2 | AiL3 | AiL4 | AiL5 | AiE1        | Analog inputo   | ,   |
|       | AiE2 | AiE3 | AiE4 | AiE5 | /    | /           | Analog inputs   | /   |
| di    | diL1 | diL2 | diL3 | diL4 | diL5 | diL6        | Digital inputa  | 1   |
|       | diE1 | diE2 | diE3 | diE4 | diE5 | diE6        | Digital inputs  |     |
|       | tCL1 | AOL1 | AOL2 | AOL3 | AOL4 | AOL5        |                 | ,   |
| AU    | AOE1 | AOE2 | AOE3 | AOE4 | AOE5 | /           | Analog outputs  | /   |
| 40    | dOL1 | dOL2 | dOL3 | dOL4 | dOL5 | dOE1        | Digital autouta | ,   |
| dO    | dOE2 | dOE3 | dOE4 | dOE5 | /    | /           | Digital outputs | /   |
| CL    | HOUr | dAtE | YEAr | /    | /    | /           | Clock           | Yes |

#### Viewing Inputs/Outputs (Ai, di, AO, dO)

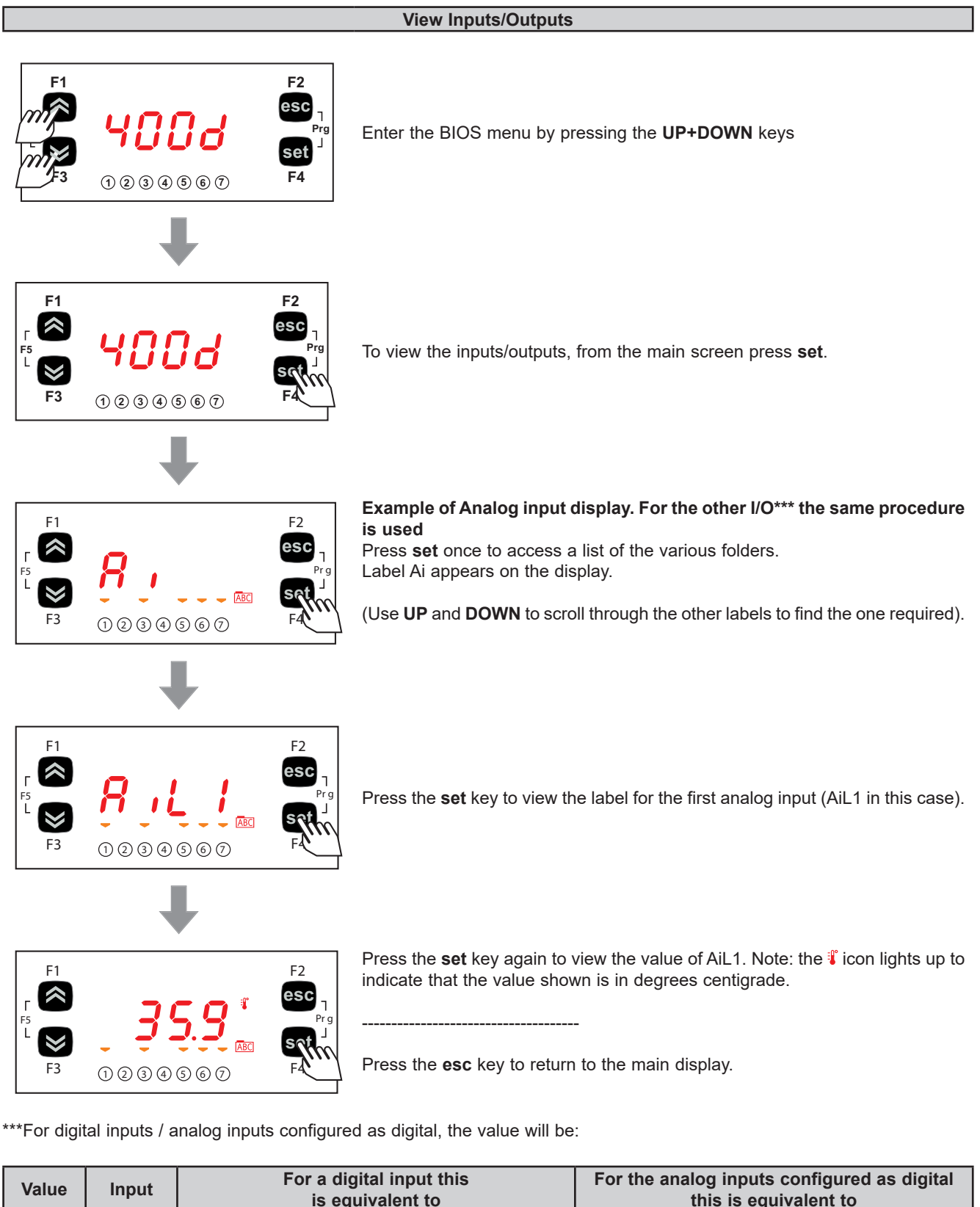

| Value | Input      | For a digital input this<br>is equivalent to | For the analog inputs configured as digital this is equivalent to |  |  |  |
|-------|------------|----------------------------------------------|-------------------------------------------------------------------|--|--|--|
| 0     | not active | input open                                   | input short circuited to ground                                   |  |  |  |
| 1     | active     | input short circuited to ground              | input open                                                        |  |  |  |

### Setting the clock (CL)

**EWCM 400D PRO A-STD** has a clock (RTC) used to manage the alarm log as a programmable timer thermostat. The instructions on how to set the time are given below: the same procedure can be used to edit the date and year.

#### **Clock settings**

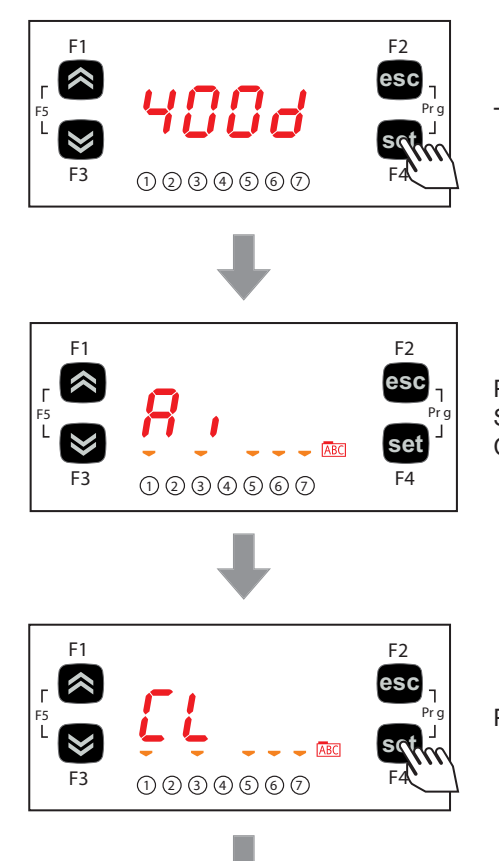

To change the time on your machine, starting from the display, press set.

Press **set** once to access a list of the various folders. Scroll through the menu using the **UP** and **DOWN** keys until you locate the CL folder.

Press the set key to open the CL menu.

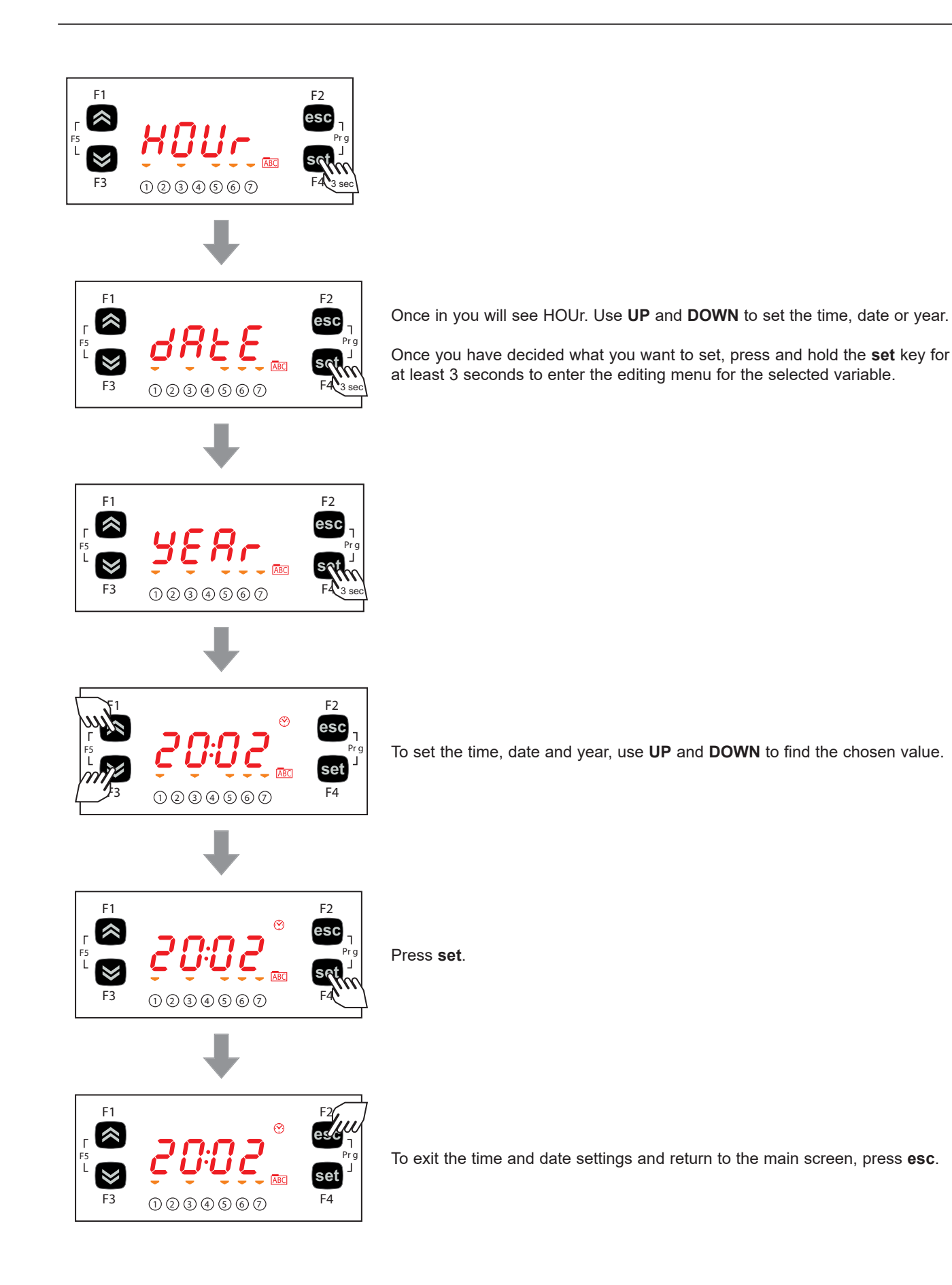

### 5.5.2. BIOS programming menu

| Parameters | PAr  | CL | CF | Ui |  |
|------------|------|----|----|----|--|
| Functions  | FnC  |    |    |    |  |
| Password   | PASS |    |    |    |  |

#### **Parameters (PAr folder)**

The instructions on how to edit a machine parameter are given below. For example, considering the CL configuration parameter folder, parameter **CL00** (folder PAr/CL/CL00).

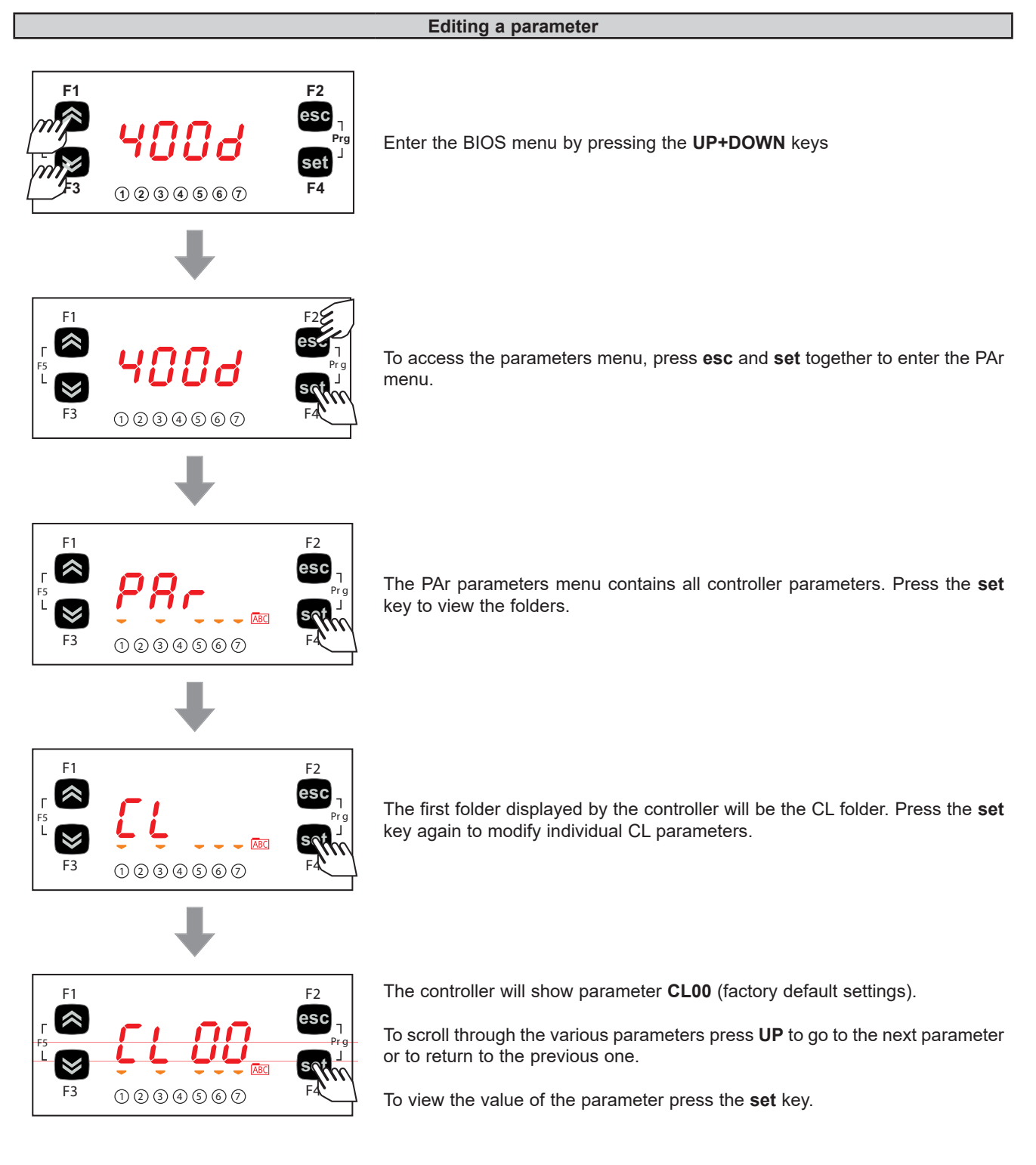

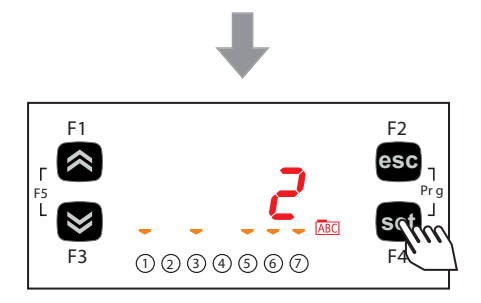

For parameter **CL00**, the value shown will be 2. Use the **UP** and **DOWN** keys to change the value.

On selecting a value, press the set key. \*\*

To exit this display and return to the previous level, press the **esc** key.

\*\*N.B.: pressing the **set** key confirms the modified value; pressing the **esc** key returns you to the previous level without saving the new value entered.

### 5.5.3. Functions (Par/FnC folder)

#### **CC Folder**

The key must be connected to the TTL serial port (See CHAPTER 13 page 92) and allows the rapid programming of instrument parameters.

Access the BIOS programming menu, scroll through the folders using **UP** or **DOWN** until you see the FnC folder.

Select it using F4 (Set), scroll through the folders using UP or DOWN and select the folder using F4 (Set) (e.g. CC).

Use **UP** or **DOWN** to scroll through the various available parameters (**UL**, **dL**, **Fr**) and use **F4** (Set) to select the desired parameter:

- Upload (UL): select UL and press F4. This function uploads the programming parameters from the instrument. If the operation is successful, the display will show **yES**, otherwise it will show **Err**.
- Format (Fr): This command is used to format the key.
   NOTE: use of the Fr parameter will delete all current data. This operation cannot be reversed.
- Download (dL): Connect the key (see CHAPTER 13 page 92) when the instrument is switched off. At startup, data will automatically start downloading from the key to the instrument.
   At the end of the lamp test, the display will show yES if the operation was successful and Err if it failed.

NOTE: After the Download, the instrument will use the newly uploaded map settings.

The parameters map can be downloaded when switching on the instrument (Download parameters from reset), using the same procedure described in **Chapter 13.3 page 93**.

#### Setting a password (Par/PASS folder)

Access the PASS folder (from the main display, by pressing both **esc** and **set** and search the folder using **UP/DOWN**). Set the PASS value to view the parameters visible for that password.

#### Setting the password

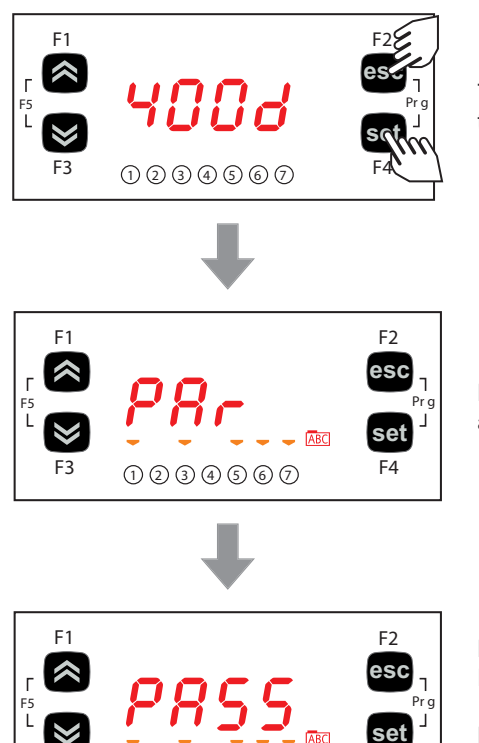

To view the PASS folder in the main display, press **esc** and **set** at the same time.

Pressing both keys will open the menu containing the list of folders. Use **UP** and **DOWN** to scroll through the list to the PASS folder.

Press set to enter the PASS folder.

From here, set the password (installer or manufacturer), press set and exit.

Now open and view parameters to change a value (see **5.5.2**. **Bios programming menu page 44**).

## 5.6. 400D STD APPLICATION MENU

F4

#### 5.6.1. 400D STD Status menu

1234567

F3

The resource values can be viewed in the "Status" menu.

| Label |        |      |      |      |      |      | Description                                |  |  |
|-------|--------|------|------|------|------|------|--------------------------------------------|--|--|
| SEt   | SP1    | SP2  | /    | /    | /    | /    | Viewing the operating setpoints            |  |  |
| ۸:    | tSC    | PSC  | tCd  | PCd  | tES  | tLr  | Viewing the probab connected to the device |  |  |
| AI    | tdS    | Sb   | tSH  | SHt  | tCr  | /    | viewing the probes connected to the device |  |  |
|       | Pid    | UALU | StC1 | HC1  | dC1  | StC2 |                                            |  |  |
| StC   | HC2    | dC2  | StC3 | HC3  | dC3  | StC4 | Viewing compressors operating time         |  |  |
|       | HC4    | dC4  | /    | /    | /    |      |                                            |  |  |
|       | StFi   | PidF | nigH | StF1 | HF1  | dF1  |                                            |  |  |
| StF   | StF2   | HF2  | dF2  | StF3 | HF3  | dF3  | Viewing fan operating status               |  |  |
|       | StF4   | HF4  | dF4  | /    | /    | /    |                                            |  |  |
| rEL   | idF    | rEL  | tAb  | CrCH | CrCL | /    | Viewing the device release                 |  |  |
| AL    | Er01 . | Er50 | /    | /    | /    | /    | Viewing active alarms                      |  |  |

#### Viewing the Status menu

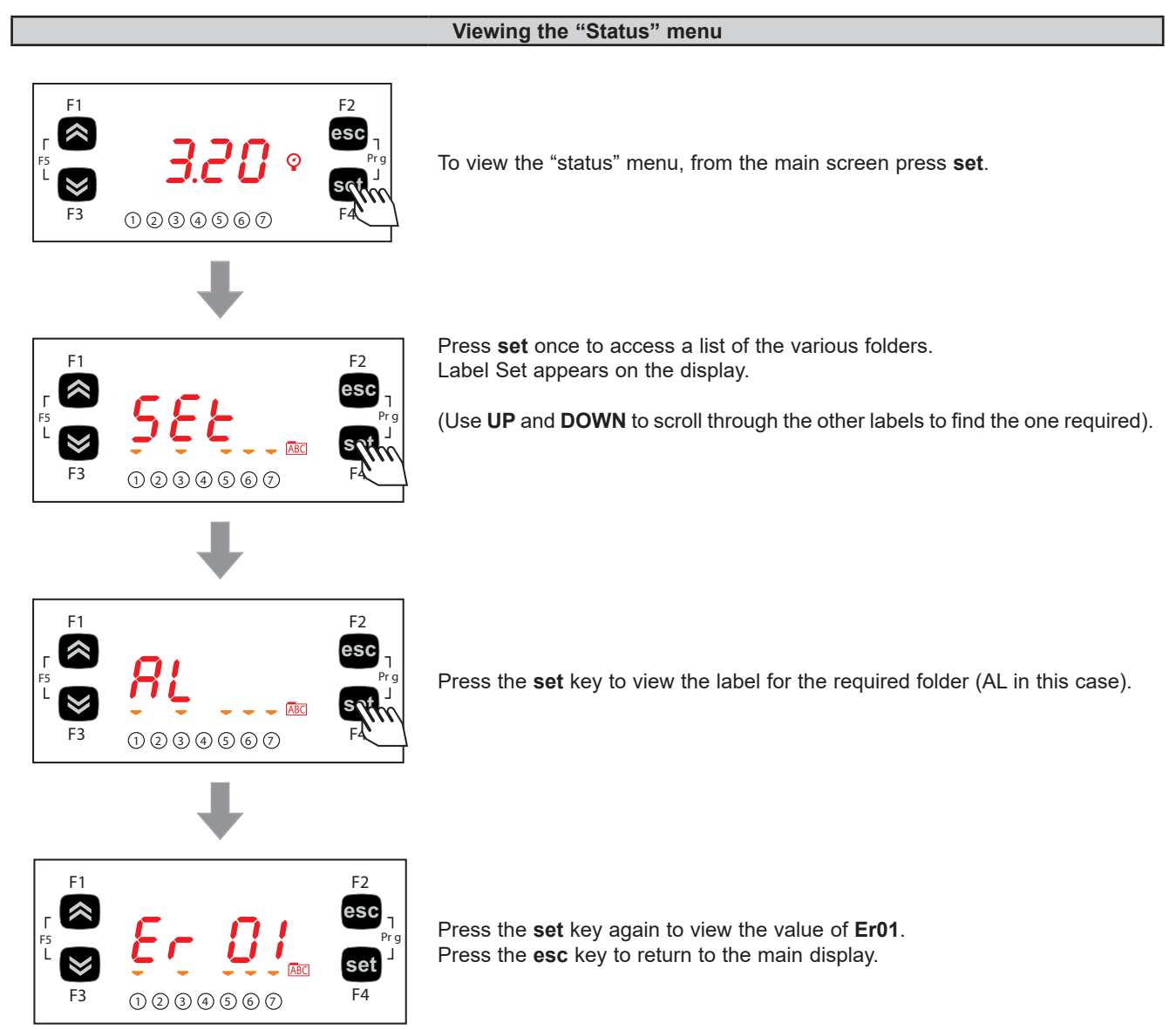

### 5.6.2. 400D STD Programming menu

#### Viewing the Programming menu

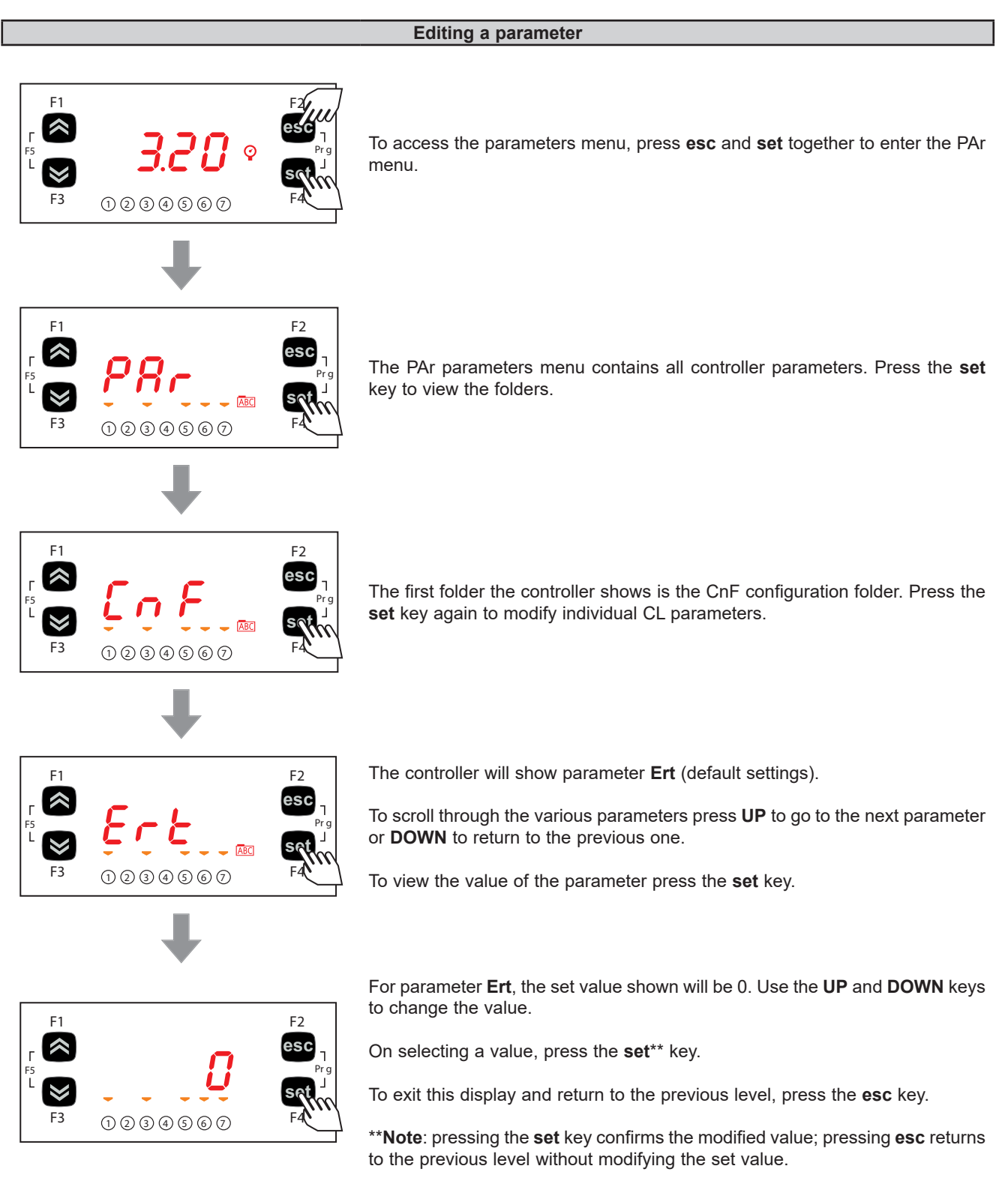

# CHAPTER 6

# Physical I/O configuration (PAR/CL..CE folder)

The application of incorrect current or voltage values at the analog inputs and outputs could damage the electronic circuits. Moreover, connection of a current input device to an analog input configured for voltage and vice-versa will also damage the electronic circuits.

# NOTICE

#### **INOPERABLE DEVICE**

- Do not apply voltages over 11 Vdc to the analog inputs on the controller or the input/output expansion module when the analog input is configured as a 0-10 V input.
- Do not apply currents over 30 mA to the analog inputs on the controller or the input/output expansion module when the analog input is configured as a 0-20 mA or 4-20 mA input.
- Make sure that the signal applied corresponds to the analog input configuration.

Failure to follow these instructions can result in equipment damage.

# 6.1. CONTROLLER ANALOG INPUTS

There are a total of 5 analog inputs on the controllers, referred to below as **AiL1**...**AiL5**. Using the parameters, a physical resource (probe, digital input, voltage/current signal) can be "physically" configured for each type of input:

- 3 inputs can be configured as temperature probes (NTC type probe) or as digital inputs.
- 2 inputs (AiL3 and AiL4) can be configured as temperature probes, an NTC type probe, as digital inputs or current/voltage input (signal 0...20 mA / 4...20 mA / 0...10 V, 0...5 V, 0...1 V).

| Par. | Description               | 0                       | 1        | 2             | 3         | 4        | 5       | 6       | 7         | 8 |
|------|---------------------------|-------------------------|----------|---------------|-----------|----------|---------|---------|-----------|---|
| CL00 | Analog input<br>AiL1 type | Probe not<br>configured | Reserved | NTC<br>sensor | /         | /        | /       | /       | /         | / |
| CL01 | Analog input<br>AiL2 type | Probe not<br>configured | Reserved | NTC<br>sensor | /         | /        | /       | /       | /         | / |
| CL02 | Analog input<br>AiL3 type | Probe not<br>configured | Reserved | NTC<br>sensor | 420<br>mA | 010<br>V | 05<br>V | 01<br>V | 020<br>mA | / |
| CL03 | Analog input<br>AiL4 type | Probe not<br>configured | Reserved | NTC<br>sensor | 420<br>mA | 010<br>V | 05<br>V | 01<br>V | 020<br>mA | / |
| CL04 | Analog input<br>AiL5 type | Probe not<br>configured | Reserved | NTC<br>sensor | /         | /        | /       | /       | /         | / |

| Parameter | Al analog input                | Range              | Description                            |  |
|-----------|--------------------------------|--------------------|----------------------------------------|--|
| CL10      | <b>CL10</b> AiL3 <b>CL11</b> . |                    | Analog input AiL3 fullscale value      |  |
| CL11      | AiL3                           | -999.9 <b>CL10</b> | Analog input AiL3 start of scale value |  |
| CL12 AiL4 |                                | CL13999.9          | Analog input AiL4 fullscale value      |  |
| CL13      | AiL4                           | -999.9 <b>CL12</b> | Analog input AiL4 start of scale value |  |

| Parameter | Description                    | Unit of measure | Range     |
|-----------|--------------------------------|-----------------|-----------|
| CL20      | Analog input AiL1 differential | °C              | -12.012.0 |
| CL21      | Analog input AiL2 differential | °C              | -12.012.0 |
| CL22      | Analog input AiL3 differential | °C / Bar        | -12.012.0 |
| CL23      | Analog input AiL4 differential | °C / Bar        | -12.012.0 |
| CL24      | Analog input AiL5 differential | °C              | -12.012.0 |

# **6.2. EXPANSION ANALOG INPUTS**

There are a total of 5 analog inputs on the expansion device, referred to below as **AiE1**...**AiE5**. Using the parameters, a physical resource (probe, digital input, voltage/current signal) can be "physically" configured for each type of input:

- 3 inputs can be configured as temperature probes (NTC type probe) or as digital inputs.
- 2 inputs (AiE3 and AiE4) can be configured as temperature probes, an NTC type probe, as digital inputs or current/voltage input (signal 0...20 mA / 4...20 mA / 0...10 V, 0...5 V, 0...1 V).

| Par. | Description               | 0                       | 1        | 2             | 3      | 4     | 5    |
|------|---------------------------|-------------------------|----------|---------------|--------|-------|------|
| CE00 | Analog input<br>AiE1 type | Probe not<br>configured | Reserved | NTC<br>sensor | /      | /     | /    |
| CE01 | Analog input<br>AiE2 type | Probe not<br>configured | Reserved | NTC<br>sensor | /      | /     | /    |
| CE02 | Analog input<br>AiE3 type | Probe not<br>configured | Reserved | NTC<br>sensor | 420 mA | 010 V | 05 V |
| CE03 | Analog input<br>AiE4 type | Probe not<br>configured | Reserved | NTC<br>sensor | 420 mA | 010 V | 05 V |
| CE04 | Analog input<br>AiE5 type | Probe not<br>configured | Reserved | NTC<br>sensor | /      | /     | /    |

| Parameter | Al analog input | Range              | Description                            |
|-----------|-----------------|--------------------|----------------------------------------|
| CE10      | AiLE            | CL11999.9          | Analog input AiL3 fullscale value      |
| CE11      | AiLE            | -999.9 <b>CL10</b> | Analog input AiL3 start of scale value |
| CE12      | AiLE            | CL13999.9          | Analog input AiL4 fullscale value      |
| CE13      | AiLE            | -999.9 <b>CL12</b> | Analog input AiL4 start of scale value |

| Parameter | Description                    | Unit of measure | Range     |
|-----------|--------------------------------|-----------------|-----------|
| CE20      | Analog input AiE1 differential | °C              | -12.012.0 |
| CE21      | Analog input AiE2 differential | °C              | -12.012.0 |
| CE22      | Analog input AiE3 differential | °C / Bar        | -12.012.0 |
| CE23      | Analog input AiE4 differential | °C / Bar        | -12.012.0 |
| CE24      | Analog input AiE5 differential | °C              | -12.012.0 |

## 6.3. DIGITAL INPUTS

There are 6 voltage-free digital inputs, identified below as DI1...DI6; these cannot be configured.

# 6.4. DIGITAL OUTPUTS

See **CHAPTER 3 Electrical connections page 18** for the number and capacity of the relays/open collectors used and for information regarding the symbols used on labels supplied with the instrument.

- Hazardous voltage outputs, relay.
- Low voltage (SELV) outputs, open collector.

The digital outputs are identified as DO1 ... DO6 and cannot be configured.

### 6.5. ANALOG OUTPUTS

See **CHAPTER 3 Electrical connections page 18** for the number and type of analog outputs used and for information on the symbols used on labels supplied with the controller.

There are 6 analog outputs: hazardous voltage output(s) and low voltage (SELV) output(s), the exact number of which depends on the version and the characteristics, as specified below:

#### **EWCM 436D PRO STD analog outputs**

|        |                     |                   | (SELV)                       |       |                  |                           |
|--------|---------------------|-------------------|------------------------------|-------|------------------|---------------------------|
| Output | Label on<br>display | Hazardous voltage | Open<br>Collector<br>PWM/PPM | 010 V | 020 mA<br>420 mA |                           |
| TC1    | TCL1                | 2 A 240 Vac       | /                            | /     | /                | DO6 configures output TC1 |
| TC2    | AOL2                | 2 A 240 Vac       | /                            | /     | /                | AO2 configures output TC2 |
| AO1    | AOL1                | /                 | •                            | /     | /                | ]                         |
| AO3    | AOL3                | /                 | /                            | •     | /                | ]                         |
| AO4    | AOL4                | /                 | /                            | •     | /                | ]                         |
| AO5    | AOL5                | /                 | /                            | /     | •                | ]                         |

#### Triac analog outputs (TC1, TC2)

The high voltage TRIAC outputs are used to control the coil on the Digital Scroll compressor. The TRIAC outputs, when partialized, suppress the half-wave at the zero-crossing.

| Analog output SELV AO5       |                           |                                                                                                    |  |
|------------------------------|---------------------------|----------------------------------------------------------------------------------------------------|--|
| Parameter Description Values |                           |                                                                                                    |  |
| CL60<br>(EWCM 436D PRO only) | AOL5 type analogue output | <ul> <li>0= 020 mA Current analog output on dedicated version</li> <li>1= 420 mA Current analog output on dedicated version</li> <li>2= Reserved.</li> </ul> |  |

#### EWCM 455D PRO STD / 455P PRO STD / EXP 455D PRO analog outputs

|        |                     |                              | (SELV) |                  |
|--------|---------------------|------------------------------|--------|------------------|
| Output | Label on<br>display | Open<br>Collector<br>PWM/PPM | 010 V  | 020 mA<br>420 mA |
| A01    | AOL1                | ٠                            | /      | /                |
| AO2    | AOL2                | •                            | /      | /                |
| AO3    | AOL3                | /                            | •      | /                |
| A04    | AOL4                | /                            | •      | /                |
| AO5    | AOL5                | /                            | •      | /                |

The following can be piloted:

· Loads with output modulation or

- · Loads with on/off type switching using
  - o the output as 0...10 V switch (AO3-4).
  - o the output as 0...10 V or 4...20 mA / 0...20 mA (AO5) switch (4...20 mA / 0...20 mA for EWCM 436D PRO only).

## **WARNING**

#### UNINTENDED EQUIPMENT OPERATION

Do not install contactors or other interposition relays downstream from the Triac outputs.

Failure to follow these instructions can result in death, serious injury, or equipment damage.

# **CHAPTER 7**

# Device configuration (PAR/CnF...LEd folder)

The **EWCM 400D PRO A-STD** controllers are programmed to manage digital scroll or inverter compressor racks. Digital Scroll compressor regulation takes place via the TRIAC TC1 output.

# NOTICE

#### **INOPERABLE DEVICE**

Power the EWCM 436D PRO only with an alternating current.

#### Failure to follow these instructions can result in equipment damage.

In addition to controlling the Digital Scroll/Inverter compressor, the **EWCM 400D PRO A-STD** control is able to control up to 3

On / Off compressors with up to 4 steps for each. Alternatively, up to 4 ON/OFF compressors with up to 4 steps each can be configured. Condensation control can take place by means of 4 ON/OFF fans or by means of an inverter-driven fan.

# 7.1. DEVICE CONFIGURATION PARAMETERS

In the folder  ${\bf CnF}$  it is possible to configure:

- Select refrigerant type;
- Select number of compressors and compressor steps;
- Select number of compressors on if there is a suction probe error;
- · Select power supplied by the modulating compressor in the event of a suction probe error;
- · Select number of digital and analog fans;
- Enable temperature probes;
- Enable expansion device.

### 7.1.1. Type of refrigerant

The type of refrigerant used in the system can be configured by setting the Ert parameter:

| Parameter | Description                |                                                                                                    | Values                                                                                                    |
|-----------|----------------------------|----------------------------------------------------------------------------------------------------|----------------------------------------------------------------------------------------------------|
| Ert       | Select type of refrigerant | 0 = R404A;<br>2 = R744;<br>4 = R134a;<br>6 = R410A;<br>8 = R507A;<br>10 = R717;<br>12 = R450 (liquid);<br>14 = R448A (gas);<br>16 = R449A (liquid); | 1 = R22;<br>3 = Reserved;<br>5 = R407C;<br>7 = R427A;<br>9 = R407A;<br>11 = R407F;<br>13 = R448A;<br>15 = R513A;<br>17 = R449 (gas). |

### 7.1.2. Compressor type and number of steps

Parameters Ct1...Ct4 can be used to select the type of compressor managed by the EWCM 400D PRO A-STD controller, as well as the number of steps for each compressor via parameters nS1...nS4.

| Parameter | Description                                                   | Values                                                                                                    |
|-----------|---------------------------------------------------------------|----------------------------------------------------------------------------------------------------|
| Ct1Ct4    | Compressor type 14                                            | <ul> <li>0 = Disabled;</li> <li>1 = Semi-hermetic;</li> <li>2 = Standard;</li> <li>3 = Screw;</li> <li>4 = Inverter (compressor 1 - Ct1 only);</li> <li>5 = Digital Scroll (compressor 1 - Ct1 only);</li> </ul> |
| nS1nS4    | Number of compressor steps 14<br>(valid if <b>Ct1Ct4</b> ≤ 3) | <b>1</b> = 1 step;<br><b>2</b> = 2 steps;<br><b>3</b> = 3 steps;<br><b>4</b> = 4 steps.                                                                                                    |

#### Percentage of power supplied with probe error

It is possible to configure the percentage of power supplied by the compressor in the event that the suction probe is experiencing an error, by means of parameter **CPE**.

| Parameter | Description                                                                                     | Values           |
|-----------|-------------------------------------------------------------------------------------------------|------------------|
| CPE       | Number of active steps in the event of<br>a probe fault                                         | 0 16             |
| СРі       | Percentage of power supplied by the<br>Inverter/DGS compressor in the event<br>of a probe error | <b>CPPm</b> 100% |

### 7.1.3. Managing the digital and analog fans

The **EWCM 400D PRO A-STD** controller can manage up to 4 digital outputs to manage the digital fans and up to one analog output to control the EC fans via the inverter.

| Parameter | Description            | Values                                                                                                    |
|-----------|------------------------|----------------------------------------------------------------------------------------------------|
| nFn       | Number of digital fans | <ul> <li>0 = No digital output configured for fan control;</li> <li>1 = 1 digital output configured for fan control;</li> <li>2 = 2 digital outputs configured for fan control.</li> <li>3 = 3 digital outputs configured for fan control;</li> <li>4 = 4 digital outputs configured for fan control.</li> </ul> |
| nFA       | Number of analog fans  | <ul> <li>0 = No analog output configured for Inverter control;</li> <li>1 = 1 analog output configured for Inverter control.</li> </ul>                                                                                                    |

#### 7.1.4. Temperature probe enabling

The **EWCM 400D PRO A-STD** controller can manage up to 4 analog inputs for managing machine alarms and floating condensation. They are enabled by the parameters:

| Parameter | Description                             | Values                           |
|-----------|-----------------------------------------|----------------------------------|
| FtE       | Enable discharge probe.                 |                                  |
| CtE       | Enable suction probe.                   |                                  |
| EeT       | Enable external temperature probe.      | OFF = disabled;<br>On = enabled. |
| ELr       | Enable liquid return temperature probe. |                                  |
| EnEp      | Enable expansion device.                |                                  |

# 7.2. I/O CONFIGURATION PARAMETERS

### 7.2.1. Configuration of analog inputs

The **EWCM 400D PRO A-STD** controller can manage 10 analog inputs (5 analog inputs on the controller + 5 analog inputs on the expansion device), which can be configured using the parameters:

| Parameter | Description      | Value                                                                                    |
|-----------|------------------|------------------------------------------------------------------------------------------|
| 01P       | AI1 (Controller) |                                                                                          |
| 02P       | Al2 (Controller) | <b>0</b> = Disabled;                                                                     |
| 03P       | AI3 (Controller) | 1 = Suction pressure (Compressor regulation probe) (configured Controller current        |
| 04P       | Al4 (Controller) | Inputs);<br>2 = Discharge pressure (Fan regulation probe) (configured Controller current |
| 05P       | AI5 (Controller) | inputs);                                                                                 |
| 11P       | AIE1 (Expansion) | 3 = External temperature;                                                                |
| 12P       | AIE2 (Expansion) | 4 = Liquid return temperature;<br>5 = Discharge temperature:                             |
| 13P       | AIE3 (Expansion) | <b>6</b> = Suction temperature (calculate superheat);                                    |
| 14P       | AIE4 (Expansion) | 7 = General regulator temperature                                                        |
| 15P       | AIE5 (Expansion) |                                                                                          |

### 7.2.2. Configuration of analog outputs

The **EWCM 400D PRO A-STD** controller can manage 10 analog outputs (5 analog outputs managed by the controller + 5 analog inputs managed by the expansion device).

| Parameter | Description      | Value                                                                                                    |                                                                                                    |
|-----------|------------------|----------------------------------------------------------------------------------------------------|----------------------------------------------------------------------------------------------------|
| 01n       | AO1 (Controller) | 0 = Disabled;<br>±2 = Digital Fan 2;<br>±4 = Digital Fan 4:                                                                                                    | <pre>±1 = Digital Fan 1;<br/>±3 = Digital Fan 3;<br/>±5 = Compressor 1 drive:</pre>                         |
| 02n       | AO2 (Controller) | $\pm 6$ = CP1 Step 1 drive;<br>$\pm 8$ = CP1 Step 3 drive;<br>$\pm 10$ = CP2 Step 1 drive;                                                                                                    | $\pm 7 = CP1$ Step 2 drive;<br>$\pm 9 = Compressor 2 drive;$<br>$\pm 11 = CP2$ Step 2 drive;                |
| 03n       | AO3 (Controller) | ±12 = CP2 Step 3 drive;  ±14 = CP3 Step 1 drive;  ±16 = CP3 Step 3 drive;  ±17 = CP3 Step 3 drive;  ±18 = CP3 Step 3 drive;  ±19 = CP3 Step 3 drive;  ±19 = CP3 Step 5 drive;  ±19 = CP3 Step 5 drive;  ±19 = CP3 Step 5 drive; | <b>±13</b> = Compressor 3 drive;<br><b>±15</b> = CP3 Step 2 drive;<br><b>±17</b> = Compressor 4 drive;      |
| 04n       | AO4 (Controller) | $\pm 10 = CP3$ Step 3 drive;<br>$\pm 20 = CP4$ Step 1 drive;<br>$\pm 20 = CP4$ Step 3 drive;                                                                                                    | <b>±19</b> = CP4 Step 2 drive;<br><b>±21</b> = DGS coil drive (for Open Collector                           |
| 05n       | AO5 (Controller) | <ul> <li>±22 = Inverter Fan drive;</li> <li>±24 = Night Mode active;</li> <li>26 = Compressor Inverter (AO3AO5 only);</li> <li>28 = General regulator analog output<br/>(AO3AO5 only);</li> </ul>                                                                                                    | <ul> <li>±23 = Alarm;</li> <li>±25 = General regulator;</li> <li>27 = Fan Inverter (AO3AO5 only)</li> </ul> |
| 11n       | AOE1 (Expansion) | - The + sign indicates that the output is a                                                                                                    | active when the contact is closed.                                                                          |
| 12n       | AOE2 (Expansion) | - The - sign indicates that the output is a                                                                                                    | ctive when the contact is open.                                                                             |
| 13n       | AOE3 (Expansion) |                                                                                                    | s will act as On/On.                                                                                        |
| 14n       | AOE4 (Expansion) | ]                                                                                                    |                                                                                                    |
| 15n       | AOE5 (Expansion) | ]                                                                                                    |                                                                                                    |

NOTE: TC2 is configured via parameters 02n.

### 7.2.3. Configuration of digital inputs

The **EWCM 400D PRO A-STD** controller has 12 digital inputs (6 digital inputs managed from the controller + 6 digital inputs managed from the expansion device), which can be configured via parameters:

| Parameter | Description      | Value                                                                                   |                                                                      |  |  |  |  |  |
|-----------|------------------|-----------------------------------------------------------------------------------------|----------------------------------------------------------------------|--|--|--|--|--|
| i01       | di1 (Controller) | 0 = Disabled;                                                                           | <b>±1</b> = Compressor 1 thermal switch;                             |  |  |  |  |  |
| i02       | di2 (Controller) | $\pm 2$ = Compressor 2 thermal switch;                                                  | $\pm 3$ = Compressor 3 thermal switch;                               |  |  |  |  |  |
| i03       | di3 (Controller) | $\pm 6$ = Fan 2 thermal switch:                                                         | $\pm 3$ = Fan 3 thermal switch:                                      |  |  |  |  |  |
| i04       | di4 (Controller) | ±8 = Fan 4 thermal switch;                                                              | <b>±9</b> = Remote on-off;                                           |  |  |  |  |  |
| i05       | di5 (Controller) | <b>±10</b> = High pressure switch;                                                      | $\pm$ 11 = Low pressure switch;                                      |  |  |  |  |  |
| i06       | di6 (Controller) | <b>±12</b> = Fan Inverter Thermal switch;<br><b>±14</b> = Fnable reduced discharge set: | $\pm 13 =$ Enable reduced suction set;<br>$\pm 15 =$ External alarm: |  |  |  |  |  |
| i07       | diE1 (Expansion) | <b>±16</b> = Enable floating condensation;                                              | ±17 = Refrigerant level;                                             |  |  |  |  |  |
| i08       | diE2 (Expansion) | <b>±18</b> = Night mode;                                                                |                                                                      |  |  |  |  |  |
| i09       | diE3 (Expansion) | - The "+" sign indicates that the input is a                                            | ive when the contact is closed.                                      |  |  |  |  |  |
| i10       | diE4 (Expansion) | - The "-" sign indicates that the input is active when the contact is open.             |                                                                      |  |  |  |  |  |
| i11       | diE5 (Expansion) |                                                                                         |                                                                      |  |  |  |  |  |
| i112      | diE6 (Expansion) |                                                                                         |                                                                      |  |  |  |  |  |

### 7.2.4. Digital output configuration

The **EWCM 400D PRO A-STD** controller has 12 digital outputs (6 digital outputs managed from the controller + 6 digital outputs managed from the expansion device), which can be configured via parameters:

| Parameter | Description      | Value                                                                     |                                                                    |  |  |
|-----------|------------------|---------------------------------------------------------------------------|--------------------------------------------------------------------|--|--|
| d01       | DO1 (Controller) | <b>0</b> = Disabled;                                                      | <b>±1</b> = Digital Fan 1;                                         |  |  |
| d02       | DO2 (Controller) | $\pm 2 = \text{Digital Fan } 2;$                                          | ±3 = Digital Fan 3;                                                |  |  |
| d03       | DO3 (Controller) | <b>1</b> $1$ $1$ = Digital Fan 4;<br><b>1</b> $1$ = CP1 Step 1 drive:     | <b>15</b> = Compressor 1 drive;<br><b>17</b> = CP1 Step 2 drive;   |  |  |
| d04       | DO4 (Controller) | <b>±8</b> = CP1 Step 3 drive;                                             | <b>±9</b> = Compressor 2 drive;                                    |  |  |
| d05       | DO5 (Controller) | <b>±10</b> = CP2 Step 1 drive;                                            | <b>±11</b> = CP2 Step 2 drive;                                     |  |  |
| d06       | DO6 (Controller) | $- \pm 12 = CP2$ Step 3 drive;<br>+14 = CP3 Step 1 drive:                 | ±13 = Compressor 3 drive;<br>+15 = CP3 Step 2 drive:               |  |  |
| d11       | DOE1 (Expansion) | <b>±16</b> = CP3 Step 3 drive;                                            | <b>±17</b> = Compressor 4 drive;                                   |  |  |
| d12       | DOE2 (Expansion) | <b>±18</b> = CP4 Step 1 drive;                                            | <b>±19</b> = CP4 Step 2 drive;                                     |  |  |
| d13       | DOE3 (Expansion) | $\pm 20 = CP4$ Step 3 drive;<br>$\pm 22 = Inverter Fan drive$             | $\pm 21 = DGS$ coll drive (DO6 only for<br><b>EWCM 436D PRO</b> ). |  |  |
| d14       | DOE4 (Expansion) | $\pm 24 = $ Night Mode;                                                   | <b>±23</b> = Alarm;<br><b>±25</b> = General regulator.             |  |  |
| d15       | DOE5 (Expansion) | ] - The "+" sign indicates that the input                                 | t is active when the contact is closed.                            |  |  |
| d16       | DOE6 (Expansion) | - The "-" sign indicates that the input is active when the contact is ope |                                                                    |  |  |

### 7.2.5. LED configuration

The LEDs on the display can be configured via the parameters, in the LED folder.

| Parameter | Description            | Value                                                            |                                                                |
|-----------|------------------------|------------------------------------------------------------------|----------------------------------------------------------------|
| O1u       | Configuration of LED 1 | 0 = Disabled;<br>2 = Digital Fan 2                               | 1 = Digital Fan 1;<br>3 = Digital Fan 3:                       |
| O2u       | LED 2 configuration    | 4 = Digital Fan  4;<br>4 = Digital Fan  4;                       | 5 = Compressor 1 drive;                                        |
| O3u       | LED 3 configuration    | <b>8</b> = Compressor 2 drive;<br><b>8</b> = Compressor 4 drive; | <b>9</b> = DGS coil drive;                                     |
| O4u       | LED 4 configuration    | <b>10</b> = Inverter Fan drive;<br><b>12</b> = CP1 Step 2 drive; | <b>11</b> = CP1 Step 1 drive;<br><b>13</b> = CP1 Step 3 drive; |
| O5u       | LED 5 configuration    | <b>14</b> = CP2 Step 1 drive;<br><b>16</b> = CP2 Step 3 drive;   | <b>15</b> = CP2 Step 2 drive;<br><b>17</b> = CP3 Step 1 drive; |
| O6u       | LED 6 configuration    | <b>18</b> = CP3 Step 2 drive;<br><b>20</b> = CP4 Step 1 drive;   | <b>19</b> = CP3 Step 3 drive;<br><b>21</b> = CP4 Step 2 drive; |
| O7u       | LED 7 configuration    | <b>22</b> = CP4 Step 3 drive;                                    | 23 = General regulator.                                        |

# **CHAPTER 8**

### Compressors

The **EWCM 400D PRO A-STD** controller bases its regulation on the suction pressure. It is possible to reset the running time in the PRG programming menu, in the rSt folder.

# 8.1. TYPE OF COMPRESSORS SUPPORTED

The EWCM 400D PRO A-STD controller can manage between 0 and 4 compressors at once (see parameters Ct1...Ct4).

| Parameter | Description                                                   | Values                                                                                                    |
|-----------|---------------------------------------------------------------|----------------------------------------------------------------------------------------------------|
| Ct1Ct4    | Compressor type 14                                            | <ul> <li>0 = Disabled; 1 = Semi-hermetic;</li> <li>2 = Standard; 3 = Screw;</li> <li>4 = Inverter (compressor 1 - Ct1 only);</li> <li>5 = Digital Scroll (compressor 1 - Ct1 only);</li> </ul> |
| nS1nS4    | Number of compressor steps 14<br>(valid if <b>Ct1Ct4</b> < 3) | <b>1</b> = 1 step; <b>2</b> = 2 steps;<br><b>3</b> = 3 steps; <b>4</b> = 4 steps.                                                                                                    |

#### Valve connection

The data provided in the following table is presented in conformity with Copeland technical documentation. Manufacturer specifications are subject to change without notice.

|       | COPELAND Coil ID                                                   | COPELAND Valve body ID                                             |
|-------|--------------------------------------------------------------------|--------------------------------------------------------------------|
| Kit 1 | 023-0060-00 / 20160927<br>Coil AC 220V 50/60Hz                     | 010-0082-00 / 170313<br>Valve R410A                                |
| Kit 2 | 023-0104-02 / V1531<br>Coil AC 200-240V 50/60Hz<br>Coil Type DRM8X | 010-0182-00 / V1531<br>Solenoid Valve & Gasket<br>Valve type 729RC |

### 8.1.1. SYSTEM CONFIGURATIONS SUPPORTED

The following types of suction systems can be used:

- 1. No compressor. Parameter Ct1=Ct2=Ct3=Ct4=0
- 2. One single compressor. Parameter Ct1>0 and Ct2=Ct3=Ct4=0
- 3. More than one compressor. Compressor selection must be carried out in order; if there are 3 compressors, parameter **Ct4** must be =0.

#### **Compressor 1**

| Description                                       | Ct1     | nS1 |
|---------------------------------------------------|---------|-----|
| No compressor                                     | 0       | 1   |
| One compressor without steps (0%-100%)            | 1, 2, 3 | 1   |
| One compressor with 2 steps (0%-50%-100%)         | 1, 2, 3 | 2   |
| One compressor with 3 steps (0%-33%-66%-100%)     | 1, 2, 3 | 3   |
| One compressor with 4 steps (0%-25%-50%-75%-100%) | 1, 2, 3 | 4   |
| One inverter compressor                           | 4       | 1   |
| One Digital Scroll compressor                     | 5       | 1   |

### Compressor 2, 3 and 4

| Description                                       | Ct2Ct4  | nS2nS4 |
|---------------------------------------------------|---------|--------|
| No compressor                                     | 0       | 1      |
| One compressor without steps (0%-100%)            | 1, 2, 3 | 1      |
| One compressor with 2 steps (0%-50%-100%)         | 1, 2, 3 | 2      |
| One compressor with 3 steps (0%-33%-66%-100%)     | 1, 2, 3 | 3      |
| One compressor with 4 steps (0%-25%-50%-75%-100%) | 1, 2, 3 | 4      |

# 8.1.2. Compressor partialization management

| <b>D</b>  | Ct1Ct4 = 1    |    |                |    | Ct1Ct4 = 2 Ct1Ct4 = 3     |    |                           |    |         |    |    |    |
|-----------|---------------|----|----------------|----|---------------------------|----|---------------------------|----|---------|----|----|----|
| Power (%) | Compressor Pa |    | Partialization |    | Compressor Partialization |    | Compressor Partialization |    | on      |    |    |    |
|           | Startup       | 1  | 2              | 3  | Startup                   | 1  | 2                         | 3  | Startup | 1  | 2  | 3  |
| 100       | ON            | /  | /              | /  | ON                        | ON | ON                        | ON | ON      | /  | /  | /  |
| 75        | ON            | /  | /              | ON | ON                        | ON | ON                        | /  | ON      | /  | /  | ON |
| 50        | ON            | /  | ON             | ON | ON                        | ON | /                         | /  | ON      | /  | ON | /  |
| 25        | ON            | ON | ON             | ON | ON                        | /  | /                         | /  | ON      | ON | /  | /  |
| 0         | OFF           | /  | /              | /  | OFF                       | /  | /                         | /  | OFF     | /  | /  | /  |

# 8.2. COMPRESSOR REGULATION

Compressor regulation may take place in 2 ways and can be configured via parameter CCFn:

- 1. **CCFn** = On; proportional band regulation;
- 2. **CCFn** = OFF; neutral zone regulation.

### 8.2.1. Proportional band regulation

The power required by the suction regulator (number of resources) is proportional to the difference between setpoint **SP1** and the suction regulation probe.

The pressure interval between the activation of one step and another depends on the proportional band **CBn** and the number of steps used. The number of resources is set by the number of compressors and the number of steps for each compressor.

Power increase and decrease times are managed via parameters **CdOn** and **CdOf**. For a power increase or decrease to take place, the pressure must satisfy the condition for a time period equal to **CdOn** or **CdOf** respectively.

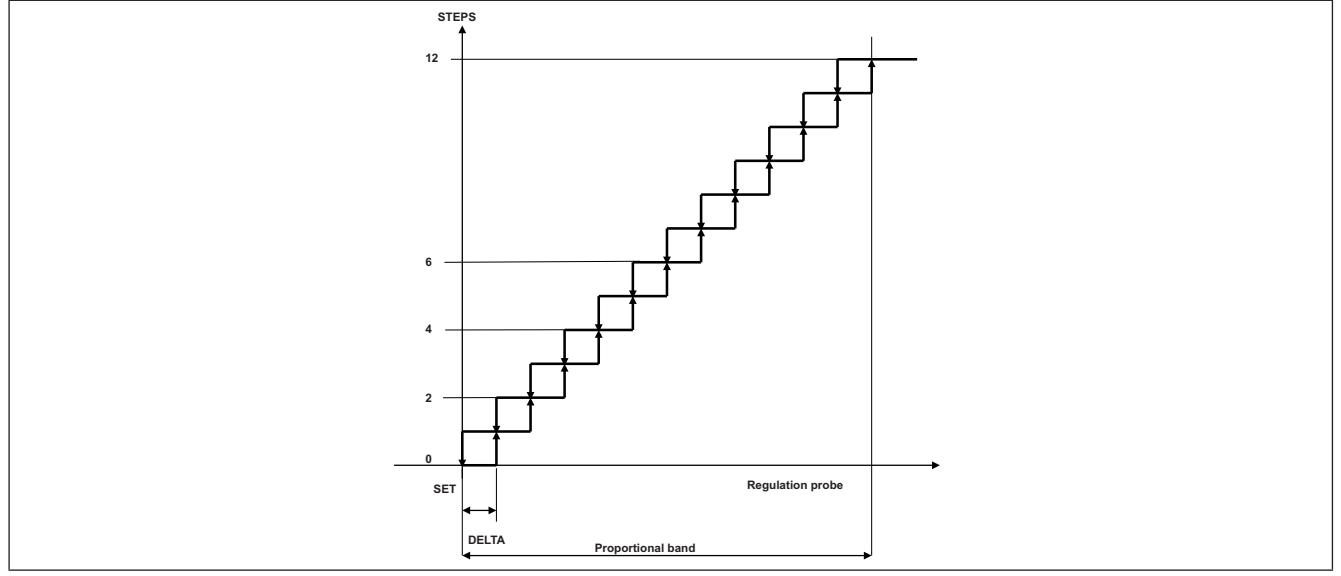

Fig. 31. Division of the proportional band with ON/OFF and stepped compressors

#### Proportional band with modulating compressor

If the site also has an Inverter or Digital Scroll compressor, the management of standard compressors remains the same as indicated in chapter 8.2.1. Proportional band regulation page 58.

To move up a step, you must wait for the modulating compressor is at 100% of its modulation, while to move down a step the modulating compressor must reach the minimum power as set by parameter **CPPm**. The modulating compressor will always be the first to switch on and the last to switch off.

The modulating compressor can work in two different ways, depending on the value of parameter CAP.

#### If CAP = OFF

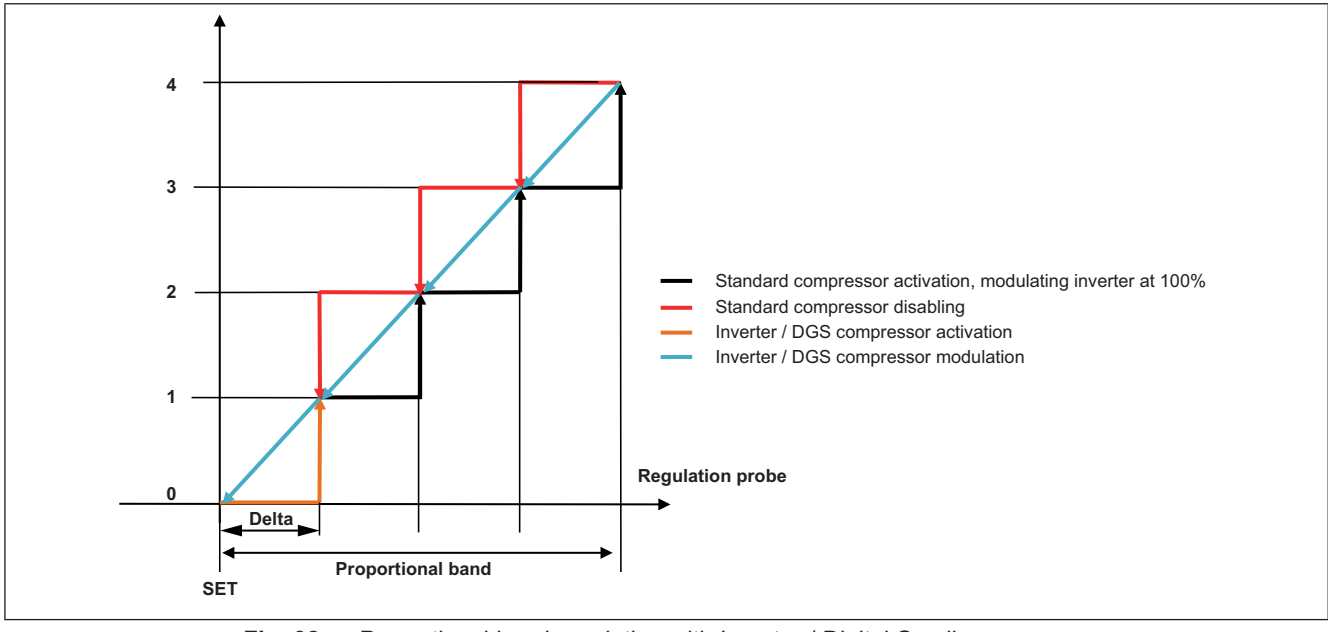

Fig. 32. Proportional band regulation with Inverter / Digital Scroll compressor

The modulating compressor is activated at the value of **SEt** + Delta (orange line) and remains at maximum power until Set +  $2^{*}$ Delta, at which point the 1st power step will be activated. If the pressure drops, the modulating compressor will begin to modulate proportionally within the band **SEt** + Delta, **SEt** +  $2^{*}$ Delta (blue line). If the pressure drops to values < **SEt** + Delta, one power step will be deactivated and the modulating compressor will begin to modulate proportionally within the band Set, Set+Delta. The modulating compressor switches off when the pressure reaches the **SEt**.

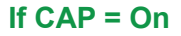

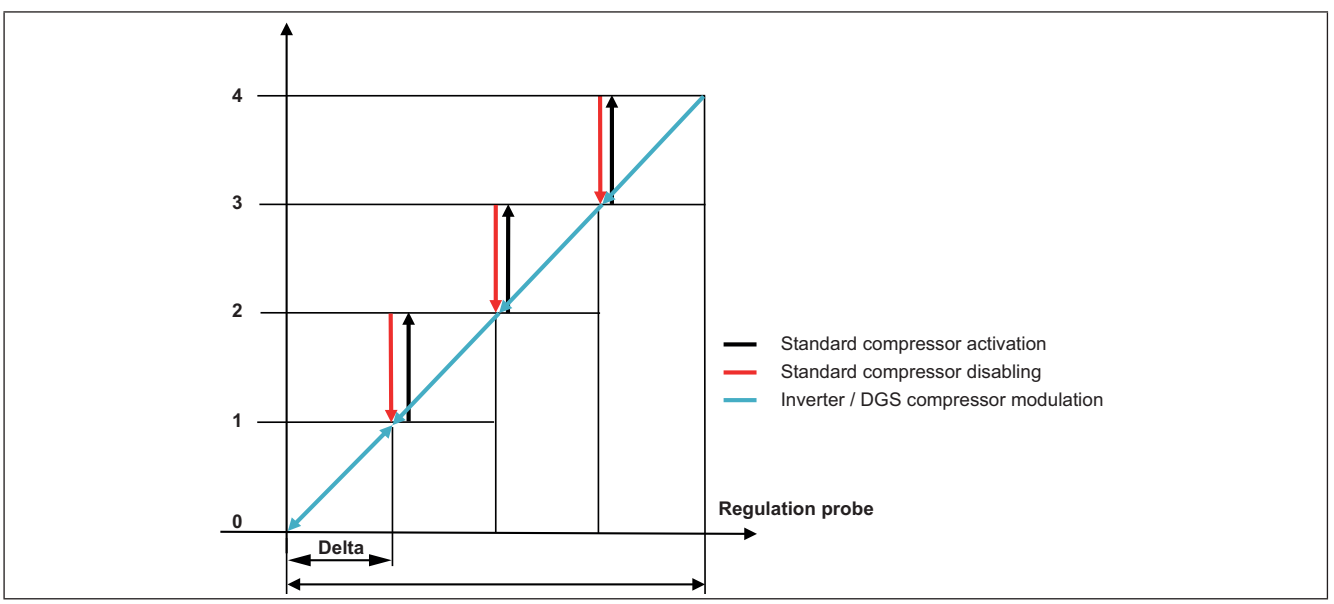

Fig. 33. Proportional band regulation with modulating compressor

The modulating compressor modulates throughout the band range.

The modulating compressor activates at pressure values > SEt.

When **SEt** + Delta is reached, the 1st power step will be activated. If the pressure drops, the modulating compressor will begin to modulate proportionally within the band **SEt**, **SEt** + Delta (blue line). The modulating compressor switches off when the pressure reaches the **SEt**.

#### 8.2.2. Regulation in neutral area without modulating compressor

If the system only uses stepped compressors, the power step activation or deactivation logic is as follows:

- If the value read by the regulation probe is above the threshold bH or below the threshold bL, a counter in seconds will be
  activated to record the time period for which the pressure remains outside the neutral area; this counter will be reset and
  stopped as soon as the pressure returns to a value within the neutral area (SET+bL < Pressure < SET+bH).</li>
- When the pressure remains outside the neutral area for a time period greater than the value set by the power increase/ decrease time threshold, the controller requires the power level of the compressors to increase of decrease by one step. Once the step is activated or deactivated, the counter will be reset and when the time threshold is exceeded a further increase or decrease in power will be requested. The procedure will be repeated until the pressure remains outside the neutral zone and there are still power steps available. There is a time threshold corresponding to each pressure threshold:

| Pressure threshold          | Power increase/decrease<br>time threshold |
|-----------------------------|-------------------------------------------|
| SET+bH < Pressure < SET+bHo | dH                                        |
| Pressure ≥ <b>SET+bHo</b>   | dHo                                       |
| SET-bLo < Pressure < SET-bL | dL                                        |
| Pressure ≤ <b>SET-bLo</b>   | dLo                                       |

The compressor switch-on logic is based on the running time (the compressor with the lowest running time will have greater priority), while the first compressor to switch off it the first compressor that switched on.

#### 8.2.3. Regulation in neutral area with modulating compressor

In neutral area regulation the modulating compressor is the first compressor to switch on and the last to switch off.

The modulating compressor, when on, modulates within the neutral area (**SEt-bL**: **SEt+bH**) with the aim of maintaining the pressure at the specified Setpoint. When the pressure is greater than the threshold **SEt+bH** the modulating compressor supplies 100% of the power, when it is below the threshold **SEt-bL** it supplies the minimum power set in parameter **CPPm**.

If the value read by the regulation probe exceeds the threshold **SEt+bH** the power steps will be activated as described in the previous chapter. If parameter **InSH** <>0, when the power step is activated the modulating compressor is forced to operate at its minimum power (parameter **CPPm**) for a time period in seconds as set in parameter **InSH**, at the end of which the modulating compressor reverts to normal modulation. This sequence repeats every time a new power step is activated.

If parameter **InSH** = 0, when a power step is activated the modulating compressor does not adjust the power it supplies.

If the value read by the regulation probe drops under the threshold **SEt-bL** the power steps will be deactivated as described in the previous chapter.

If parameter **InSL** <>0, when the power step is deactivated the modulating compressor is forced to operate at its maximum power (100%) for a time period in seconds as set in parameter **InSL**, at the end of which the modulating compressor reverts to normal modulation. This sequence repeats every time a new power step is deactivated.

If parameter InSL = 0, when a power step is deactivated the modulating compressor does not adjust the power it supplies.

When only the modulating compressor remains active and the pressure continues to be lower than the threshold **SEt-bL** for a sufficient time period (**dL** or **dLo**), the modulating compressor will also be deactivated.

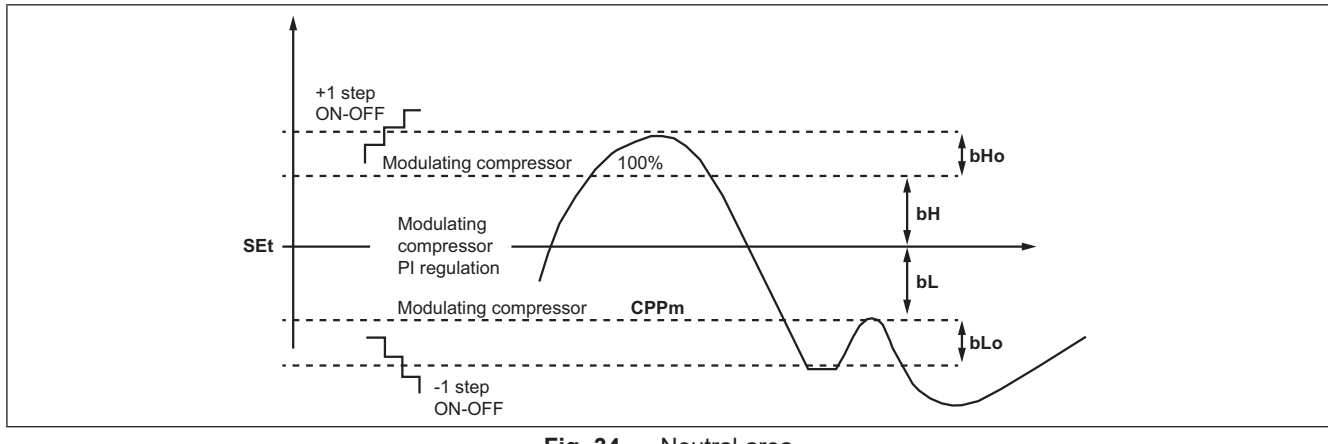

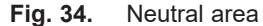

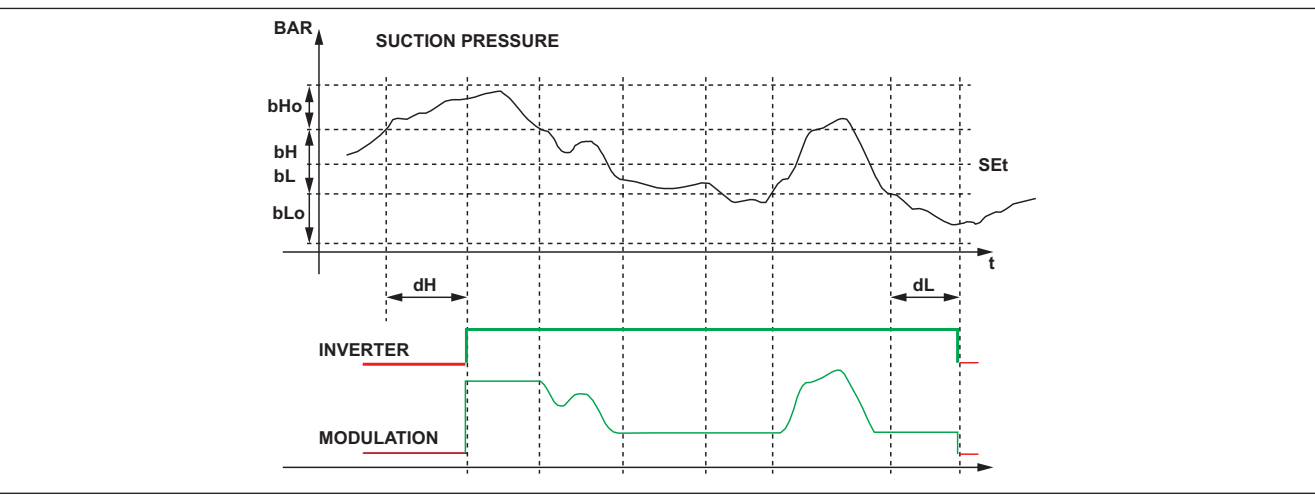

**Fig. 35.** Modulating compressor activation/deactivation

# CHAPTER 9

Fans (FAn)

The EWCM 400D PRO A-STD controller bases its regulation on the condensation pressure.

# 9.1. SYSTEM CONFIGURATIONS SUPPORTED

The EWCM 400D PRO A-STD controller can manage:

- 4 digital fans;
- Analog output controlled by PID.

The parameters defining this type of control are:

| Parameter | Description            |
|-----------|------------------------|
| nFn       | Number of digital fans |
| nFA       | Number of analog fans  |

Only one of the two parameters must be  $\neq$  0, depending on the system type.

To disable fan management, set both parameters = 0.

### 9.1.1. Digital fans

Control by a proportional range is positioned on the side compared to the control setpoint.

The range is divided according to the number of fans. If there are 2 fans the proportional band is divided into 2 and at each step a fan is switched on (see Fig. 36).

When the condensation pressure is below the **SET**, all fans are off; when it is above the **SET**+Proportional band all fans are on. The startup of every fan must observe the startup delay time **Fdn**.

The switch-off of every fan must observe the switch-off delay time  $\ensuremath{\mathsf{FdF}}$  .

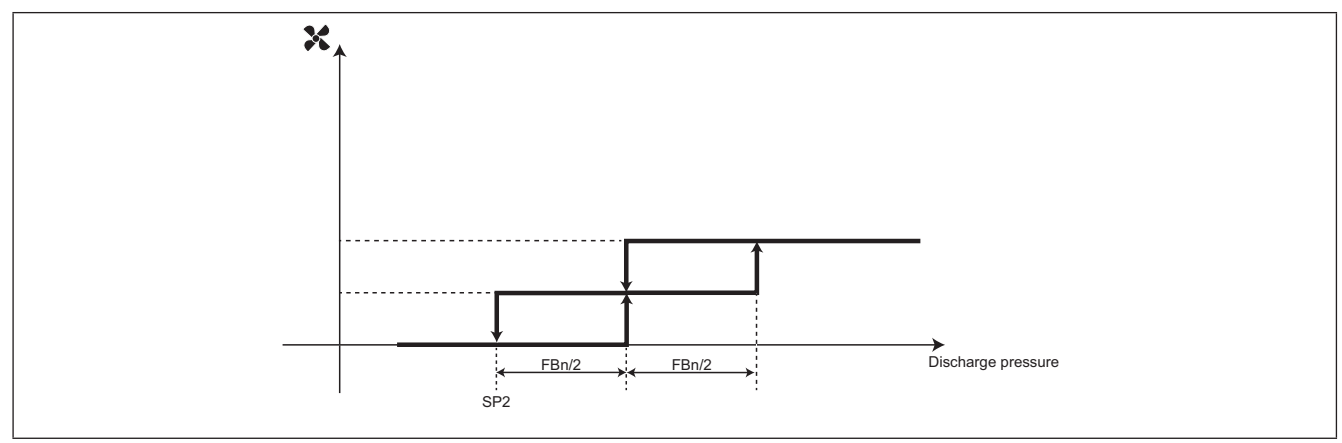

Fig. 36. Enabling the digital fans

#### 9.1.2. Analog fan

The analog output managing the condensation is controlled by a PID controller, configured by default as only proportional, with a neutral area of 0.2 Bar.

It is possible to configure a minimum value for the analog output via the parameter LLP. If LLP  $\neq$  0 and the output value from the PID is less than LLP but more than 0, then the PID is forced to have an output value of LLP.

The maximum value of the analog output is limited by means of parameter **HLP**, if night mode is enabled the maximum value of the output is limited by means of the value of parameter **HLn**.

If the condensation pressure exceeds the limit set by parameter MLP, the output will be at 100% of its power.

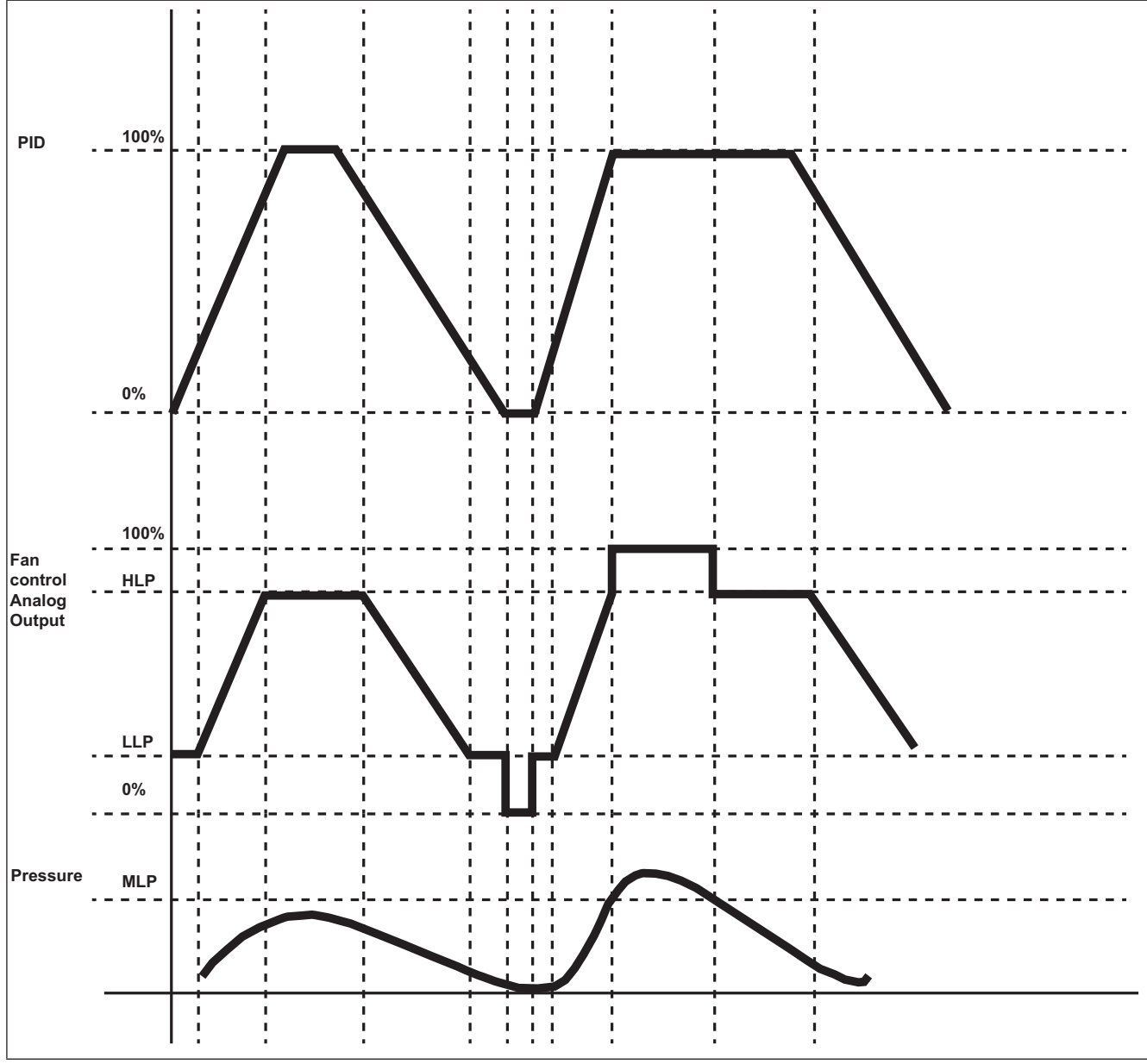

Fig. 37. Enabling the analog fans

### **Night Mode**

Night mode for the fans may be activated on the basis of time or via a digital input, by setting parameter **nhE**:

• nhE = OFF, night mode is enabled via a suitably configured digital input;

• nhE = On, night mode is enabled via RTC. Non = start time; NoF = end time.

When the mode is active, the analog output for condenser fan management never exceeds the value set by parameter **HLn**. In each case, if the condensation pressure exceeds the limit set by parameter **MLP**, the output will be brought to 100% of its power.

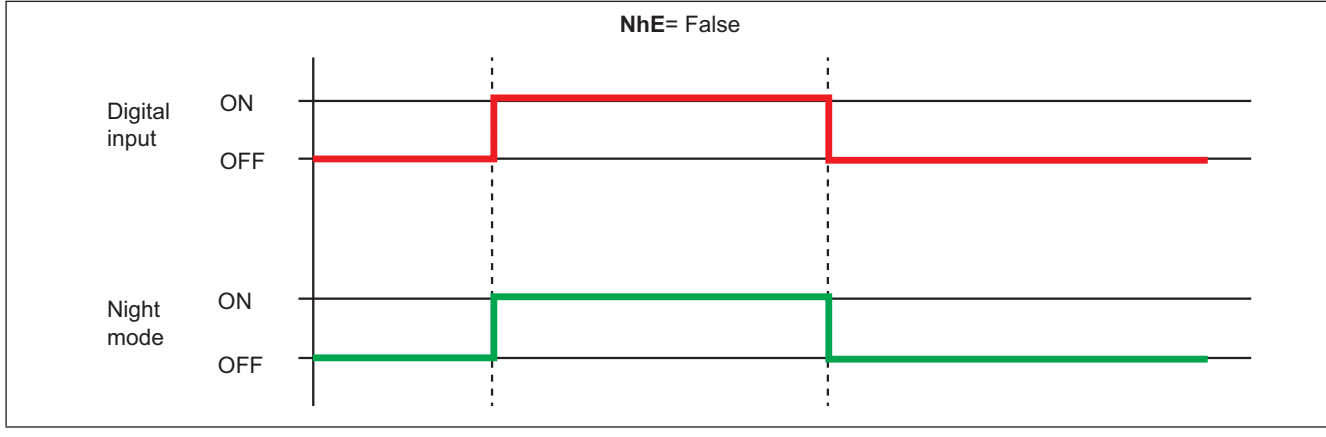

Fig. 38. Night mode activation

# 9.2. FLOATING CONDENSATION

### 9.2.1. Functioning conditions

Enabling the function via **EdC** = On. External temperature is less than the parameter **Het**. The condensation setpoint is calculated by adding the external temperature to the parameter **dtC**.

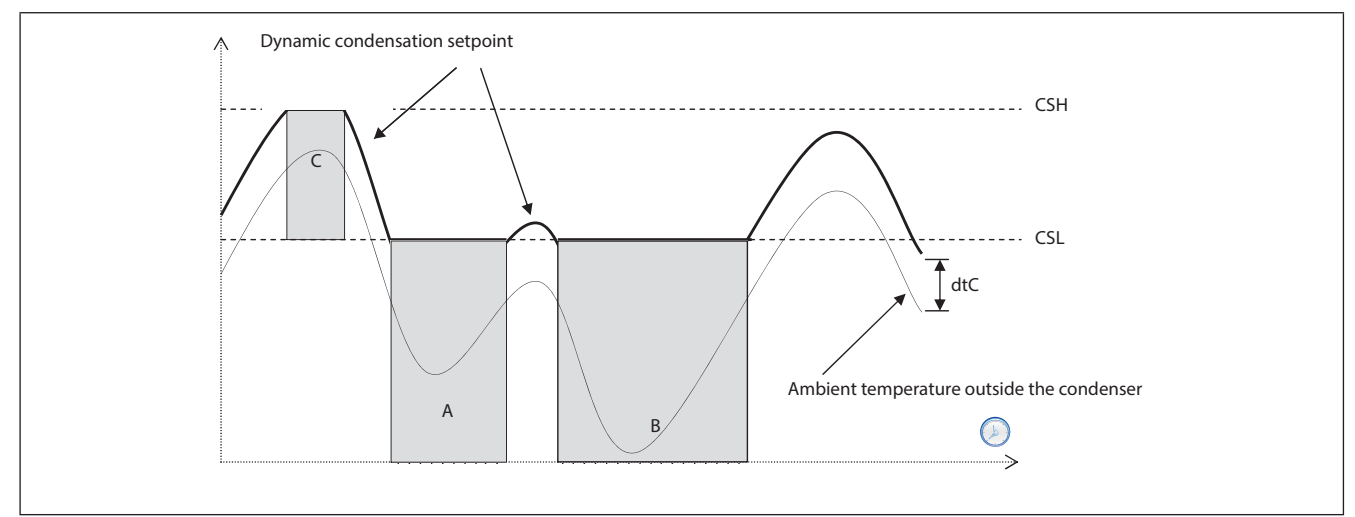

Fig. 39. Discharge floating condensation

### 9.2.2. Sub-cooling

Sub-cooling is used to prevent liquid returns to the condenser and prevent the refrigerant sub-cooling.

It is enabled by the sub-cooling probe, parameter  $\ensuremath{\textbf{ELr}}\xspace=0n$  .

Sub-cooling **UCtemp** (see Fig. 40) is calculated by using the sub-temperature probe value, positioned upstream of the liquid receiver, and that of the discharge probe:

UCtemp = value converted to temperature (Discharge pressure) – sub-cooling probe value.

In accordance with the second diagram, a further correction is applied to the fluctuating setpoint (added to the actual setpoint).

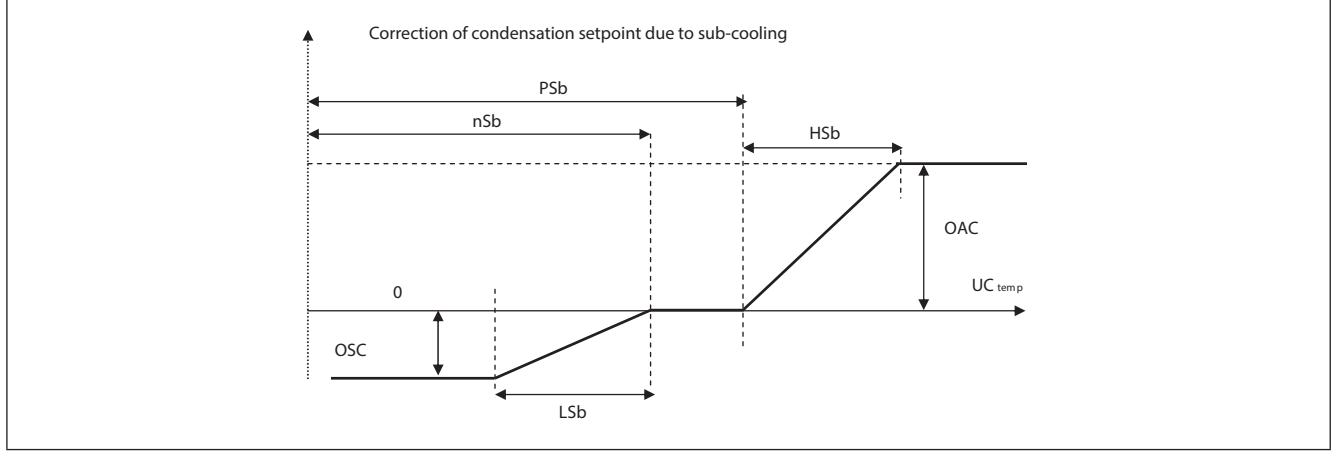

Fig. 40. Floating condensation - Sub-cooling

#### Note:

- **nSb** minimum sub-cooling value;
- PSb maximum sub-cooling value;
- If nSb<UCtemp<PSb no correction;</li>
- · For external values.
  - Proportional correction with deviations < LSb or HSb.
  - Fixed correction, deviations greater to or equal to OSC or OAC.

Having applied the sub-cooling, there will be the following limitations: The effective value of the floating setpoint will be limited below by **CSL** (areas A and B of the graph on the previous page (See Fig. 39).

The effective value of the floating setpoint is limited above so that it cannot take on values higher than **CSH** (Area C of the graph on the previous page)

# CHAPTER 10 General Regulator

The **EWCM 400D PRO A-STD** controller can manage one relay output and one analog output configured as a general regulator. It is managed by the regulation probe configured via parameter **ACFr**:

- ACFr = 0, General regulator disabled;
- ACFr = 1, General regulator probe (probe dedicated to the general regulator);
- ACFr = 2, Suction Pressure Converted to a Temperature value;
- ACFr = 3, Fan Pressure Converted to a Temperature value;
- ACFr = 4, Suction Temperature;
- ACFr = 5, Discharge Temperature;
- ACFr = 6, External Temperature;
- ACFr = 7, Liquid Return Temperature;
- ACFr = 8, Overheat;
- ACFr = 9, Sub-cooling.

The general regulator can be configured in Hot or Cold mode by setting parameter MCFr:

- MCFr = OFF, Cold mode;
- MCFr = On, Hot mode.

# **10.1. DIGITAL OUTPUT GENERAL REGULATOR**

Cold mode - MCFr = OFF:

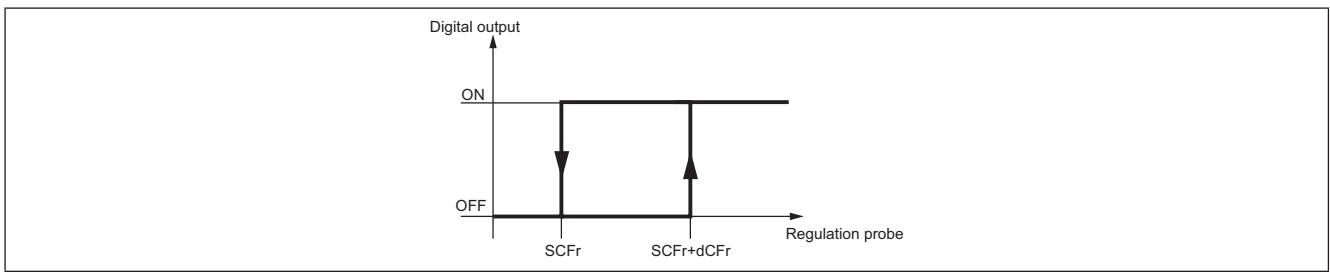

Fig. 41. Digital output general regulator - Cold mode

#### Hot mode - MCFr = On:

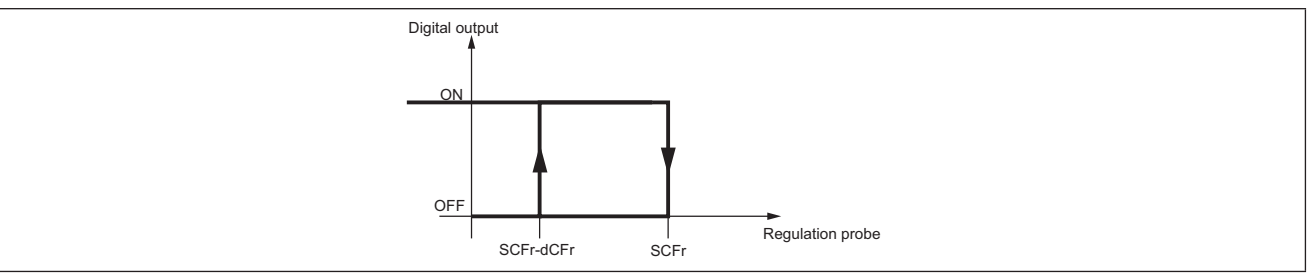

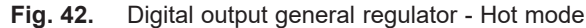

# **10.2. ANALOG OUTPUT GENERAL REGULATOR**

Cold mode - MCFr = OFF:

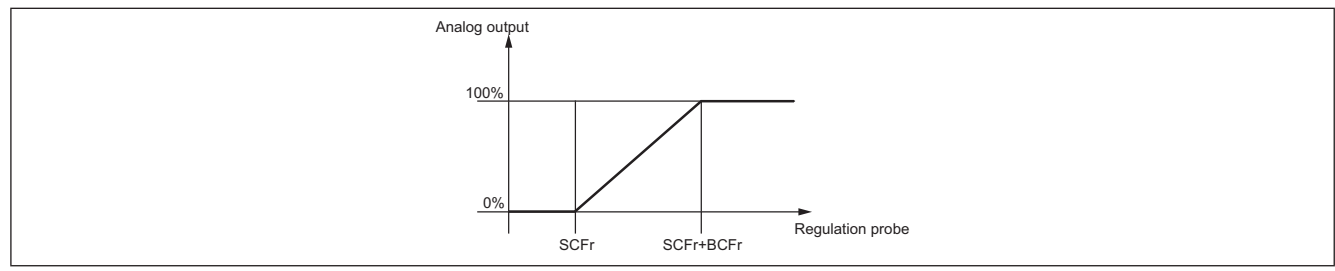

Fig. 43. Analog output general regulator - Cold mode

#### Hot mode - MCFr = On:

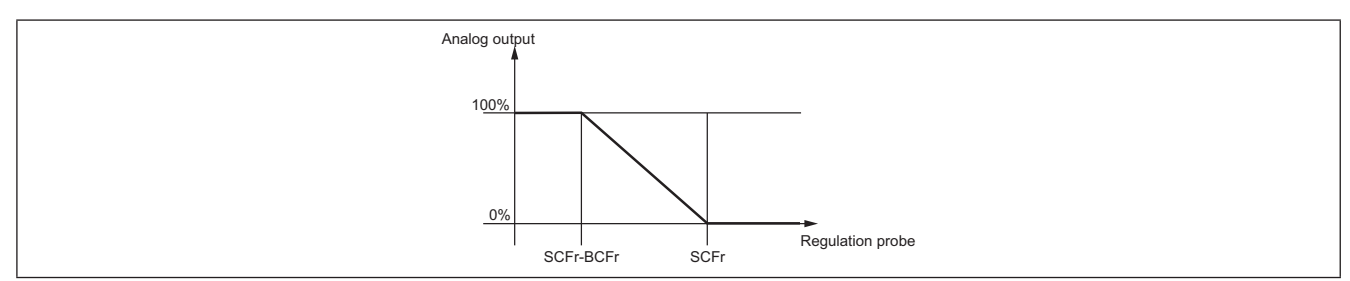

Fig. 44. Analog output general regulator - Hot mode

# CHAPTER 11 Parameters (PAR)

Parameter setting allows full configuration of the EWCM 400D PRO A-STD controllers.

Changes can be made via:

- MFK and UNICARD.
- Keys on the front cover or the SKP10 display.
- Personal computer and **Device Manager** software.

# **WARNING**

UNINTENDED EQUIPMENT OPERATION

After editing the BIOS parameters the device must be switched off and on again.

Failure to follow these instructions can result in death, serious injury, or equipment damage.

### 11.1. PARAMETERS / VISIBILITY TABLE, FOLDER VISIBILITY TABLE AND CLIENT TABLE

The three tables below list all information required to read, write and decode all accessible resources in the device.

| Parameters<br>table | Contains all the configuration parameters for the device saved in the instrument's non-volatile memory, including visibility | See 11.1.1. BIOS / visibility parameters table page 70 and 11.1.3. Application parameters table page 75 |
|---------------------|----------------------------------------------------------------------------------------------------|----------------------------------------------------------------------------------------------------|
| Folders table       | Gives the list of visibility for all parameter folders                                                                       | See 11.1.4. Client Table page 88.                                                                       |
| Client Table        | Includes all I/O and alarm status resources available in the volatile memory of the instrument                               | See 11.1.4. Client Table page 88                                                                        |

Description of the columns:

| FOLDER    | Indicates the label of the folder containing the parameter in question.                                                                                                    |
|-----------|----------------------------------------------------------------------------------------------------|
| LABEL     | Indicates the label used to display the parameters in the menu of the controller.                                                                                                    |
| ADDRESS   | Indicates the address of the Modbus register containing the resource to be accessed.                                                                                                    |
| DATA SIZE | Indicates the size of the piece of data (in bit). The size is always in WORD = 16 bit.                                                                                                    |
| CPL       | <ul> <li>When the field indicates "Y", the value read by the register needs to be converted because the value represents a number with a sign. In the other cases the value is always positive or null. To carry out conversion, proceed as follows:</li> <li>If the value in the register is between 0 and 32,767, the result is the value itself (zero and positive values).</li> <li>If the value in the register is between 32,768 and 65,535, the result is the value of the register – 65,536 (negative values).</li> </ul> |
| EXP       | <ul> <li>If = -1, the value read by the register is divided by 10 (value/10) to convert it to the values indicated in the RANGE and DEFAULT columns using the unit of measure in the U.M. column</li> <li>Example: parameter CL10 = 50.0. Column EXP = -1:</li> <li>The value read by the device /Device Manager software is 50.0</li> <li>The value read by the register is 500&gt; 500/10 = 50.0</li> </ul>                                                                                                    |

| VISIBILITY<br>ADDRESS | <ul> <li>The same as above. In this case, the Modbus register address contains the visibility value of the parameter. By default all parameters have</li> <li>data size WORD</li> <li>Range 03 (see Setting a password (Par/PASS folder) page 46)</li> <li>U.M. num</li> </ul>                                                                                                    |
|-----------------------|----------------------------------------------------------------------------------------------------|
| VISIBILITY<br>VALUE   | <ul> <li>Indicates the visibility value of the parameter / folder</li> <li>0 = Never visible. Not visible from the instrument</li> <li>1 = Level 1 - see Ui27</li> <li>2 = Level 2 - see Ui28</li> <li>3 = Always visible.</li> </ul>                                                                                                    |
| R/W                   | <ul> <li>Indicates the possibility for read and write, read only or write only of the resource:</li> <li>R: the resource is read-only</li> <li>W: the resource is write-only</li> <li>RW: the resource can be both read and written</li> </ul>                                                                                                    |
| RANGE                 | Describes the interval of values that can be assigned to the parameter. It can be correlated with other parameters in the instrument (indicated with the parameter label).<br><b>NOTE</b> : if the real value is outside the permitted limits for the parameter (for example, because other parameters defining the limits have been changed), the <u>limit that has been exceeded</u> and not the real value will be displayed. |
| DEFAULT               | Indicates the factory-set value for the standard version of the instrument.                                                                                                    |
| U.M.                  | Unit of measure for values converted according to the rules indicated in the CPL and EXP columns. The unit of measure shown must be considered an example only, as it may change depending on the application (e.g. parameters with a U.M. in °C/bar could also have U.M. %RH)                                                                                                    |

#### Parameter visibility and value (BIOS parameters only)

According to the reference code, some configuration parameters many not be visible and/or many have no meaning as the associated resource is not present.

It is possible to configure four levels of visibility, assigning appropriate values to parameters and folders:

| Value | Visibility level                                                                                                    | Password entry requirement                                                                                             |
|-------|----------------------------------------------------------------------------------------------------|----------------------------------------------------------------------------------------------------|
| 3     | Parameter or folders always visible                                                                                                    | These are always visible, even without<br>a password: in this case, the procedure<br>described below is not necessary. |
| 2     | Manufacturer level<br>These parameters and folders are only visible when the manufacturer<br>password (see parameter <b>Ui28</b> ) is entered (you will be able to see all<br>parameters declared as always visible, visible at installer level and<br>visible at manufacturer level) | These (password protected) are only visible if you enter the correct password                                          |
| 1     | <b>Installer level</b><br>These parameters and folders are only visible when the installer password (see parameter <b>Ui27</b> ) is entered (you will be able to see all parameters declared as always visible and visible at installer level)                                        | (installer or manufacturer password)<br>using the procedure below (following<br>table).                                |
| 0     | Parameter or folders <b>NOT visible</b>                                                                                                    |                                                                                                    |

Unless otherwise indicated, the parameter is visible and can be modified, unless custom settings have been configured via serial port.

It is possible to check the visibility of parameters and folders. Consult the folders table.

When modifying the visibility of the folder, the new setting applies to all parameters in the folder.

The application parameters are always visible.

# 11.1.1. BIOS / visibility parameters table

| FOLDER | LABEL        | VIS PAR<br>ADDRESS | DATA SIZE | CPL | EXP | VIS PAR<br>ADDRESS | VIS PAR. VALUE | R/W | DESCRIPTION                                                                                                    | RANGE         | DEFAULT | MU     |
|--------|--------------|--------------------|-----------|-----|-----|--------------------|----------------|-----|----------------------------------------------------------------------------------------------------|---------------|---------|--------|
| CE     | CE00         | 53791              | WORD      |     |     | 53614              | 3              | RW  | <ul> <li>Analog input AIE1 type</li> <li>0= Probe not configured;</li> <li>1= Not used;</li> <li>2= NTC;</li> </ul>                                                          | 02            | 2       | num    |
| CE     | CE01         | 53792              | WORD      |     |     | 53615              | 3              | RW  | Analog input AIE2 type<br>See AIE1                                                                                                    | 02            | 2       | num    |
| CE     | CE02         | 53793              | WORD      |     |     | 53616              | 3              | RW  | <ul> <li>Analog input AIE3 type</li> <li>0= Probe not configured;</li> <li>1= Not used;</li> <li>2= NTC;</li> <li>3= 420 mA;</li> <li>4= 010 V;</li> <li>5= 05 V;</li> </ul> | 06            | 2       | num    |
| CE     | CE03         | 53794              | WORD      |     |     | 53617              | 3              | RW  | Analog input AIE4 type<br>See AIE2                                                                                                    | 06            | 2       | num    |
| CE     | CE04         | 53795              | WORD      |     |     | 53618              | 3              | RW  | Analog input AIE5 type<br>See AIE2                                                                                                    | 02            | 2       | num    |
| CE     | CE10         | 15892              | WORD      |     |     | 53619              | 3              | RW  | Analog input AIE3 fullscale value                                                                                                    | CE11<br>99.9  | 50.0    | °C/bar |
| CE     | CE11         | 15898              | WORD      |     |     | 53620              | 3              | RW  | Analog input AIE3 start of scale value                                                                                                    | -50<br>CE10   | 0       | °C/bar |
| CE     | CE12         | 15893              | WORD      |     |     | 53621              | 3              | RW  | Analog input AIE4 fullscale value                                                                                                    | CE13<br>99.9  | 50.0    | °C/bar |
| CE     | CE13         | 15899              | WORD      |     |     | 53622              | 3              | RW  | Analog input AIE4 start of scale value                                                                                                    | -50<br>CE12   | 0       | °C/bar |
| CE     | CE20         | 53821              | WORD      |     |     | 53623              | 3              | RW  | Analog input AIE1 differential                                                                                                    | -12.0<br>12.0 | 0.0     | °C     |
| CE     | CE21         | 53822              | WORD      |     |     | 53624              | 3              | RW  | Analog input AIE2 differential                                                                                                    | -12.0<br>12.0 | 0.0     | °C     |
| CE     | CE22         | 53823              | WORD      |     |     | 53625              | 3              | RW  | Analog input AIE3 differential                                                                                                    | -12 12        | 0       | °C/bar |
| CE     | CE23         | 53824              | WORD      |     |     | 53626              | 3              | RW  | Analog input AIE4 differential                                                                                                    | -12 12        | 0       | °C/bar |
| CE     | CE24         | 53825              | WORD      |     |     | 53627              | 3              | RW  | Analog input AIE5 differential                                                                                                    | -12.0<br>12.0 | 0.0     | °C     |
| CL     | CL00<br>CL01 | 53303<br>53304     | WORD      |     |     | 53584              | 3              | RW  | <ul> <li>Analog input AiL1 type</li> <li>0= Probe not configured;</li> <li>1= Not used;</li> <li>2= NTC;</li> <li>38= NOT USED.</li> </ul>                                   | 0 8           | 2       | num    |

| FOLDER | LABEL | VIS PAR<br>ADDRESS | DATA SIZE | CPL | EXP | VIS PAR<br>ADDRESS | VIS PAR. VALUE | R/W | DESCRIPTION                                                                                                    | RANGE        | DEFAULT | MU     |
|--------|-------|--------------------|-----------|-----|-----|--------------------|----------------|-----|----------------------------------------------------------------------------------------------------|--------------|---------|--------|
| CL     | CL02  | 53305              | WORD      |     |     | 53586              | 3              | RW  | <ul> <li>Analog input AiL3 type</li> <li>0= Probe not configured;</li> <li>1= Not used;</li> <li>2= NTC;</li> <li>3= 420 mA;</li> <li>4= 0-10 V;</li> <li>5= 0-5 V;</li> <li>6= 0-1 V;</li> <li>7= 020 mA.</li> </ul>                                                                                                    | 0 7          | 3       | num    |
| CL     | CL03  | 53306              | WORD      |     |     | 53587              | 3              | RW  | AiL4 analog input type<br>See CL02                                                                                                    | 0 7          | 3       | num    |
| CL     | CL04  | 53307              | WORD      |     |     | 53588              | 3              | RW  | AiL5 analog input type<br>See CL00                                                                                                    | 0 8          | 2       | num    |
| CL     | CL10  | 15648              | WORD      | Y   | -1  | 53589              | 3              | RW  | Analog input AiL3 fullscale value                                                                                                    | CL11<br>9999 | 70      | °C/Bar |
| CL     | CL11  | 15654              | WORD      | Y   | -1  | 53590              | 3              | RW  | Analog input AiL3 start of scale value                                                                                                    | -500<br>CL10 | -5      | °C/Bar |
| CL     | CL12  | 15649              | WORD      | Y   | -1  | 53591              | 3              | RW  | Analog input AiL4 fullscale<br>value                                                                                                    | CL13<br>9999 | 30      | °C/Bar |
| CL     | CL13  | 15655              | WORD      | Y   | -1  | 53592              | 3              | RW  | Analog input AiL4 start of scale value                                                                                                    | -500<br>CL12 | 0       | °C/Bar |
| CL     | CL20  | 53333              | WORD      | Y   | -1  | 53593              | 3              | RW  | Analog input AiL1 differential                                                                                                    | -120<br>120  | 0.0     | °C     |
| CL     | CL21  | 53334              | WORD      | Y   | -1  | 53594              | 3              | RW  | Analog input AiL2 differential                                                                                                    | -120<br>120  | 0.0     | °C     |
| CL     | CL22  | 53335              | WORD      | Y   | -1  | 53595              | 3              | RW  | Analog input AiL3 differential                                                                                                    | -120<br>120  | 0       | °C/Bar |
| CL     | CL23  | 53336              | WORD      | Y   | -1  | 53596              | 3              | RW  | Analog input AiL4 differential                                                                                                    | -120<br>120  | 0       | °C/Bar |
| CL     | CL24  | 53337              | WORD      | Y   | -1  | 53597              | 3              | RW  | Analog input AiL5 differential                                                                                                    | -120<br>120  | 0.0     | °C     |
| CF     | CF01  | 53264              | WORD      |     |     | 53638              | 3              | RW  | <ul> <li>Select COM1 protocol<br/>Selection of COM1 (TTL/RS-485)<br/>communication channel protocol:<br/>0 = Eliwell; 1 = Modbus<br/>Note:</li> <li>If CF01=0, parameters CF20/<br/>CF21 should be configured.</li> <li>If CF01=1, parameters<br/>CF30/CF31/CF32 should be<br/>configured.</li> <li>COM1 = TTL/RS485 (cannot<br/>be used at the same time)</li> </ul> | 0 1          | 1       | num    |

| FOLDER | LABEL | VIS PAR<br>ADDRESS | DATA SIZE | CPL | EXP | VIS PAR<br>ADDRESS | VIS PAR. VALUE | R/W | DESCRIPTION                                                                                                    | RANGE | DEFAULT | MU  |
|--------|-------|--------------------|-----------|-----|-----|--------------------|----------------|-----|----------------------------------------------------------------------------------------------------|-------|---------|-----|
| CF     | CF20  | 53271              | WORD      |     |     | 53639              | 3              | RW  | Eliwell protocol controller<br>address<br>CF20= address of the controller<br>within the family (values valid<br>from 0 to 14)<br>CF21 = device family (values<br>valid from 0 to 14)<br>The two values CF20 and CF21<br>represent the network address<br>of the device and are indicated<br>in the format "FF.DD" (where<br>FF=CF21 and DD=CF20). | 0 14  | 0       | num |
| CF     | CF21  | 53272              | WORD      |     |     | 53640              | 3              | RW  | Eliwell protocol controller<br>family<br>See CF21                                                                                                    | 0 14  | 0       | num |
| CF     | CF30  | 53273              | WORD      |     |     | 53641              | 3              | RW  | Modbus protocol controller<br>address<br>Note: 0 (zero) is not anticipated.                                                                                                    | 1 255 | 1       | num |
| CF     | CF31  | 53274              | WORD      |     |     | 53642              | 3              | RW  | <ul> <li>Modbus baudRate protocol</li> <li>0= not used;</li> <li>1= not used;</li> <li>2= not used;</li> <li>3= 9600 baud;</li> <li>4= 19200 baud;</li> <li>5= 38400 baud<br/>(RS485: not supported);</li> <li>6= 57600 baud<br/>(RS485: not supported);</li> <li>7= 115200 baud<br/>(RS485: not supported).</li> </ul>                           | 0 7   | 3       | num |
| CF     | CF32  | 53275              | WORD      |     |     | 53643              | 3              | RW  | <ul> <li>Modbus parity protocol</li> <li>1= Even;</li> <li>2= None;</li> <li>3= Odd.</li> </ul>                                                                                                    | 1 3   | 1       | num |
| CF     | CF60  | 15638              | WORD      |     |     | 53645              | 3              | RW  | <b>Customer code 1</b><br>Parameter for the exclusive use<br>of customers/users. The client<br>can assign these parameters<br>values that, for example, identify<br>the type and/or version of the<br>system, its configuration, etc.                                                                                                    | 0 999 | 0       | num |
| CF     | CF61  | 15639              | WORD      |     |     | 53646              | 3              | RW  | Customer code 2<br>See CF60                                                                                                    | 0 999 | 0       | num |
| UI     | UI26  | 15714              | WORD      |     |     | 53647              | 3              | RW  | Key hold time to enable function                                                                                                    | 0 999 | 350     | ms  |
| FOLDER | LABEL | VIS PAR<br>ADDRESS | DATA SIZE | CPL | EXP | VIS PAR<br>ADDRESS | VIS PAR. VALUE | R/W | DESCRIPTION                                                                                                    | RANGE | DEFAULT | NN  |
|--------|-------|--------------------|-----------|-----|-----|--------------------|----------------|-----|----------------------------------------------------------------------------------------------------|-------|---------|-----|
| UI     | UI27  | 15743              | WORD      |     |     | 53648              | 1              | RW  | <b>Installer password</b><br>When enabled (value other than 0), it represents the access password for parameters.   | 0 255 | 1       | num |
| UI     | UI28  | 15744              | WORD      |     |     | 53649              | 2              | RW  | Manufacturer password<br>When enabled (value other than<br>0), it represents the access<br>password for parameters. | 0 255 | 2       | num |

## 11.1.2. Folder visibility table

| LABEL           | ADDRESS | R/W | DESCRIPTION                 | DATA SIZE | RANGE | VIS. PAR. VALUE | М.<br>О |
|-----------------|---------|-----|-----------------------------|-----------|-------|-----------------|---------|
| _VisCarStati_Ai | 53519   | RW  | Ai folder visibility        | WORD      | 0 3   | 3               | num     |
| _VisCarStati_di | 53520   | RW  | di folder visibility        | WORD      | 0 3   | 3               | num     |
| _VisCarStati_AO | 53521   | RW  | AO folder visibility        | WORD      | 0 3   | 3               | num     |
| _VisCarStati_dO | 53522   | RW  | dO folder visibility        | WORD      | 0 3   | 3               | num     |
| VisCarStati_CL  | 53523   | RW  | CL folder visibility        | WORD      | 0 3   | 3               | num     |
| _VisCarProgPar  | 53524   | RW  | PAr folder visibility       | WORD      | 0 3   | 3               | num     |
| _VisCarFnC      | 53525   | RW  | FnC folder visibility       | WORD      | 0 3   | 3               | num     |
| _VisCarProgPASS | 53526   | RW  | PASS folder visibility      | WORD      | 0 3   | 3               | num     |
| _VisCarPrCL     | 53577   | RW  | Par\CL folder visibility    | WORD      | 0 3   | 3               | num     |
| _VisCarPrCR     | 53578   | RW  | Par\Cr folder visibility    | WORD      | 0 3   | 3               | num     |
| _VisCarPrCE     | 53579   | RW  | Par\CE folder visibility    | WORD      | 0 3   | 3               | num     |
| _VisCarPrCF     | 53580   | RW  | Par\CF folder visibility    | WORD      | 0 3   | 3               | num     |
| _VisCarPrUi     | 53581   | RW  | Par\Ui folder visibility    | WORD      | 0 3   | 3               | num     |
| _VisCarTA       | 53582   | RW  | FnC\TA folder visibility    | WORD      | 0 3   | 3               | num     |
| _VisCarCC       | 53583   | RW  | Fnc\CC folder visibility    | WORD      | 0 3   | 3               | num     |
| _VisCarCC\UL    | 53650   | RW  | Fnc\CC\UL folder visibility | WORD      | 0 3   | 3               | num     |
| _VisCarCC\dL    | 53651   | RW  | Fnc\CC\dL folder visibility | WORD      | 0 3   | 3               | num     |
| _VisCarCC\Fr    | 53652   | RW  | Fnc\CC\Fr folder visibility | WORD      | 0 3   | 3               | num     |

## **11.1.3.** Application parameters table

| FOLDER | LABEL | ADDRESS | DATA TYPE | CMP | EXP | PARAMETER<br>VISBILITY | R/W | DESCRIPTION                                                                                                    | RANGE | DEFAULT | U.M. |
|--------|-------|---------|-----------|-----|-----|------------------------|-----|----------------------------------------------------------------------------------------------------|-------|---------|------|
| CnF    | Ert   | 16455   | WORD      |     |     | 3                      | RW  | <ul> <li>Select type of refrigerant</li> <li>0 = R404A;</li> <li>1 = R22;</li> <li>2 = R744;</li> <li>3 = Reserved;</li> <li>4 = R134a;</li> <li>5 = R407C;</li> <li>6 = R410A;</li> <li>7 = R427A;</li> <li>8 = R507A;</li> <li>9 = R407A;</li> <li>10 = R717;</li> <li>11 = R407F;</li> <li>12 = R450;</li> <li>13 = R448A (liquid);</li> <li>14 = R448A (gas);</li> <li>15 = R513A;</li> <li>16 = R449A (liquid);</li> <li>17 = R449 (gas).</li> </ul> | 0 17  | 0       | num  |
| CnF    | Ct1   | 16456   | WORD      |     |     | 3                      | RW  | <ul> <li>Compressor 1 type</li> <li>0 = Disabled;</li> <li>1 = Semi-hermetic;</li> <li>2 = Standard;</li> <li>3 = Screw;</li> <li>4 = Inverter;</li> <li>5 = Digital Scroll.</li> <li>Compressor 1 number of steps</li> <li>1 = 1 step;</li> </ul>                                                                                                    | 0 5   | 5       | num  |
| CnF    | nS1   | 16457   | WORD      |     |     | 3                      | RW  | 2 = 2 steps;<br>3 = 3 steps;<br>4 = 4 steps.                                                                                                    | 14    | 1       | num  |
| CnF    | Ct2   | 16458   | WORD      |     |     | 3                      | RW  | <ul> <li>Compressor 2 type</li> <li>0 = Disabled;</li> <li>1 = Semi-hermetic;</li> <li>2 = Standard;</li> </ul>                                                                                                    | 0 2   | 0       | num  |

| FOLDER | LABEL | ADDRESS | <b>DATA TYPE</b> | CMP | EXP | PARAMETER<br>VISBILITY | R/W | DESCRIPTION                                                                                                    | RANGE    | DEFAULT | U.M. |
|--------|-------|---------|------------------|-----|-----|------------------------|-----|----------------------------------------------------------------------------------------------------|----------|---------|------|
| CnF    | nS2   | 16459   | WORD             |     |     | 3                      | RW  | Number of steps- compressor 2           • 1= 1 step;           • 2= 2 steps;           • 3= 3 steps;           • 4= 4 steps.                                                                                                    | 14       | 1       | num  |
| CnF    | Ct3   | 16460   | WORD             |     |     | 3                      | RW  | Compressor 3 type<br>• 0 = Disabled;<br>• 1 = Semi-hermetic;<br>• 2 = Standard;                                                                                                    | 0 2      | 0       | num  |
| CnF    | nS3   | 16461   | WORD             |     |     | 3                      | RW  | <ul> <li>Number of steps- compressor 3</li> <li>1 = 1 step;</li> <li>2 = 2 steps;</li> <li>3 = 3 steps;</li> <li>4 = 4 steps.</li> </ul>                                                                                                    | 14       | 1       | num  |
| CnF    | Ct4   | 16462   | WORD             |     |     | 3                      | RW  | <ul> <li>Compressor 4 type</li> <li>0 = Disabled;</li> <li>1 = Semi-hermetic;</li> <li>2 = Standard;</li> </ul>                                                                                                    | 0 2      | 0       | num  |
| CnF    | nS4   | 16463   | WORD             |     |     | 3                      | RW  | <ul> <li>Number of steps- compressor 4</li> <li>1= 1 step;</li> <li>2= 2 steps;</li> <li>3= 3 steps;</li> <li>4= 4 steps.</li> </ul>                                                                                                    | 14       | 1       | num  |
| CnF    | CPE   | 16464   | WORD             |     |     | 3                      | RW  | Percentage of power supplied in the event of a probe error                                                                                                    | 0<br>100 | 0       | %    |
| CnF    | nFn   | 16465   | WORD             |     |     | 3                      | RW  | <ul> <li>Number of digital fans</li> <li>0 = No digital output configured for fan control;</li> <li>1 = 1 digital output configured for fan control;</li> <li>2 = 2 digital outputs configured for fan control.</li> <li>3 = 3 digital outputs configured for fan control;</li> <li>4 = 4 digital outputs configured for fan control.</li> </ul> | 0 4      | 0       | num  |
| CnF    | nFA   | 16466   | WORD             |     |     | 3                      | RW  | <ul> <li>Number of analog fans</li> <li>0= No analog output;</li> <li>1= 1 fan.</li> </ul>                                                                                                    | 0/1      | 1       | num  |

| FOLDER | LABEL | ADDRESS | <b>DATA TYPE</b> | CMP | EXP | PARAMETER<br>VISBILITY | R/W | DESCRIPTION                                                                                                    | RANGE    | DEFAULT | U.M. |
|--------|-------|---------|------------------|-----|-----|------------------------|-----|----------------------------------------------------------------------------------------------------|----------|---------|------|
| CnF    | FtE   | 16467   | WORD             |     |     | 3                      | RW  | <ul> <li>Enable discharge probe</li> <li>0= disabled;</li> <li>1= enabled.</li> </ul>                                                                                                    | 0/1      | 0       | Flag |
| CnF    | CtE   | 16468   | WORD             |     |     | 3                      | RW  | <ul> <li>Enable suction probe</li> <li>0= disabled;</li> <li>1= enabled.</li> </ul>                                                                                                    | 0/1      | 0       | Flag |
| CnF    | Eet   | 16469   | WORD             |     |     | 3                      | RW  | <ul> <li>Enable external temperature probe</li> <li>0= disabled;</li> <li>1= enabled.</li> </ul>                                                                                                    | 0/1      | 0       | Flag |
| CnF    | Elr   | 16470   | WORD             |     |     | 3                      | RW  | <ul> <li>Enable sub-cooling probe</li> <li>0= disabled;</li> <li>1= enabled.</li> </ul>                                                                                                    | 0/1      | 0       | Flag |
| CnF    | EnEP  | 16471   | WORD             |     |     | 3                      | RW  | <ul> <li>Enable expansion device</li> <li>0= disabled;</li> <li>1= enabled.</li> </ul>                                                                                                    | 0/1      | 0       | Flag |
| CnF    | CPi   | 16476   | WORD             |     |     | 3                      | RW  | Percentage of power supplied by the inverter/DGS compressor in the event of a probe error                                                                                                    | 0<br>100 | 0       | %    |
| AI     | 01P   | 16433   | WORD             |     |     | 3                      | RW  | <ul> <li>Configurability of analog input 1</li> <li>0 = Disabled;</li> <li>1 = Suction Temperature/Pressure<br/>(Compressor regulation probe);</li> <li>2 = Discharge Temperature/Pressure<br/>(Fan regulation probe);</li> <li>3 = External temperature;</li> <li>4 = Liquid return temperature;</li> <li>5 = Discharge temperature;</li> <li>6 = Suction temperature (calculate<br/>superheat);</li> <li>7 = General regulator temperature</li> </ul> | 0 7      | 0       | num  |
| AI     | 02P   | 16434   | WORD             |     |     | 3                      | RW  | Configurability of analog input 2.<br>As per 01P.                                                                                                    | 0 7      | 0       | num  |
| AI     | 03P   | 16435   | WORD             |     |     | 3                      | RW  | Configurability of analog input 3.<br>As per 01P.                                                                                                    | 0 7      | 1       | num  |
| AI     | 04P   | 16436   | WORD             |     |     | 3                      | RW  | Configurability of analog input 4.<br>As per 01P.                                                                                                    | 0 7      | 2       | num  |
| AI     | 05P   | 16437   | WORD             |     |     | 3                      | RW  | Configurability of analog input 5.<br>As per 01P.                                                                                                    | 0 7      | 0       | num  |
| AI     | 11P   | 16438   | WORD             |     |     | 3                      | RW  | Configurability of expansion device analog input 1. As per 01P.                                                                                                    | 0 7      | 0       | num  |
| AI     | 12P   | 16439   | WORD             |     |     | 3                      | RW  | Configurability of expansion device analog input 2. As per 01P.                                                                                                    | 0 7      | 0       | num  |

| FOLDER | LABEL | ADDRESS | <b>DATA TYPE</b> | CMP | EXP | PARAMETER<br>VISBILITY | R/W | DESCRIPTION                                                                                                    | RANGE     | DEFAULT | U.M. |
|--------|-------|---------|------------------|-----|-----|------------------------|-----|----------------------------------------------------------------------------------------------------|-----------|---------|------|
| AI     | 13P   | 16440   | WORD             |     |     | 3                      | RW  | Configurability of expansion device analog input 3. As per 01P.                                                                                                    | 0 7       | 0       | num  |
| AI     | 14P   | 16441   | WORD             |     |     | 3                      | RW  | Configurability of expansion device analog input 4. As per 01P.                                                                                                    | 0 7       | 0       | num  |
| AI     | 15P   | 16442   | WORD             |     |     | 3                      | RW  | Configurability of expansion device analog input 5. As per 01P.                                                                                                    | 0 7       | 0       | num  |
| di     | i01   | 16421   | WORD             | Y   |     | 3                      | RW  | <pre>Configurability of digital input 1.     0 = Disabled;     ±1 = Compressor 1 thermal switch;     ±2 = Compressor 2 thermal switch;     ±3 = Compressor 3 thermal switch;     ±4 = Compressor 4 thermal switch;     ±5 = Fan 1 thermal switch;     ±6 = Fan 2 thermal switch;     ±7 = Fan 3 thermal switch;     ±8 = Fan 4 thermal switch;     ±9 = Remote on-off;     ±10 = High pressure switch;     ±12 = Fan Inverter Thermal switch;     ±13 = Enable reduced suction set;     ±14 = Enable reduced discharge set;     ±15 = External alarm;     ±16 = Enable floating condensation;     ±17 = Refrigerant level;     ±18 = Night mode;     The "+" sign indicates that the input is active when the contact is closed.     The "-" sign indicates that the input is active when the contact is open.</pre> | -18<br>18 | -1      | num  |
| di     | i02   | 16422   | WORD             | Y   |     | 3                      | RW  | Configurability of digital input 2.<br>As per i01.                                                                                                    | -17<br>17 | -12     | num  |
| di     | i03   | 16423   | WORD             | Y   |     | 3                      | RW  | Configurability of digital input 3.<br>As per i01.                                                                                                    | -17<br>17 | 0       | num  |
| di     | i04   | 16424   | WORD             | Y   |     | 3                      | RW  | Configurability of digital input 4.<br>As per i01.                                                                                                    | -17<br>17 | 0       | num  |
| di     | i05   | 16425   | WORD             | Y   |     | 3                      | RW  | Configurability of digital input 5.<br>As per i01.                                                                                                    | -17<br>17 | 0       | num  |
| di     | i06   | 16426   | WORD             | Y   |     | 3                      | RW  | Configurability of digital input 6.<br>As per i01.                                                                                                    | -17<br>17 | 0       | num  |
| di     | i11   | 16427   | WORD             | Y   |     | 3                      | RW  | Configurability of digital input 7.<br>As per i01.                                                                                                    | -17<br>17 | 0       | num  |

| FOLDER | LABEL | ADDRESS | <b>DATA TYPE</b> | CMP | EXP | PARAMETER<br>VISBILITY | R/W | DESCRIPTION                                         | RANGE     | DEFAULT | U.M. |
|--------|-------|---------|------------------|-----|-----|------------------------|-----|-----------------------------------------------------|-----------|---------|------|
| di     | i12   | 16428   | WORD             | Y   |     | 3                      | RW  | Configurability of digital input 8.<br>As per i01.  | -17<br>17 | 0       | num  |
| di     | i13   | 16429   | WORD             | Y   |     | 3                      | RW  | Configurability of digital input 9.<br>As per i01.  | -17<br>17 | 0       | num  |
| di     | i14   | 16430   | WORD             | Y   |     | 3                      | RW  | Configurability of digital input 10.<br>As per i01. | -17<br>17 | 0       | num  |
| di     | i15   | 16431   | WORD             | Y   |     | 3                      | RW  | Configurability of digital input 11.<br>As per i01. | -17<br>17 | 0       | num  |
| di     | i16   | 16432   | WORD             | Y   |     | 3                      | RW  | Configurability of digital input 12.<br>As per i01. | -17<br>17 | 0       | num  |

| FOLDER | LABEL | ADDRESS | <b>DATA TYPE</b> | CMP | EXP | PARAMETER<br>VISBILITY | R/W | DESCRIPTION                                                                                                    | RANGE     | DEFAULT | U.M. |
|--------|-------|---------|------------------|-----|-----|------------------------|-----|----------------------------------------------------------------------------------------------------|-----------|---------|------|
| AO     | 01n   | 16411   | WORD             | Y   |     | 3                      | RW  | Configurability of analog output 1.<br>• 0 = Disabled;<br>• ±1 = Digital Fan 1;<br>• ±2 = Digital Fan 2;<br>• ±3 = Digital Fan 3;<br>• ±4 = Digital Fan 4;<br>• ±5 = Compressor 1 drive;<br>• ±6 = CP1 Step 1 drive;<br>• ±7 = CP1 Step 2 drive;<br>• ±8 = CP1 Step 3 drive;<br>• ±9 = Compressor 2 drive;<br>• ±10 = CP2 Step 1 drive;<br>• ±11 = CP2 Step 2 drive;<br>• ±12 = CP2 Step 3 drive;<br>• ±13 = Compressor 3 drive;<br>• ±14 = CP3 Step 1 drive;<br>• ±15 = CP3 Step 1 drive;<br>• ±16 = CP3 Step 2 drive;<br>• ±17 = Compressor 4 drive;<br>• ±18 = CP4 Step 1 drive;<br>• ±18 = CP4 Step 1 drive;<br>• ±18 = CP4 Step 2 drive;<br>• ±12 = DGS coil drive;<br>• ±20 = CP4 Step 3 drive;<br>• ±21 = DGS coil drive;<br>• ±22 = Inverter Fan drive;<br>• ±23 = Alarm;<br>• ±24 = Night Mode active;<br>• ±25 = General regulator;<br>• 26 = Compressor Inverter;<br>• 27 = Fan Inverter;<br>• 28 = General regulator Analog Output;<br>• The "+" sign indicates that the output is active when the contact is closed.<br>• The "-" sign indicates that the output is active when the contact is open. | -25<br>28 | 0       | num  |
| AO     | 02n   | 16412   | WORD             | Υ   |     | 3                      | RW  | Configurability of analog output 2.<br>As per 01n.                                                                                                    | -25<br>25 | 0       | num  |
| AO     | 03n   | 16413   | WORD             | Y   |     | 3                      | RW  | Configurability of analog output 3.                                                                                                    | -25<br>28 | 27      | num  |

| FOLDER | LABEL | ADDRESS | <b>DATA TYPE</b> | CMP | EXP | PARAMETER<br>VISBILITY | R/W | DESCRIPTION                                                      | RANGE     | DEFAULT | U.M. |
|--------|-------|---------|------------------|-----|-----|------------------------|-----|------------------------------------------------------------------|-----------|---------|------|
| AO     | 04n   | 16414   | WORD             | Y   |     | 3                      | RW  | Configurability of analog output 4.<br>As per 01n.               | -25<br>28 | 0       | num  |
| AO     | 05n   | 16415   | WORD             | Y   |     | 3                      | RW  | Configurability of analog output 5.<br>As per 01n.               | -25<br>28 | 0       | num  |
| AO     | 11n   | 16416   | WORD             | Y   |     | 3                      | RW  | Configurability of expansion device analog output 1. As per 01n. | -25<br>25 | 0       | num  |
| AO     | 12n   | 16417   | WORD             | Y   |     | 3                      | RW  | Configurability of expansion device analog output 2. As per 01n. | -25<br>25 | 0       | num  |
| AO     | 13n   | 16418   | WORD             | Y   |     | 3                      | RW  | Configurability of expansion device analog output 3. As per 01n. | -25<br>28 | 0       | num  |
| AO     | 14n   | 16419   | WORD             | Y   |     | 3                      | RW  | Configurability of expansion device analog output 4. As per 01n. | -25<br>28 | 0       | num  |
| AO     | 15n   | 16420   | WORD             | Y   |     | 3                      | RW  | Configurability of expansion device analog output 5. As per 01n. | -25<br>28 | 0       | num  |

| FOLDER | LABEL | ADDRESS | <b>DATA TYPE</b> | CMP | EXP | PARAMETER<br>VISBILITY | R/W | DESCRIPTION                                                                                                    | RANGE     | DEFAULT | U.M. |
|--------|-------|---------|------------------|-----|-----|------------------------|-----|----------------------------------------------------------------------------------------------------|-----------|---------|------|
| dO     | d01   | 16399   | WORD             | Y   |     | 3                      | RW  | <pre>Configurability of digital output 1.     0 = Disabled;     ±1 = Digital Fan 1;     ±2 = Digital Fan 2;     ±3 = Digital Fan 3;     ±4 = Digital Fan 4;     ±5 = Compressor 1 drive;     ±6 = CP1 Step 1 drive;     ±7 = CP1 Step 2 drive;     ±8 = CP1 Step 3 drive;     ±9 = Compressor 2 drive;     ±10 = CP2 Step 1 drive;     ±11 = CP2 Step 2 drive;     ±11 = CP2 Step 3 drive;     ±12 = CP2 Step 1 drive;     ±13 = Compressor 3 drive;     ±14 = CP3 Step 1 drive;     ±15 = CP3 Step 2 drive;     ±16 = CP3 Step 2 drive;     ±17 = Compressor 4 drive;     ±18 = CP4 Step 1 drive;     ±11 = CP4 Step 1 drive;     ±12 = CP4 Step 3 drive;     ±12 = CP4 Step 3 drive;     ±12 = CP4 Step 3 drive;     ±12 = CP4 Step 3 drive;     ±13 = Compressor 4 drive;     ±12 = CP4 Step 3 drive;     ±12 = DGS coil drive;     ±21 = DGS coil drive;     ±22 = Inverter Fan drive;     ±23 = Alarm;     ±24 = Night Mode;     ±25 = General regulator.     The "+" sign indicates that the output is active when the contact is closed.     The "-" sign indicates that the output is active when the contact is closed. </pre> | -25<br>25 | 5       | num  |
| dO     | d02   | 16400   | WORD             | Y   |     | 3                      | RW  | Configurability of digital output 2.<br>As per d01.                                                                                                    | -25<br>25 | 22      | num  |
| dO     | d03   | 16401   | WORD             | Y   |     | 3                      | RW  | Configurability of digital output 3.<br>As per d01.                                                                                                    | -25<br>25 | 0       | num  |
| dO     | d04   | 16402   | WORD             | Y   |     | 3                      | RW  | Configurability of digital output 4.<br>As per d01.                                                                                                    | -25<br>25 | 0       | num  |
| dO     | d05   | 16403   | WORD             | Y   |     | 3                      | RW  | Configurability of digital output 5.<br>As per d01.                                                                                                    | -25<br>25 | 0       | num  |

| FOLDER | LABEL | ADDRESS | рата түре | CMP | EXP | PARAMETER<br>VISBILITY | R/W | DESCRIPTION                                                                                                    | RANGE     | DEFAULT | U.M. |
|--------|-------|---------|-----------|-----|-----|------------------------|-----|----------------------------------------------------------------------------------------------------|-----------|---------|------|
| dO     | d06   | 16404   | WORD      | Y   |     | 3                      | RW  | Configurability of digital output 6.<br>As per d01.                                                                                                    | -25<br>25 | 21      | num  |
| dO     | d11   | 16405   | WORD      | Y   |     | 3                      | RW  | Configurability of expansion device digital output 1. As per d01.                                                                                                    | -25<br>25 | 0       | num  |
| dO     | d12   | 16406   | WORD      | Y   |     | 3                      | RW  | Configurability of expansion device digital output 2. As per d01.                                                                                                    | -25<br>25 | 0       | num  |
| dO     | d13   | 16407   | WORD      | Y   |     | 3                      | RW  | Configurability of expansion device digital output 3. As per d01.                                                                                                    | -25<br>25 | 0       | num  |
| dO     | d14   | 16408   | WORD      | Y   |     | 3                      | RW  | Configurability of expansion device digital output 4. As per d01.                                                                                                    | -25<br>25 | 0       | num  |
| dO     | d15   | 16409   | WORD      | Y   |     | 3                      | RW  | Configurability of expansion device digital output 5. As per d01.                                                                                                    | -25<br>25 | 0       | num  |
| dO     | d16   | 16410   | WORD      | Y   |     | 3                      | RW  | Configurability of expansion device digital output 6. As per d01.                                                                                                    | -25<br>25 | 0       | num  |
| LEd    | 01u   | 16443   | WORD      |     |     | 3                      | RW  | <ul> <li>0 = Disabled;</li> <li>1 = Digital Fan 1;</li> <li>2 = Digital Fan 2;</li> <li>3 = Digital Fan 3;</li> <li>4 = Digital Fan 4;</li> <li>5 = Compressor 1 drive;</li> <li>6 = Compressor 2 drive;</li> <li>7 = Compressor 3 drive;</li> <li>8 = Compressor 4 drive;</li> <li>9 = DGS coil drive;</li> <li>10 = Inverter Fan drive;</li> <li>11 = CP1 Step 1 drive;</li> <li>12 = CP1 Step 2 drive;</li> <li>13 = CP1 Step 3 drive;</li> <li>14 = CP2 Step 1 drive;</li> <li>15 = CP2 Step 2 drive;</li> <li>16 = CP2 Step 1 drive;</li> <li>17 = CP3 Step 1 drive;</li> <li>18 = CP3 Step 2 drive;</li> <li>19 = CP3 Step 3 drive;</li> <li>20 = CP4 Step 1 drive;</li> <li>21 = CP4 Step 2 drive;</li> <li>22 = CP4 Step 3 drive;</li> <li>23 = General regulator</li> </ul> | 023       | 5       | num  |
| IFd    | 02u   | 16444   | WORD      | l I |     | 3                      | RW  | Configuration of LED 2. As per 01u.                                                                                                    | 023       | 9       | num  |

| FOLDER | LABEL | ADDRESS | <b>DATA TYPE</b> | CMP | EXP | PARAMETER<br>VISBILITY | R/W | DESCRIPTION                                                                                            | RANGE         | DEFAULT | U.M. |
|--------|-------|---------|------------------|-----|-----|------------------------|-----|----------------------------------------------------------------------------------------------------|---------------|---------|------|
| LEd    | 03u   | 16445   | WORD             |     |     | 3                      | RW  | Configuration of LED 3. As per 01u.                                                                    | 0 23          | 10      | num  |
| LEd    | 04u   | 16446   | WORD             |     |     | 3                      | RW  | Configuration of LED 4. As per 01u.                                                                    | 0 23          | 0       | num  |
| LEd    | 05u   | 16447   | WORD             |     |     | 3                      | RW  | Configuration of LED 5. As per 01u.                                                                    | 0 23          | 0       | num  |
| LEd    | 06u   | 16448   | WORD             |     |     | 3                      | RW  | Configuration of LED 6. As per 01u.                                                                    | 0 23          | 0       | num  |
| LEd    | 07u   | 16449   | WORD             |     |     | 3                      | RW  | Configuration of LED 7. As per 01u.                                                                    | 0 23          | 0       | num  |
| CPr    | SP1   | 16481   | WORD             | Y   | -2  | 3                      | RW  | Pressure setpoint in the suction section                                                               | 0.00<br>10.00 | 1.00    | bar  |
| CPr    | CCFn  | 16482   | WORD             |     |     | 3                      | RW  | <ul> <li>Compressor control type</li> <li>0 = Neutral area;</li> <li>1 = Proportional band.</li> </ul> | 0/1           | 0       | flag |
| CPr    | bH    | 16483   | WORD             |     | -1  | 3                      | RW  | Upper band 1 neutral zone                                                                              | 0.1 5         | 0.2     | bar  |
| CPr    | bHO   | 16484   | WORD             |     | -1  | 3                      | RW  | Upper band 2 neutral zone                                                                              | 0.1 5         | 0.2     | bar  |
| CPr    | bL    | 16485   | WORD             |     | -1  | 3                      | RW  | Lower band 1 neutral zone                                                                              | 0.1 5         | 0.2     | bar  |
| CPr    | bLO   | 16486   | WORD             |     | -1  | 3                      | RW  | Lower band 2 neutral zone                                                                              | 0.1 5         | 0.2     | bar  |
| CPr    | dH    | 16487   | WORD             |     |     | 3                      | RW  | Time over upper band 1 for compressor<br>capacity increase                                             | 0 600         | 30      | s    |
| CPr    | dHO   | 16488   | WORD             |     |     | 3                      | RW  | Time over upper band 2 for compressor capacity increase                                                | 0 600         | 15      | s    |
| CPr    | dL    | 16489   | WORD             |     |     | 3                      | RW  | Time under lower band 1 for compressor capacity decrease                                               | 0 600         | 10      | s    |
| CPr    | dLO   | 16490   | WORD             |     |     | 3                      | RW  | Time under lower band 2 for compressor capacity decrease                                               | 0 600         | 5       | s    |
| CPr    | CBn   | 16491   | WORD             |     | -2  | 3                      | RW  | Proportional band                                                                                      | 0.00<br>99.99 | 0.3     | bar  |
| CPr    | CdOn  | 16492   | WORD             |     |     | 3                      | RW  | Compressor power minimum increase interval with proportional band regulation                           | 0<br>9999     | 30      | s    |
| CPr    | CdOF  | 16493   | WORD             |     |     | 3                      | RW  | Compressor power minimum decrease interval with proportional band regulation                           | 0<br>9999     | 15      | s    |
| CPr    | OS1   | 16494   | WORD             | Υ   | -2  | 3                      | RW  | Offset on setpoint                                                                                     | -9.99<br>10   | 0       | bar  |
| CPP    | OF1   | 16504   | WORD             |     |     | 3                      | RW  | OFF to ON compressor safety time, suction section 1                                                    | 0<br>9999     | 60      | s    |
| CPP    | OF2   | 16505   | WORD             |     |     | 3                      | RW  | OFF to ON compressor safety time, suction section 2                                                    | 0<br>9999     | 60      | s    |
| CPP    | OF3   | 16506   | WORD             |     |     | 3                      | RW  | OFF to ON compressor safety time, suction section 3                                                    | 0<br>9999     | 60      | s    |
| CPP    | OF4   | 16507   | WORD             |     |     | 3                      | RW  | OFF to ON compressor safety time, suction section 4                                                    | 0<br>9999     | 60      | s    |
| CPP    | On1   | 16500   | WORD             |     |     | 3                      | RW  | ON to ON compressor safety time, suction section 1                                                     | 0<br>9999     | 60      | s    |
| CPP    | On2   | 16501   | WORD             |     |     | 3                      | RW  | ON to ON compressor safety time, suction section 2                                                     | 0<br>9999     | 60      | s    |
| CPP    | On3   | 16502   | WORD             |     |     | 3                      | RW  | ON to ON compressor safety time, suction section 3                                                     | 0<br>9999     | 60      | s    |
| CPP    | On4   | 16503   | WORD             |     |     | 3                      | RW  | ON to ON compressor safety time, suction section 4                                                     | 0<br>9999     | 60      | s    |

| FOLDER | LABEL | ADDRESS | <b>DATA TYPE</b> | CMP | EXP | PARAMETER<br>VISBILITY | R/W | DESCRIPTION                                                                                                    | RANGE       | DEFAULT | U.M. |
|--------|-------|---------|------------------|-----|-----|------------------------|-----|----------------------------------------------------------------------------------------------------|-------------|---------|------|
| CPP    | onF1  | 16508   | WORD             |     |     | 3                      | RW  | Compressor 1 minimum output activation time                                                                                                    | 0<br>9999   | 10      | s    |
| CPP    | onF2  | 16509   | WORD             |     |     | 3                      | RW  | Compressor 2 minimum output activation time                                                                                                    | 0<br>9999   | 10      | s    |
| CPP    | onF3  | 16510   | WORD             |     |     | 3                      | RW  | Compressor 3 minimum output activation time                                                                                                    | 0<br>9999   | 10      | s    |
| CPP    | onF4  | 16511   | WORD             |     |     | 3                      | RW  | Compressor 4 minimum output activation time                                                                                                    | 0<br>9999   | 10      | s    |
| CPi    | Cbi   | 16517   | WORD             |     | -2  | 3                      | RW  | Compressor PID proportional band                                                                                                    | 0<br>99.99  | 0.3     | num  |
| CPi    | Cti   | 16518   | WORD             |     |     | 3                      | RW  | Inverter compressor integral time                                                                                                    | 09999       | 0       | num  |
| CPi    | Ctr   | 16519   | WORD             |     |     | 3                      | RW  | Inverter/DGS compressor PI regulator<br>sampling time                                                                                                    | 10<br>255   | 10      | s/10 |
| СРі    | САР   | 16520   | WORD             |     |     | 3                      | RW  | <ul> <li>Inverter/DGS compressor mode with proportional band regulation</li> <li>0 = Operation change disabled;</li> <li>1 = Operation change enabled.</li> </ul> | 0 1         | 1       | flag |
| CPi    | CPPm  | 16522   | WORD             |     |     | 3                      | RW  | Inverter/DGS compressor minimum output %                                                                                                    | 0 100       | 20      | %    |
| CPi    | PWMp  | 16523   | WORD             |     |     | 3                      | RW  | PWM period                                                                                                    | 10<br>9999  | 20      | s    |
| СРі    | Cip   | 16524   | WORD             |     |     | 3                      | RW  | Maximum increment for second inverter/<br>DGS compressor PI regulator                                                                                             | 0 100       | 0       | %    |
| CPi    | Cdp   | 16525   | WORD             |     |     | 3                      | RW  | Maximum decrease for second inverter/<br>DGS compressor PI regulator                                                                                              | 0 100       | 0       | %    |
| CPi    | InSH  | 16526   | WORD             |     |     | 3                      | RW  | Operation change on time, inverter at minimum                                                                                                    | 0 9999      | 10      | s    |
| Срі    | InSL  | 16527   | WORD             |     |     | 3                      | RW  | Operation change off time, inverter at maximum                                                                                                    | 0 9999      | 0       | s    |
| FAn    | SP2   | 16533   | WORD             |     |     | 3                      | RW  | Pressure setpoint, discharge section                                                                                                    | 050         | 16      | bar  |
| FAn    | FBn   | 16534   | WORD             |     |     | 3                      | RW  | Proportional pressure band, discharge section                                                                                                    | 0 50        | 2       | bar  |
| FAn    | Fdn   | 16535   | WORD             |     |     | 3                      | RW  | Fan enabling delay from acknowledgment                                                                                                    | 0600        | 5       | s    |
| FAn    | FdF   | 16536   | WORD             |     |     | 3                      | RW  | Fan deactivation delay                                                                                                    | 0 600       | 5       | s    |
| FAn    | OS2   | 16537   | WORD             | Y   |     | 3                      | RW  | Offset on setpoint                                                                                                    | -50 50      | 0       | bar  |
| FAi    | FPb   | 16544   | WORD             |     | -1  | 3                      | RW  | Fan PID proportional band                                                                                                    | 0<br>999.9  | 2       | num  |
| FAi    | Fti   | 16545   | WORD             |     |     | 3                      | RW  | Fans PID controller integral time                                                                                                    | 09999       | 0       | num  |
| FAi    | Ftr   | 16546   | WORD             |     |     | 3                      | RW  | PID controller sampling time                                                                                                    | 10<br>255   | 10      | s/10 |
| FAi    | LLP   | 16547   | WORD             |     |     | 3                      | RW  | Fan PID minimum output %                                                                                                    | 0100        | 20      | %    |
| FAi    | HLP   | 16548   | WORD             |     |     | 3                      | RW  | Fan PID output max. daytime percentage                                                                                                    | 0100        | 100     | %    |
| FAi    | Fip   | 16549   | WORD             |     |     | 3                      | RW  | Maximum increment for second fan<br>compressor PI regulator                                                                                                    | 0100        | 0       | %    |
| FAi    | Fdp   | 16550   | WORD             |     |     | 3                      | RW  | Maximum decrease for second fan<br>compressor PI regulator                                                                                                    | 0100        | 0       | %    |
| FAi    | Non   | 16551   | WORD             |     |     | 3                      | RW  | Fan noise reduction mode start time                                                                                                    | Nof<br>1440 | 1380    | min  |

| FOLDER | LABEL | ADDRESS | <b>DATA TYPE</b> | CMP | EXP | PARAMETER<br>VISBILITY | R/W | DESCRIPTION                                                                                                    | RANGE         | DEFAULT | U.M. |
|--------|-------|---------|------------------|-----|-----|------------------------|-----|----------------------------------------------------------------------------------------------------|---------------|---------|------|
| FAi    | Nof   | 16552   | WORD             |     |     | 3                      | RW  | Fan noise reduction mode end time                                                                                                 | 0 1440        | 360     | min  |
| FAi    | NhE   | 16553   | WORD             |     |     | 3                      | RW  | Select noise reduction activation mode                                                                                            | 01            | 0       | flag |
| FAi    | HLn   | 16554   | WORD             |     |     | 3                      | RW  | Fan PID output max. night-time<br>percentage                                                                                      | 0 100         | 90      | %    |
| FAi    | MLP   | 16555   | WORD             |     | -1  | 3                      | RW  | Discharge probe value, fan forcing at 100%                                                                                        | 0 999.9       | 20      | bar  |
| FAF    | EdC   | 16561   | WORD             |     |     | 3                      | RW  | <ul> <li>Selection of dynamic condensation<br/>setpoint</li> <li>0 = Function disabled;</li> <li>1 = Function enabled.</li> </ul> | 0 1           | 0       | flag |
| FAF    | dtC   | 16562   | WORD             |     | -1  | 3                      | RW  | Dynamic condensation setpoint<br>temperature offset                                                                               | 0 20.0        | 10.0    | °C   |
| FAF    | oAC   | 16565   | WORD             |     | -1  | 3                      | RW  | Floating condensation setpoint maximum offset                                                                                     | 0 50          | 10      | °C   |
| FAF    | oSC   | 16566   | WORD             |     | -1  | 3                      | RW  | Floating condensation setpoint minimum offset                                                                                     | 0 50          | 0       | °C   |
| FAF    | CSH   | 16563   | WORD             |     | -1  | 3                      | RW  | Floating condensation setpoint maximum value                                                                                      | 5.0<br>30.0   | 17.0    | bar  |
| FAF    | CSL   | 16564   | WORD             |     | -1  | 3                      | RW  | Floating condensation setpoint minimum value                                                                                      | 5.0<br>30.0   | 13.0    | bar  |
| FAF    | PSb   | 16567   | WORD             | Y   | -1  | 3                      | RW  | Sub-cooling setpoint 1 for dynamic<br>condensation setpoint in discharge                                                          | -50.0<br>50.0 | 6.0     | °C   |
| FAF    | nSb   | 16568   | WORD             | Y   | -1  | 3                      | RW  | Sub-cooling setpoint 2 for dynamic<br>condensation setpoint in discharge                                                          | -50.0<br>50.0 | 3.0     | °C   |
| FAF    | HSb   | 16569   | WORD             |     | -1  | 3                      | RW  | Sub-cooling maximum band                                                                                                    | 050.0         | 8.0     | °C   |
| FAF    | LSb   | 16570   | WORD             |     | -1  | 3                      | RW  | Sub-cooling minimum band                                                                                                    | 050.0         | 1.0     | °C   |
| FAF    | HEt   | 16571   | WORD             |     | -1  | 3                      | RW  | Maximum external temperature for<br>floating condensation                                                                         | 0 50.0        | 28.0    | °C   |
| ALr    | dHA   | 16575   | WORD             |     |     | 3                      | RW  | High pressure alarm activation threshold in discharge                                                                             | 0 30          | 20      | bar  |
| ALr    | dLA   | 16576   | WORD             |     |     | 3                      | RW  | Low pressure alarm activation threshold in discharge                                                                              | 0 30          | 7       | bar  |
| ALr    | dHAd  | 16577   | WORD             |     | -1  | 3                      | RW  | Maximum pressure alarm activation delta in discharge                                                                              | 0.1 1         | 1       | bar  |
| ALr    | dLAd  | 16578   | WORD             |     | -1  | 3                      | RW  | Low pressure alarm activation delta in discharge                                                                                  | 0.1 1         | 1       | bar  |
| ALr    | SHA   | 16579   | WORD             |     |     | 3                      | RW  | High pressure alarm activation threshold, suction section                                                                         | 08            | 5       | bar  |
| ALr    | SLA   | 16580   | WORD             |     |     | 3                      | RW  | Low pressure alarm activation threshold, suction section                                                                          | 08            | 0.2     | bar  |
| ALr    | SHAd  | 16581   | WORD             |     | -2  | 3                      | RW  | High pressure alarm activation delta, suction section                                                                             | 0.01 1        | 0.5     | bar  |
| ALr    | SLAd  | 16582   | WORD             |     | -2  | 3                      | RW  | Low pressure alarm activation delta, suction section                                                                              | 0.01 1        | 0.5     | bar  |
| ALr    | dtA   | 16583   | WORD             |     | -1  | 3                      | RW  | Maximum temperature alarm activation threshold in discharge                                                                       | 0<br>110.0    | 100.0   | °C   |

| FOLDER | LABEL | ADDRESS | DATA TYPE | CMP | EXP | PARAMETER<br>VISBILITY | R/W | DESCRIPTION                                                                                        | RANGE          | DEFAULT | U.M. |
|--------|-------|---------|-----------|-----|-----|------------------------|-----|----------------------------------------------------------------------------------------------------|----------------|---------|------|
| ALr    | dtd   | 16584   | WORD      |     | -1  | 3                      | RW  | Maximum temperature alarm activation delta in discharge                                            | 0.1<br>50.0    | 10.0    | °C   |
| ALr    | dtt   | 16585   | WORD      |     |     | 3                      | RW  | Maximum discharge temperature alarm bypass                                                         | 060            | 5       | min  |
| ALr    | oHt   | 16586   | WORD      | Y   | -1  | 3                      | RW  | Maximum overheating threshold                                                                      | -99.9<br>100.0 | 30.0    | °C   |
| ALr    | oLt   | 16587   | WORD      | Y   | -1  | 3                      | RW  | Minimum overheating threshold                                                                      | -99.9<br>100.0 | 2.0     | °C   |
| ALr    | odt   | 16588   | WORD      |     | -1  | 3                      | RW  | Overheating differential                                                                           | 0.1<br>50.0    | 2.0     | °C   |
| ALr    | oAd   | 16589   | WORD      |     |     | 3                      | RW  | Overheating alarm delay                                                                            | 060            | 5       | min  |
| ALr    | PenS  | 16590   | WORD      |     |     | 3                      | RW  | Max. number of low overheating alarms in the metering interval                                     | 0 9999         | 5       | num  |
| ALr    | PeiS  | 16591   | WORD      |     |     | 3                      | RW  | Low overheating alarms metering interval                                                           | 1<br>9999      | 15      | min  |
| ALr    | RAd   | 16592   | WORD      |     |     | 3                      | RW  | Low refrigerant alarm indication time                                                              | 09999          | 120     | S    |
| ALr    | oAM   | 16593   | WORD      |     |     | 3                      | RW  | Overheating alarm management<br>• 0 = warning;<br>• 1 = lock.                                      | 0 1            | 0       | flag |
| ALr    | dAM   | 16594   | WORD      |     |     | 3                      | RW  | <ul> <li>High discharge temperature alarm type</li> <li>0 = warning;</li> <li>1 = lock.</li> </ul> | 0 1            | 0       | flag |
| CR     | MCFr  | 16600   | WORD      |     |     | 3                      | RW  | Configurable regulator control type                                                                | 01             | 0       | num  |
| CR     | ACFr  | 16601   | WORD      |     |     | 3                      | RW  | Configurable regulator probe selection                                                             | 09             | 0       | num  |
| CR     | SCFr  | 16602   | WORD      | Y   | -1  | 3                      | RW  | Configurable regulator setpoint                                                                    | -99.9<br>999.9 | 0       | °C   |
| CR     | dCFr  | 16603   | WORD      |     | -1  | 3                      | RW  | Configurable regulator delta                                                                       | 0.1<br>999.9   | 2.0     | °C   |
| CR     | BCFr  | 16604   | WORD      |     | -1  | 3                      | RW  | Configurable regulator band                                                                        | 0.1<br>999.9   | 0.5     | °C   |

### 11.1.4. Client Table

| FOLDER | LABEL | ADDRESS | R/W | DESCRIPTION                                                         | <b>DATA TYPE</b> | CML | RANGE             | EXP | U.M. |
|--------|-------|---------|-----|---------------------------------------------------------------------|------------------|-----|-------------------|-----|------|
| AI     | Al1   | 8960    | R   | Suction probe                                                       | WORD             | Υ   | -3200.0<br>3200.0 | -1  | °C   |
| AI     | Al2   | 8961    | R   | Suction probe                                                       | WORD             | Υ   | -320 320          | -2  | bar  |
| AI     | AI3   | 8962    | R   | Discharge probe                                                     | WORD             | Y   | -3200.0<br>3200.0 | -1  | °C   |
| AI     | Al4   | 8963    | R   | Discharge probe                                                     | WORD             | Y   | -3200<br>3200     | -1  | bar  |
| AI     | AI5   | 8964    | R   | External ambient probe                                              | WORD             | Y   | -3200.0<br>3200.0 | -1  | °C   |
| AI     | Al6   | 8966    | R   | Discharge temperature probe                                         | WORD             | Y   | -3200.0<br>3200.0 | -1  | °C   |
| AI     | AI7   | 8968    | R   | Suction temperature probe                                           | WORD             | Y   | -3200.0<br>3200.0 | -1  | °C   |
| AI     | AI8   | 8965    | R   | Liquid return temperature probe                                     | WORD             | Y   | -3200.0<br>3200.0 | -1  | °C   |
| AI     | AI9   | 8969    | R   | Valve overheating temperature                                       | WORD             | Y   | -3200.0<br>3200.0 | -1  | °C   |
| AI     | AI10  | 8967    | R   | Sub-cooling probe                                                   | WORD             | Y   | -3200.0<br>3200.0 | -2  | °C   |
| AI     | AI11  | 8970    | R   | General regulator 1 probe                                           | WORD             | Y   | -3200.0<br>3200.0 | -1  | °C   |
| AI     | SetA  | 8977    | R   | Suction setpoint                                                    | WORD             | Y   | -320 320          |     | bar  |
| AI     | SetM  | 8978    | R   | Discharge setpoint                                                  | WORD             | Y   | -3200<br>3200     |     | bar  |
| Status | StRL  | 9027    | R   | General regulator 1 digital output                                  | WORD             |     | 01                |     | flag |
| AI     | StAO  | 9028    | R   | General regulator analog output                                     | WORD             |     | 0 100             |     | %    |
| Status | StC1  | 9011    | R   | Compressor 1                                                        | WORD             |     | 01                |     | flag |
| Status | StC2  | 9012    | R   | Compressor 2                                                        | WORD             |     | 01                |     | flag |
| Status | StC3  | 9013    | R   | Compressor 3                                                        | WORD             |     | 01                |     | flag |
| Status | StC4  | 9014    | R   | Compressor 4                                                        | WORD             |     | 01                |     | flag |
| AI     | PCi   | 9009    | R   | Power generated by inverter-driven<br>compressor, suction section   | WORD             |     | 0 100             |     | %    |
| Status | StF1  | 9021    | R   | Fans 1                                                              | WORD             |     | 01                |     | flag |
| Status | StF2  | 9022    | R   | Fans 2                                                              | WORD             |     | 01                |     | flag |
| Status | StF3  | 9023    | R   | Fans 3                                                              | WORD             |     | 01                | -1  | flag |
| Status | StF4  | 9024    | R   | Fans 4                                                              | WORD             |     | 01                |     | flag |
| Status | StFi  | 9020    | R   | Fan driven by inverter, discharge section                           | WORD             |     | 01                |     | flag |
| AI     | Pfi   | 9019    | R   | Power generated by fans driven by inverter in the discharge section | WORD             |     | 0 100             |     | %    |
| Status | Eco   | 9030    | R   | Economy, discharge section                                          | WORD             |     | 01                |     | flag |
| Status | OnOff | 9029    | R   | Device status                                                       | WORD             |     | 01                |     | flag |

| FOLDER         | LABEL        | ADDRESS      | RW     | DESCRIPTION                                                         | DATA TYPE | CML | RANGE      | EXP | U.M.         |
|----------------|--------------|--------------|--------|---------------------------------------------------------------------|-----------|-----|------------|-----|--------------|
| Status         | Alrm         | 9026         | R      | Alarm                                                               | WORD      |     | 01         |     | flag         |
| Alarm          | Er01         | 9035         | R      | Suction pressure input failure                                      | WORD      |     | 01         |     | flag         |
| Alarm          | Er02         | 9036         | R      | Discharge probe error                                               | WORD      |     | 01         |     | flag         |
| Alarm          | Er03         | 9037         | R      | External temperature probe error                                    | WORD      |     | 01         |     | flag         |
| Alarm          | Er04         | 9038         | R      | Liquid return temperature probe error                               | WORD      |     | 01         |     | flag         |
| Alarm          | Er05         | 9039         | R      | Discharge temperature probe error                                   | WORD      |     | 01         |     | flag         |
| Alarm          | Er06         | 9040         | R      | Suction temperature input failure                                   | WORD      |     | 01         |     | flag         |
| Alarm          | Er07         | 9041         | R      | High discharge temperature alarm                                    | WORD      |     | 01         |     | flag         |
| Alarm          | Er08         | 9042         | R      | General regulator 1 probe fault                                     | WORD      |     | 01         |     | flag         |
| Alarm          | Er10         | 9043         | R      | Compressor 1 thermal switch alarm                                   | WORD      |     | 01         |     | flag         |
| Alarm          | Er11         | 9044         | R      | Compressor 2 thermal switch alarm                                   | WORD      |     | 01         |     | flag         |
| Alarm          | Er12         | 9045         | R      | Compressor 3 thermal switch alarm                                   | WORD      |     | 01         |     | flag         |
| Alarm          | Er13         | 9046         | R      | Compressor 4 thermal switch alarm                                   | WORD      |     | 01         |     | flag         |
| Alarm          | Er20         | 9047         | R      | Fan 1 thermal switch                                                | WORD      |     | 01         |     | flag         |
| Alarm          | Er21         | 9048         | R      | Fan 2 thermal switch                                                | WORD      |     | 0 1        |     | flag         |
| Alarm          | Er22         | 9049         | R      | Fan 3 thermal switch                                                | WORD      |     | 0 1        |     | flag         |
| Alarm          | Er23         | 9050         | R      | Fan 4 thermal switch                                                | WORD      |     | 01         |     | flag         |
| Alarm          | Er24         | 9051         | R      | Thermal switch for fan driven by inverter                           | WORD      |     | 01         |     | flag         |
| Alarm          | Er30         | 9052         | R      | High pressure switch                                                | WORD      |     | 01         |     | flag         |
| Alarm          | Er31         | 9053         | R      | Low pressure switch                                                 | WORD      |     | 0 1        |     | flag         |
| Alarm          | Er40         | 9054         | R      | Discharge probe maximum                                             | WORD      |     | 01         |     | flag         |
| Alarm          | Er41         | 9055         | R      | Discharge probe minimum                                             | WORD      |     | 01         |     | flag         |
| Alarm          | Er42         | 9056         | R      | Suction section high pressure                                       | WORD      |     | 0 1        |     | flag         |
| Alarm          | Er43         | 9057         | R      | Suction section low pressure                                        | WORD      |     | 01         |     | flag         |
| Alarm          | Er44         | 9058         | R      | Low overheating alarm                                               | WORD      |     | 01         |     | flag         |
| Alarm          | Er45         | 9059         | R      | High overheating alarm                                              | WORD      |     | 01         |     | flag         |
| Alarm          | Er46         | 9060         | R      | Manual low overheating alarm                                        | WORD      |     | 01         |     | flag         |
| Alarm<br>Alarm | Er47<br>Er50 | 9061<br>9062 | R<br>R | Low liquid refrigerant level<br>Expansion device 1 no communication | WORD      |     | 0 1<br>0 1 |     | flag<br>flag |
| Command        | rC1          | 9068         | - W    | Reset compressor 1 running time                                     | WORD      |     | 0 1        |     | flag         |
| Command        | rC:2         | 9060         | W      | Reset compressor 2 running time                                     | WORD      |     | 0.1        |     | flag         |
| Command        | rC3          | 9070         |        | Reset compressor 2 running time                                     | WORD      |     | 01         |     | flag         |
| Command        | rC4          | 9070         |        | Reset compressor 4 running time                                     | WORD      |     | 0.1        |     | flag         |
| Command        | rF1          | 9072         | W/     | Reset fan 1 running time                                            | WORD      |     | 0 1        |     | flan         |
| Command        | rE2          | 0072         | 1/1/   | Reset fan 2 running time                                            | WORD      |     | 0.1        |     | flag         |
| Command        | rE2          | 0074         | 1/1/   | Reset fan 3 running time                                            | WORD      |     | 01         |     | flag         |
| Command        | rEA          | 0075         | 1///   | Reset fan 4 running time                                            | WORD      |     | 01         |     | flag         |
| Command        | гец          | 0076         |        |                                                                     | WOPD      |     | 01         |     | flag         |
|                | 1311         | 30/0         | 1 **   | Low overheading reset                                               | INORD     |     | U I        |     | nay          |

| FOLDER | LABEL | ADDRESS | R/W | DESCRIPTION                     | <b>ДАТА ТҮРЕ</b> | CML | RANGE   | EXP | U.M. |
|--------|-------|---------|-----|---------------------------------|------------------|-----|---------|-----|------|
| AI     | dC1   | 9219    | R   | Compressor 1 operating days     | WORD             |     | 0 65535 |     | num  |
| AI     | dC2   | 9220    | R   | Compressor 2 operating days     | WORD             |     | 0 65535 |     | num  |
| AI     | dC3   | 9221    | R   | Compressor 3 operating days     | WORD             |     | 0 65535 |     | num  |
| AI     | dC4   | 9222    | R   | Compressor 4 operating days     | WORD             |     | 065535  |     | num  |
| AI     | hC1   | 9223    | R   | Compressor 1 operating hours    | WORD             |     | 0 65535 |     | h    |
| AI     | hC2   | 9224    | R   | Compressor 2 operating hours    | WORD             |     | 0 65535 |     | h    |
| AI     | hC3   | 9225    | R   | Compressor 3 operating hours    | WORD             |     | 0 65535 |     | h    |
| AI     | hC4   | 9226    | R   | Compressor 4 operating hours    | WORD             |     | 0 65535 |     | h    |
| AI     | dF1   | 9227    | R   | Fan 1 operating days            | WORD             |     | 0 65535 |     | num  |
| AI     | dF2   | 9228    | R   | Fan 2 operating days            | WORD             |     | 0 65535 |     | num  |
| AI     | dF3   | 9229    | R   | Fan 3 operating days            | WORD             |     | 0 65535 |     | num  |
| AI     | dF4   | 9230    | R   | Fan 4 operating days            | WORD             |     | 065535  |     | num  |
| AI     | hF1   | 9231    | R   | Fan 1 operating hours           | WORD             |     | 0 65535 |     | h    |
| AI     | hF2   | 9232    | R   | Fan 2 operating hours           | WORD             |     | 0 65535 |     | h    |
| AI     | hF3   | 9233    | R   | Fan 3 operating hours           | WORD             |     | 0 65535 |     | h    |
| AI     | hF4   | 9234    | R   | Fan 4 operating hours           | WORD             |     | 0 65535 |     | h    |
| AI     | PC1   | 9031    | R   | Power generated by compressor 1 | WORD             |     | 0100    |     | %    |
| AI     | PC2   | 9032    | R   | Power generated by compressor 2 | WORD             |     | 0100    |     | %    |
| AI     | PC3   | 9033    | R   | Power generated by compressor 3 | WORD             |     | 0100    |     | %    |
| AI     | PC4   | 9034    | R   | Power generated by compressor 4 | WORD             |     | 0 100   |     | %    |

# **CHAPTER 12**

Alarms

| Label | Description                                          | Reset | Action                                            | Solution                                                                  |
|-------|------------------------------------------------------|-------|---------------------------------------------------|---------------------------------------------------------------------------|
| Er01  | Suction pressure probe error (see para. CPE and CPi) | AUTO  | inhibited                                         |                                                                           |
|       |                                                      | -     |                                                   | -                                                                         |
|       |                                                      |       |                                                   | - Chaole wining                                                           |
| Er02  | Discharge pressure probe error                       | AUTO  | inhibited                                         | •Replace the probe in compliance                                          |
|       |                                                      |       | 100% ON                                           | with the input settings •Wait for the read temperature value              |
| Er03  | External temperature probe error                     | AUTO  | Floating condensation inhibited                   | to be restored                                                            |
| Er04  | Liquid return temperature probe error                | AUTO  |                                                   | -                                                                         |
| Er05  | Discharge temperature probe error                    | AUTO  | DGS inhibited                                     |                                                                           |
| Er06  | Suction Temperature alarm                            | AUTO  | Overheating inhibited                             | ]                                                                         |
| Er07  | DGS high temperature lock alarm                      | AUTO  | ( <b>Ct1</b> = 5)                                 | Wait for the discharge temperature to return to within the nominal values |
| Er08  | General Regulator Probe alarm                        | AUTO  | General regulator inhibited                       | See Solution for alarm <b>Er01</b>                                        |
| Er10  | Compressor 1 thermal switch alarm                    | AUTO  | <b>b</b> , inhibited                              |                                                                           |
| Er11  | Compressor 2 thermal switch alarm                    | AUTO  |                                                   |                                                                           |
|       |                                                      |       |                                                   | -                                                                         |
| Er12  | Compressor 3 thermal switch alarm                    | AUTO  | 3 inhibited                                       | Check the relative digital input                                          |
| Er13  | Compressor 4 thermal switch alarm                    | AUTO  | <b>b</b> <sub>4</sub> inhibited                   |                                                                           |
| Er20  | Fan 1 thermal switch alarm                           | AUTO  | <b>२२२</b> ₁ inhibited                            |                                                                           |
| Er21  | Fan 2 thermal switch alarm                           | AUTO  | <b>R</b> <sub>2</sub> inhibited                   |                                                                           |
| Er22  | Fan 3 thermal switch alarm                           | AUTO  | <b>æ</b> ₃ inhibited                              |                                                                           |
| Er23  | Fan 4 thermal switch alarm                           | AUTO  | inhibited                                         | Check the relative digital input                                          |
| Er24  | Fan Inverter alarm                                   |       | inhibited                                         |                                                                           |
| Er30  | Maximum pressure switch alarm                        | AUTO  | inhibited                                         | Wait for the discharge pressure to return to within the nominal values    |
| Er31  | Minimum pressure switch alarm                        | AUTO  | inhibited                                         | Wait for the suction pressure to return to within the nominal values      |
| Er40  | Maximum Discharge Pressure alarm                     | AUTO  |                                                   |                                                                           |
| Er41  | Minimum Discharge Pressure alarm                     | AUTO  | Display only                                      |                                                                           |
| Er42  | High suction pressure alarm                          | AUTO  | 2.00.00                                           |                                                                           |
| Er43  | Low suction pressure alarm                           | AUTO  |                                                   |                                                                           |
| Er44  | Low overheating alarm                                | AUTO  | inhibited<br>( <b>oAM</b> = 1)                    |                                                                           |
| Er45  | High overheating alarm                               | AUTO  | Display only                                      |                                                                           |
| Er46  | Low overheating alarm                                | MAN   | See <b>Er44</b><br>par. <b>PenS</b> , <b>PeiS</b> |                                                                           |
| Er47  | Gas alarm                                            | AUTO  |                                                   | Check refrigerant level                                                   |
| Er50  | Expansion device alarm                               | AUTO  |                                                   | Check Expansion device connections                                        |

## CHAPTER 13 Updating the device

## **13.1. DIRECT CONNECTION WITH DEVICE MANAGER**

Use the DMI to connect the EWCM 400D PRO A-STD controller to the PC/serial port for quick parameter programming.

#### **DMI** connection

To connect the DMI to the EWCM 400D PRO A-STD, use the YELLOW (YW) cable.

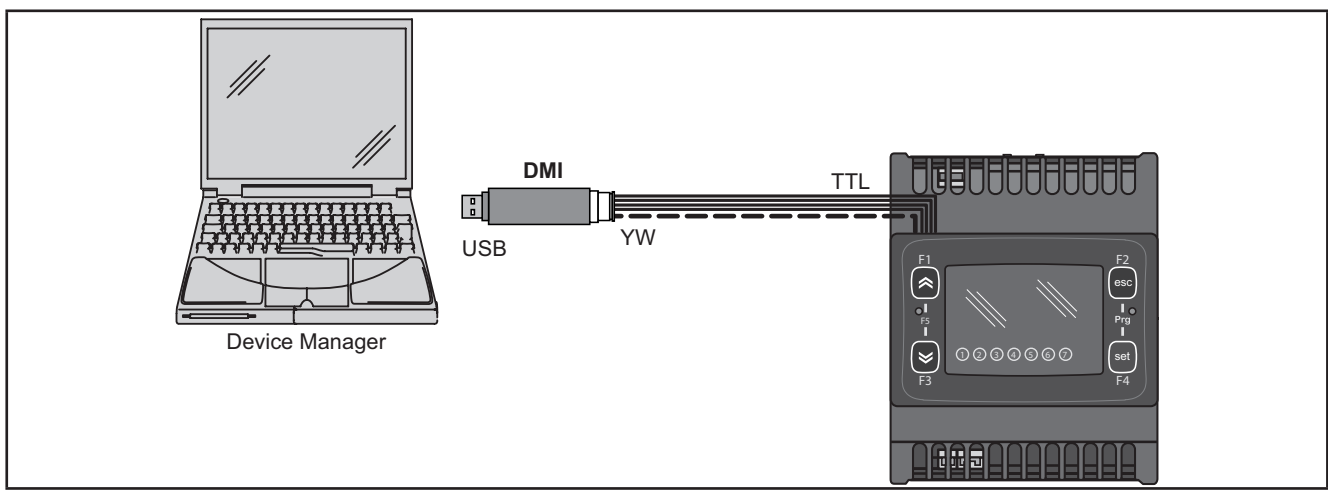

Fig. 45. Connection between DMI / UNICARD and EWCM 400D PRO A-STD

**NOTE**: in this "Direct" mode, **EWCM 400D PRO A-STD** must not be connected to ground. When connecting to ground for both the PC and the **EWCM 400D PRO A-STD** there could be a ring ground condition that makes both the PC and the **EWCM 400D PRO A-STD** unusable.

## NOTICE

### **INOPERABLE DEVICE**

Disconnect all ground connections on the device before connecting to a PC.

Failure to follow these instructions can result in equipment damage.

## **13.2. CONNECTING TO UNICARD / MFK**

To connect the MFK to the DMI, use the BLUE cable.

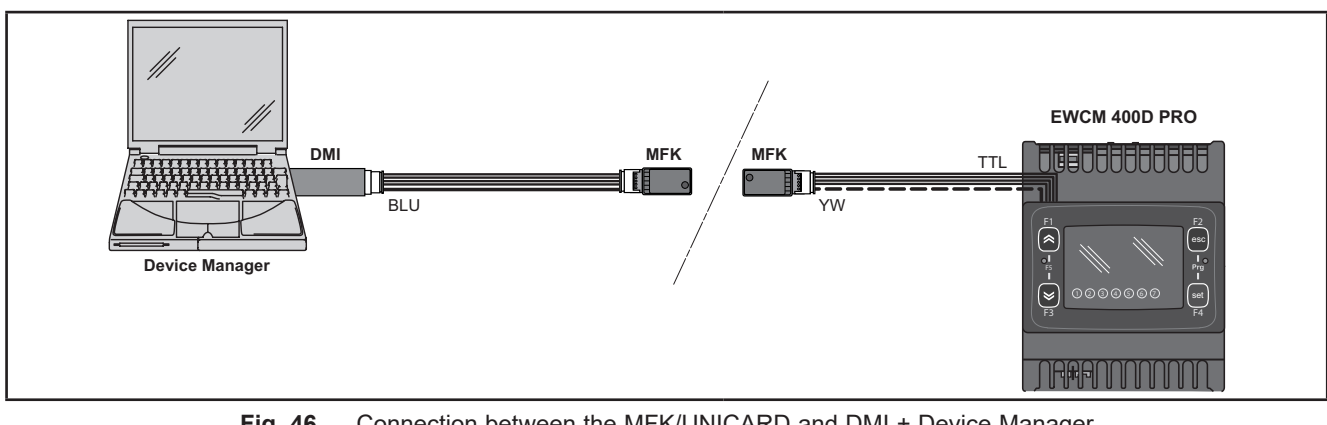

Fig. 46. Connection between the MFK/UNICARD and DMI + Device Manager

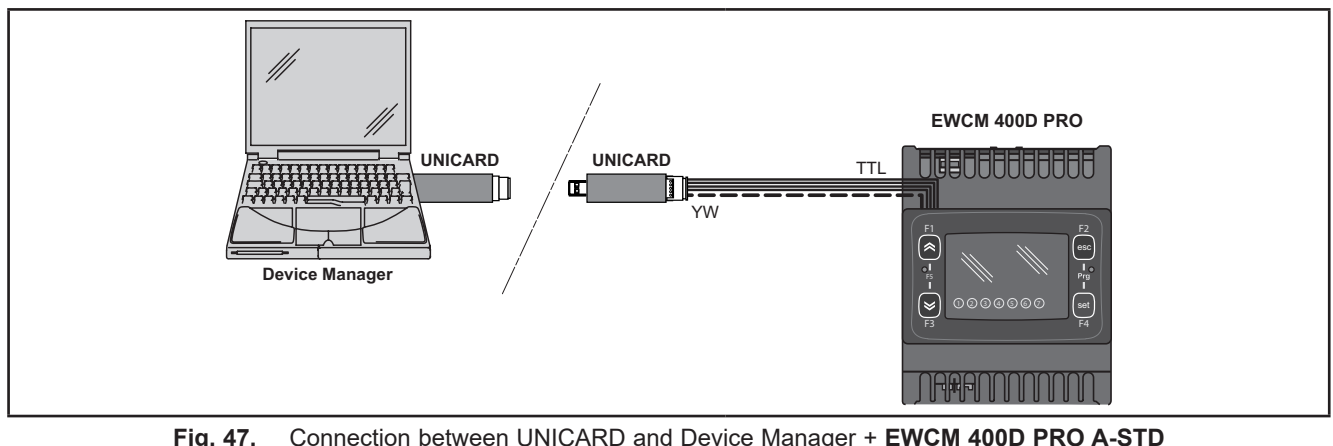

| Device Manager → MFK / UNICARD | Device Manager ← MFK / UNICARD |
|--------------------------------|--------------------------------|
| Parameters                     | Parameters                     |
| Fw                             | -                              |

# **A** WARNING

#### UNINTENDED EQUIPMENT OPERATION

- · Connect the programming cable firstly to the PC and then to the controller programming port.
- · Disconnect the programming cable from the controller before disconnecting from the PC.

Failure to follow these instructions can result in death, serious injury, or equipment damage.

### 13.3. FIRMWARE UPDATING

To update the firmware on the EWCM 400D PRO A-STD controller, first update the UNICARD key/MFK using Device Manager.

When connecting to the EWCM 400D PRO A-STD controller having switched off the updated key, the firmware download will run automatically when the instrument is switched on. The key LED flashes while the operation is in progress.

When completed, the key LED may assume one of the following statuses:

- ON: If the operation was successful.
- **OFF:** If the operation was not successful (in this case repeat the procedure or update the key contents).
- NOTE: When connecting a key with the same contents as the controller, no firmware will be downloaded and the key LED will stay off.

## **CHAPTER 14**

### Monitoring

The serial TTL can be used to configure the device, parameters, statuses, and variables via the Modbus protocol.

### **14.1. CONFIGURATION WITH MODBUS RTU**

Modbus is a client/server protocol for communication between devices connected in a network.

Modbus devices communicate using a master-slave technique in which only one device (master) can send messages. The other devices in the network (slave) respond, returning the data requested by the master or executing the action contained in the message received. A slave is a device connected to a network that processes information and sends the results to the master using the Modbus protocol.

The master device can send messages to individual slaves or to the entire network (broadcast) whilst slaves can only respond to individual messages sent by the master.

NOTE: The Modbus standard used by Eliwell employs the RTU code for data transmission.

### 14.1.1. Data format (RTU)

The coding model used defines the structure of messages transmitted on the network and the way in which this information is deciphered. The coding type is usually chosen according to specific parameters (baud rate, parity, etc.)\*\*\* and some devices only support certain coding models. However, the model used must be the same as used for all devices connected to a Modbus network.

The protocol used adopts the RTU binary method with bytes configured as follows:

8 bits for data, even (odd) parity bit, 1 stop bit (non-configurable).

\*\*\*configured with parameters CF30, CF31.

Parameter setting allows full configuration of the device. Changes can be made via:

- the user interface of the instrument.
- MFK.
- SKP 10 remote display
- Sending data via Modbus protocol directly to an individual controller or broadcasting it using the address 0 (broadcast).

For the connection diagram using Modbus see Fig. 12 page 23.

| Device / Bus Adapter connection    | TTL 5-way connector cable (30 cm) (additional lengths/sizes available) |
|------------------------------------|------------------------------------------------------------------------|
| Bus Adapter                        | BA150                                                                  |
| Bus Adapter / Interface connection | RS-485 cable<br>shielded and twisted (e.g.: Belden cable model 8762)   |

### 14.1.2. Modbus commands available and data areas

The following commands are implemented:

| Modbus command | Command description                                      |
|----------------|----------------------------------------------------------|
| 3              | Reading more than one log on the Client side             |
| 6              | Writing only one log on the Client side                  |
| 16             | Writing more than one log on the Client side             |
| 43             | Read device ID                                           |
|                | DESCRIPTION<br>Manufacturer ID<br>Model ID<br>Version ID |

NOTE: For the variables see 11.1.4. Client Table page 88.

### **14.2. DEVICE ADDRESS**

The address of a device (Device Number) in a Modbus message is defined in parameter CF30 (see 11.1.1. BIOS / visibility parameters table page 70).

The address 0 is used for broadcast messages that all slaves recognize.

**NOTE:** The slaves do not respond to broadcast messages.

#### 14.2.1. List of parameter addresses

The list of addresses is given in **CHAPTER 11 Parameters (PAR) page 68**, under "Parameters/Visibility Table / ADDRESS column (parameter addresses) and VIS PAR ADDRESS (addresses visibility parameters).

### 14.2.2. List of variable addresses / states

The list of addresses is given in CHAPTER 11 Parameters (PAR) page 68, Client Table section, ADDRESS column.

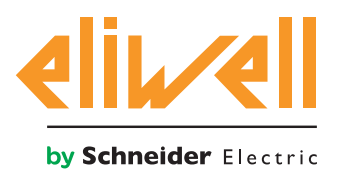

Eliwell Controls s.r.l. Via dell'Industria, 15 • Z.I. Paludi 32016 Alpago (BL) ITALY Tel. +39 0437 986 111 www.eliwell.com

**Customer Technical Support** Tel. +39 0437 986 300 E techsuppeliwell@schneider-electric.com

#### Sales office

Tel. +39 0437 986 100 (Italy) Tel. +39 0437 986 200 (other countries) E saleseliwell@schneider-electric.com